### LEADER

## LG 3219 / LG 3238

RDS SIGNAL GENERATOR / AM/FM STEREO SIGNAL GENERATOR

INSTRUCTION MANUAL

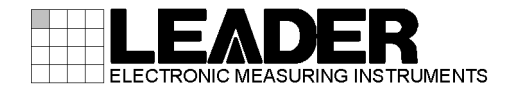

# SAFETY PRECAUTIONS (Be sure to keep the following precautions.)

Precautions that must be kept in order to prevent injuries to users or any other people and damages to their properties are explained below.

Use this instrument in a manner specified in this instruction manual. Otherwise, the protection provided by this instrument may be impaired.

■ Levels of injuries or damages that may occur when the instrument is used incorrectly without paying attention to descriptions of warnings or cautions are divided with marks shown below and their meanings are explained.

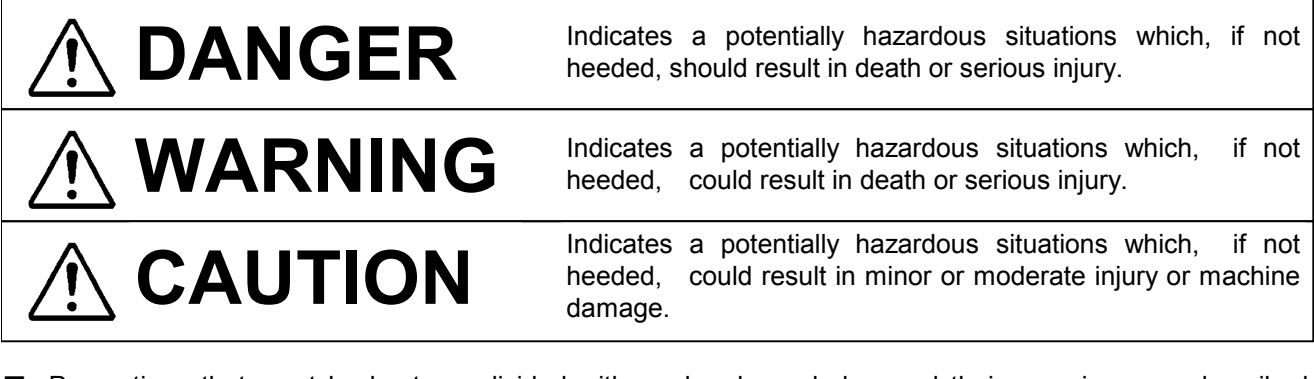

Precautions that must be kept are divided with marks shown below and their meanings are described. (Some of the marks are given below.)

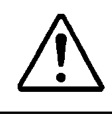

This mark describes matters which users must pay attention to.

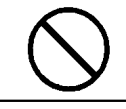

This mark describes matters which users must not perform.

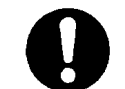

This mark describes matters which users must perform.

### SAFETY SYMBOLS.

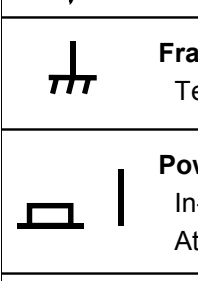

### High voltage symbol: This mark describes dangerous voltage exceeding 600 V.

### Frame or chassis terminal:

Terminals with this mark are connected to chassis ground.

### Power ON symbol:

In-position of the bistable power switch. At in-position, power is turned on.

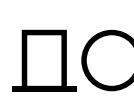

### Power OFF symbol:

Out-position of the bistable power switch. At out-position, power is turned off.

# WARNING

Be sure to connect the protective earth terminal of the power cable to the ground.

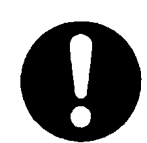

Connect the protective earth terminal of the power cable to the ground to avoid an electric shock.

Do not attempt to damage the power cable and power plug.

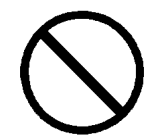

Do not damage, modify, forcefully bend, twist, stretch, nor bind the power cable and power plug. Do not put a heat apparatus close to them nor a heavy object on them.

Using a damaged power cable or power plug may cause an electric shock, short-circuit, or fire.

· For repair of the damaged power cable or power plug, contact the dealer or representative from which you purchased the product.

### Clean dust off the power plug periodically.

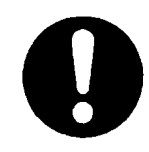

Any dust on the plug may cause insulation failure due to absorbed moisture. It may further result in fire.

Disconnect the power plug to wipe it with a dry cloth.

### Surely insert the power plug to the full.

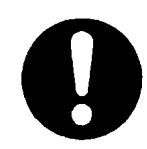

Improper insertion may cause an electric shock or fire due to the heated plug. Never use a damaged plug or loose socket outlet.

Operate the instrument at the specified supply voltage.

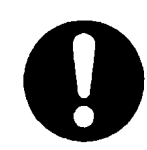

Follow the supply voltage specified in the instruction manual. Otherwise, fire may break out.

Never insert or pull out the power cable with a wet hand.

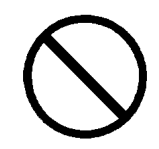

Such an attempt may cause an electric shock.

Do not use the instrument in an explosive environment.

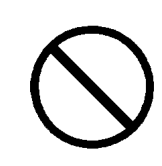

Never use the instrument in rooms having a flammable or volatile gas or vapor. Otherwise, explosion or fire may break out.

# 

Do not apply voltage exceeding the specified value.

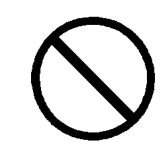

Fire may break out. Do not apply voltage exceeding the value specified in this manual.

### Do not disassemble the instrument.

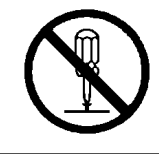

Disassembly may cause an electric shock or malfunction.

 Though critical sections on safety are shielded, disassembly work may expose a hazardous section.

# 

### Use the specified fuse.

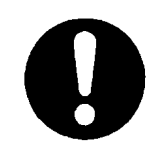

Use the rated fuse specified in the instruction manual for replacement. Otherwise, fire may break out.

### Do not use the instrument which has any trouble nor is broken.

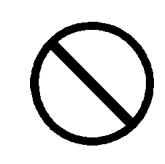

Otherwise, an electric shock or fire may break out. Immediately turn off the instrument and disconnect the power cable. Then contact the dealer or representative from which you purchased the instrument.

### Information on Disposal for Users of Waste Electrical & Electronic Equipment (private households)

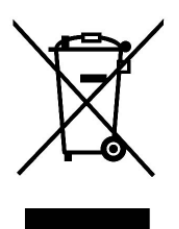

This symbol on the products and/or accompanying documents means that used electrical and electronic products should not be mixed with general household waste.

For proper treatment, recovery and recycling, please take these products to designated collection points, where they will be accepted on a free of charge basis. Alternatively, in some countries you may be able to return your products to your local retailer upon the purchase of an equivalent new product.

Disposing of this product correctly will help to save valuable resources and prevent any potential negative effects on human health and the environment which could otherwise arise

from inappropriate waste handling. Please contact your local authority for further details of your nearest designated collection point.

Penalties may be applicable for incorrect disposal of this waste, in accordance with national legislation.

### For business users in the European Union

If you wish to discard electrical and electronic equipment, please contact your dealer or supplier for further information.

### Information on Disposal in other Countries outside the European Union

This symbol is only valid in the European Union.

If you wish to discard this product, please contact your local authorities or dealer and ask for the correct method of disposal.

## Contents

### CHAPTER 1 GENERAL

| 1-1 | INTF           | RODUCTION                              | .1-1 |
|-----|----------------|----------------------------------------|------|
| 1-2 | -2 DESCRIPTION |                                        |      |
| 1-3 | FEA            | TURES                                  | .1-3 |
| 1-: | 3-1            | Features common to the two instruments | .1-3 |
| 1-: | 3-2            | Features applied to LG 3219 only       | .1-3 |
| 1-4 | FUN            | ICTION                                 | .1-4 |
| 1-4 | 4-1            | FM stereo modulator                    | .1-4 |
| 1-4 | 4-2            | RDS signal (LG 3219 only)              | .1-6 |
| 1-4 | 4-3            | RDS data editor (LG 3219 only)         | .1-7 |
| 1-4 | 4-4            | TRI (=ARI) signal (LG 3219 only)       | .1-7 |
| 1-4 | 4-5            | Preset function                        | .1-7 |
| 1-4 | 4-6            | GP-IB control                          | .1-8 |
| 1-4 | 4-7            | RS-232-C interface                     | .1-8 |
| 1-4 | 4-8            | External control interface             | .1-8 |

### CHAPTER 2 SPECIFICATIONS

| 2-1 | ELECTRICAL PERFORMANCE   | 2-1 |
|-----|--------------------------|-----|
| 2-2 | ENVIRONMENTAL CONDITIONS | 2-7 |
| 2-3 | MECHANICAL PERFORMANCE   | 2-8 |
| 2-4 | ACCESSORIES              | 2-8 |
| 2-5 | WIRING REQUIREMENTS      | 2-8 |
| 2-6 | REGULATORY INFORMATION   | 2-9 |

### CHAPTER 3 INSTALLATION

| 3-1 | POV                                   | VER REQUIREMENT             | Â               |
|-----|---------------------------------------|-----------------------------|-----------------|
| 3-2 | FUSE                                  |                             |                 |
| 3-3 | POV                                   | VER CABLE                   | $2$ $\triangle$ |
| 3-4 | CON                                   | INECTING TO OTHER EQUIPMENT | 2               |
| 3-5 | INS                                   | TALLING ON A DESKTOP        | 3               |
| 3-6 | 3-6 OPTIONAL RACK MOUNT               |                             |                 |
| 3-7 | -7 BATTERY                            |                             |                 |
| 3-8 | 8 INSTALL OF EDITOR (LG 3219 only)3-3 |                             |                 |
| 3-8 | 3-1                                   | Operational environment     | 3               |
| 3-8 | 8-2                                   | Connection                  | ŀ               |
| 3-8 | 3-3                                   | Install of editor           | ŀ               |
| 3-9 | OT⊦                                   | IERS                        | ŀ               |

### CHAPTER 4 NAMES AND FUNCTIONS OF THE OPERATIONAL PARTS

| 4-1 | GENERAL                        | .4-1  |
|-----|--------------------------------|-------|
| 4-2 | DESCRIPTION OF THE FRONT PANEL | .4-1  |
| 4-3 | DESCRIPTION OF THE REAR PANEL  | .4-10 |

### CHAPTER 5 OPERATION

| 5-1 | GEN  | IERAL                                                    | 5-1  |
|-----|------|----------------------------------------------------------|------|
| 5-2 | RF F | REQUENCY                                                 | 5-2  |
| 5-2 | 2-1  | General                                                  | 5-2  |
| 5-2 | 2-2  | Direct setting with the data keys                        | 5-3  |
| 5-2 | 2-3  | Modification with the <i>EDIIT</i> knob                  | 5-3  |
| 5-2 | 2-4  | Relative value display                                   | 5-4  |
| 5-2 | 2-5  | Specifying a relative RF frequency value                 | 5-5  |
| 5-2 | 2-6  | Disabling the relative value display                     | 5-6  |
| 5-2 | 2-7  | Specifying a variable step amount of an RF frequency     | 5-6  |
| 5-2 | 2-8  | Changing an RF frequency with a variable step amount     | 5-7  |
| 5-2 | 2-9  | Disabling the variable step operation of an RF frequency | 5-7  |
| 5-3 | OUT  | PUT LEVEL                                                | 5-8  |
| 5-3 | 3-1  | General                                                  | 5-8  |
| 5-3 | 3-2  | Direct setting with the data keys                        | 5-8  |
| 5-3 | 3-3  | Modification with the <i>EDIIT</i> knob                  | 5-9  |
| 5-3 | 3-4  | Relative value display                                   | 5-9  |
| 5-3 | 3-5  | Specifying a relative output level value                 | 5-10 |
| 5-3 | 3-6  | Disabling the relative value display                     | 5-11 |
| 5-3 | 3-7  | Turning an RF output signal ON or OFF                    | 5-11 |
| 5-3 | 3-8  | Specifying a variable step amount of an output level     | 5-11 |
| 5-3 | 3-9  | Changing an output level with a variable step amount     | 5-12 |
| 5-3 | 3-10 | Disabling the variable step operation of an output level | 5-13 |
| 5-4 | AMF  | PLITUDE MODULATION (AM)                                  | 5-14 |
| 5-4 | 4-1  | General                                                  | 5-14 |
| 5-4 | 4-2  | Turning amplitude modulation ON or OFF                   | 5-14 |
| 5-4 | 4-3  | Selecting an AM signal                                   | 5-15 |
| 5-4 | 4-4  | Direct setting with the data keys                        | 5-15 |
| 5-4 | 4-5  | Modification with the <i>EDIIT</i> knob                  | 5-16 |
| 5-4 | 4-6  | External amplitude modulation                            | 5-16 |
| 5-5 | FRE  | QUENCY MODULATION (FM)                                   | 5-18 |
| 5-  | 5-1  | General                                                  | 5-18 |
| 5-  | 5-2  | Turning frequency modulation ON or OFF                   | 5-18 |
| 5-  | 5-3  | Selecting an FM signal                                   | 5-19 |
| 5-  | 5-4  | Direct setting with the data keys                        | 5-19 |
| 5-  | 5-5  | Modification with the <i>EDIIT</i> knob                  | 5-20 |
| 5-  | 5-6  | External frequency modulation                            | 5-20 |

| 5-6 MA   | N- AND SUB-CHANNEL SIGNALS OF FM STEREO                                   | 5-22 |
|----------|---------------------------------------------------------------------------|------|
| 5-6-1    | General                                                                   | 5-22 |
| 5-6-2    | Turning main- / sub-channel signals ON or OFF                             | 5-23 |
| 5-6-3    | Selecting a modulation signal                                             | 5-23 |
| 5-6-4    | Direct setting with the data keys                                         | 5-23 |
| 5-6-5    | Modification with the <i>EDIIT</i> knob                                   | 5-24 |
| 5-7 PIL  | OT SIGNAL                                                                 | 5-25 |
| 5-7-1    | General                                                                   | 5-25 |
| 5-7-2    | Turning pilot signal ON or OFF                                            | 5-25 |
| 5-7-3    | Direct setting with the data keys                                         | 5-25 |
| 5-7-4    | Modification with the <i>EDIIT</i> knob                                   | 5-26 |
| 5-8 PRE  | E-EMPHASIS                                                                | 5-27 |
| 5-8-1    | General                                                                   | 5-27 |
| 5-8-2    | Selecting a time constant                                                 | 5-27 |
| 5-9 SCA  | A SIGNAL                                                                  | 5-28 |
| 5-10 CO  | MPOSITE SIGNAL OUTPUT LEVEL                                               | 5-28 |
| 5-11 RD  | S SIGNAL (LG 3219 only)                                                   | 5-29 |
| 5-11-1   | General                                                                   | 5-29 |
| 5-11-2   | Turning an RDS signal ON or OFF                                           | 5-29 |
| 5-11-3   | Direct setting of a signal level with the data keys                       | 5-30 |
| 5-11-4   | Modification of a signal level with the <i>EDIIT</i> knob                 | 5-30 |
| 5-11-5   | Direct setting of pattern data with the data keys                         | 5-31 |
| 5-11-6   | Modification of pattern data with the <i>EDIIT</i> knob                   | 5-32 |
| 5-11-7   | Selecting a sub-carrier phase                                             | 5-32 |
| 5-12 TRI | (=ARI) SIGNAL (LG 3219 only)                                              | 5-33 |
| 5-12-1   | General                                                                   | 5-33 |
| 5-12-2   | Turning an SK signal ON or OFF                                            | 5-34 |
| 5-12-3   | Direct setting of an SK signal level with the data keys                   | 5-34 |
| 5-12-4   | Modification of an SK signal level with the <i>EDIIT</i> knob             | 5-34 |
| 5-12-5   | Turning a BK signal ON or OFF                                             | 5-35 |
| 5-12-6   | Direct setting of the AM degree of a BK signal with the data keys         | 5-35 |
| 5-12-7   | Modification of the AM degree of a BK signal with the <i>EDIIT</i> knob   | 5-36 |
| 5-12-8   | Selecting a BK signal code data                                           | 5-37 |
| 5-12-9   | Modification of a BK signal code data with the <b>EDIIT</b> knob          | 5-37 |
| 5-12-10  | ) Turning a DK signal ON or OFF                                           | 5-38 |
| 5-12-11  | Direct setting of the AM degree of a DK signal with the data keys         | 5-38 |
| 5-12-12  | 2 Modification of the AM degree of a DK signal with the <i>EDIIT</i> knob | 5-39 |
| 5-13 DDS | S FREQUENCY                                                               | 5-40 |
| 5-13-1   | General                                                                   | 5-40 |
| 5-13-2   | Direct setting with the data keys                                         | 5-40 |
| 5-13-3   | Modification with the <i>EDIIT</i> knob                                   | 5-41 |
| 5-13-4   | Specifying a variable step amount of the DDS frequency                    | 5-41 |
| 5-13-5   | Changing the DDS frequency at a variable step amount                      | 5-42 |

| 5-13-6   | Canceling the step DDS frequency       | 5-42 |
|----------|----------------------------------------|------|
|          |                                        |      |
| 5-14 ASS | ORTED PRESET MEMORY                    | 5-44 |
| 5-14-1   | General                                | 5-44 |
| 5-14-2   | Storing operation                      | 5-45 |
| 5-14-3   | Direct recalling operation             | 5-46 |
| 5-14-4   | Sequential recalling operation         | 5-46 |
| 5-14-5   | Grouped sequential recalling operation | 5-48 |

### CHAPTER 6 GP-IB INTERFACE

| 6-1 | GEN                      | GENERAL                          |             |  |
|-----|--------------------------|----------------------------------|-------------|--|
| 6-2 | GP-IB INTERFACE FUNCTION |                                  |             |  |
| 6-3 | GP-I                     | B CONNECTOR6                     | յ-1         |  |
| 6-4 | GP-I                     | B ADDRESS SETTING6               | ծ-2         |  |
| 6-5 | DEV                      | ICE CLEAR6                       | <u>)</u> -3 |  |
| 6-6 | FUN                      | CTIONS REMOTELY UNCONTROLLABLE6  | ծ-4         |  |
| 6-7 | REM                      | IOTE / LOCAL FUNCTION6           | յ-4         |  |
| 6-7 | 7-1                      | Local mode6                      | յ-4         |  |
| 6-7 | 7-2                      | Remote mode6                     | ծ-5         |  |
| 6-7 | 7-3                      | Remote mode with lockout6        | ծ-5         |  |
| 6-8 | RES                      | PONSE TO COMMANDS6               | ծ-5         |  |
| 6-9 | PRO                      | GRAM CODE INPUT FORMAT6          | <u>)</u> -6 |  |
| 6-9 | 9-1                      | Input program message format6    | <u>)</u> -6 |  |
| 6-9 | 9-2                      | Delimiter for a program message6 | <u>)</u> -6 |  |
| 6-9 | 9-3                      | The end code6                    | <u>)</u> -6 |  |
| 6-9 | 9-4                      | Program code input format6       | j-7         |  |

### CHAPTER 7 RS-232-C INTERFACE

| 7-1 | GENERAL                  | .7-              | 1 |
|-----|--------------------------|------------------|---|
| 7-2 | INTERFACE SPECIFICATIONS | .7-              | 1 |
| 7-3 | RS-232-C CONNECTOR       | .7- <sup>-</sup> | 1 |

### CHAPTER 8 EXTERNAL CONTROL INTERFACE

| 8-1 | GEN | IERAL                               | 8-1 |
|-----|-----|-------------------------------------|-----|
| 8-  | 1-1 | External control interface function | 8-1 |
| 8-  | 1-2 | Relay drive output function         | 8-1 |
| 8-2 | EXT | CONTROL I/O CONNECTOR               | 8-2 |
| 8-3 | MO  | DE SETTING                          | 8-3 |
| 8-4 | CON | IMON ITEMS ON EVERY OPERATION       | 8-4 |
| 8-5 | REM | 10TE SEQUENTIAL RECALL              | 8-5 |
| 8-  | 5-1 | Connector pins used                 | 8-5 |

| 8-  | 5-2 | Specifications for electrical operation | 8-5  |
|-----|-----|-----------------------------------------|------|
| 8-6 | REN | NOTE EDIIT                              | 8-6  |
| 8-  | 6-1 | Connector pins used                     | 8-6  |
| 8-  | 6-2 | Specifications for electrical operation | 8-6  |
| 8-7 | REN | IOTE DIRECT RECALL                      | 8-7  |
| 8-  | 7-1 | Connector pins used                     | 8-7  |
| 8-  | 7-2 | Specifications for electrical operation | 8-7  |
| 8-8 | CON | NTROL OUTPUT                            | 8-8  |
| 8-  | 8-1 | Connector pins used                     | 8-8  |
| 8-8 | 8-2 | Readout                                 | 8-8  |
| 8-8 | 8-3 | Operating procedure                     | 8-8  |
| 8-9 | REL | AY DRIVE OUTPUT                         | 8-10 |
| 8-9 | 9-1 | Output connector                        | 8-10 |
| 8-9 | 9-2 | Operating procedure                     | 8-11 |

APPENDIX GP-IB Program code list

CHAPTER 1

## CHAPTER 1 GENERAL

### 1-1 INTRODUCTION —

This instruction manual consists of the following sections:

CHAPTER 1 GENERAL

Provides a general description and feature of the signal generator.

CHAPTER 2 SPECIFICATIONS

Gives the specifications of this instrument.

#### CHAPTER 3 INSTALLATION

Describes electrical and mechanical preparations to be made to use the instrument and safety precautions. Be sure to read this section before operating the instrument.

#### CHAPTER 4 NAMES AND FUNCTIONS OF THE OPERATIONAL PARTS

Describes names and functions of each operation part of the instrument.

#### CHAPTER 5 OPERATION

Explains each function on the panel and the operation procedures of the signal generator.

#### CHAPTER 6 GP-IB INTERFACE

This chapter describes in detail how to use the GP-IB interface to operate this product.

#### CHAPTER 7 RS-232-C INTERFACE

Describes the RS-232-C interface function of the instrument.

#### CHAPTER 8 EXTERNAL CONTROL INTERFACE

Describes the external control interface function unique to the instrument.

#### CHAPTER 9 MAINTENANCE

Describes the daily maintenance procedure.

### 1-2 DESCRIPTION -

This series of signal generators generates CW, FM, AM, and mixed FM/AM modulation signals in the range of 100 kHz to 140 MHz, and generates CW and FM modulation signals in the range of 162 MHz to 163 MHz. The series provides the remote control function.

This series features the FM and AM monophonic modulation function and a built-in FM stereo modulator based on the FM stereo broadcasting system. Additionally the model LG 3219 has built-in RDS and TRI modulators that are widely used in Europe.

A frequency in the range of 70 MHz to 140 MHz and 162 MHz to 163 MHz is a directly generated fundamental wave. Using this wave, signals are generated with the heterodyne down conversion method in the range of 100 kHz to 35 MHz, or with the 1/2 frequency division method in the range of 35 MHz to 70 MHz.

This series of instruments may be defined as synthesized signal generators. They generate a precise RF frequency that is always phase-locked to the built-in reference crystal oscillator. The frequency resolution is 100 Hz.

The  $\angle$ F function can be used to directly read out increment or decrement from a predetermined reference frequency value. Also setting a variable step amount allows a frequency to be changed at a desired step amount.

An output level can be set in the range of  $-20 \text{ dB}\mu\text{V}$  [emf] to  $126 \text{ dB}\mu\text{V}$  [emf] with the setting resolution of 0.1 dB. The attenuator section for output control is provided with a semiconductor to prolong the life of the instrument except when there is a relay switch at 106 dB $\mu$ V [emf].

The  $\Delta dB$  function can be used to directly read out increment or decrement from a predetermined reference output level. Also setting a variable step amount allows an output level to be changed at a desired step amount.

This series of instruments provide modulation of FM and AM, and also mixed AM/FM modulation by combining internal and external modulation signals.

This series generates composite stereo modulation signals from the built-in stereo modulator to provide modulation based on the FM stereo broadcasting system.

Besides, the model LG 3219 has built-in modulators for signals of RDS (Radio Data System) that is used as a digital data transmission method in FM stereo broadcasting in European countries or RBDS (Radio Broadcast Data System) that is used in the United States, and for signals of TRI (Traffic Radio Information) that is used as a traffic information identity signal in European countries. Thus this instrument can provide modulation waves multiplexed with composite stereo modulation signals in FM stereo modulation.

For further information on stereo modulators, RDS signals, and TRI signals, see the paragraph "1-5 FUNCTION."

These instruments have the assorted preset memory function, which stores up to 100 sets of parameters for a frequency, output level, modulation status, and external control output signal in memories. The stored parameters can be recalled as necessary.

Battery backup is available so that the state set with the panel operation is retained even after the power is turned off.

These features and functions allows this series of signal generators to be used to automate production and inspection lines for AM/FM receivers, communication equipment and components, as well as to generate measuring signals for maintenance, research and development.

### 1-3 FEATURES -

Given below are main features of the instrument.

### 1-3-1 Features common to the two instruments

### (1) Wide band and high output level

The instrument provides the high output level of 126 dB $\mu$ V [emf] in the wide frequency range of 100 kHz to 140 MHz.

### (2) High stability

An RF output-signal is always phase-locked to the built-in crystal oscillator and kept in  $\pm 5 \times 10^{-6}$  stability.

#### (3) Long life

Use of a semiconductor in the attenuator varying RF output signals allows for long life of the instrument.

### (4) $\triangle$ F and $\triangle$ dB direct reading functions

The  $\triangle$ F function displays the relative value of an RF frequency as an increment and decrement from a given reference value. The  $\triangle$ dB function displays the relative value of an output level as an increment and decrement from a given reference value.

#### (5) Assorted preset memory

The instrument stores up to 100 sets of parameters for a frequency, output level and modulation status. The stored parameters can be recalled as desired.

#### (6) Modification of output signal parameters

The instrument modifies any digit of the parameters for an RF frequency, output level and modulation status with the rotary knob.

### (7) Remote control

The instrument is equipped with the GP-IB, RS-232-C and external control interfaces at standard.

### (8) Weather band output

The instrument provides RF outputs ranging from 162.000 0 to 163.000 0 MHz. (available for FM monophonic modulation only)

### (9) Built-in stereo modulator

A built-in FM stereo modulator is available. Thus this instrument alone can generate a stereo modulation wave which is used to test and measure a receiver for FM stereo broadcasting.

### (10) DDS oscillator for internal modulation

In addition to the RC oscillator, the instrument is equipped with the built-in DDS which enables the setting of 1 Hz resolution in the range of 20 Hz to 20 kHz. This is used for measuring the frequency characteristics of a receiver.

### **1-3-2** Features applied to LG 3219 only

### **RDS and TRI signal sources**

The instrument has a built-in RDS or RBDS signal source and TRI (=ARI) signal source. With these signal sources, the instrument alone can generate modulation waves that are to be used to test and measure FM multiplex broadcasting receivers.

### 1-4 FUNCTION

### 1-4-1 FM stereo modulator

#### (1) FM stereo broadcasting

As outlined in Figure 1-2, a broadcasting using the carrier suppression AM / FM system is generally called an FM stereo broadcasting. This system was established by FCC (Federal Communications Commission) and EUB (European Broadcasti0g Union), and is now submitted to the Radio Regulatory Council of the Post and Telecommunications Ministry.

Though established by FCC originally, the SCA (Subsidiary Communications Authorization) indicated by a dotted line in the figure is considered by EBU as a traffic information signal. This frequency range is called the second sub-channel in Japan.

The instrument contains the functions of both a stereo modulator and signal generator, as shown in Figure 1-2.

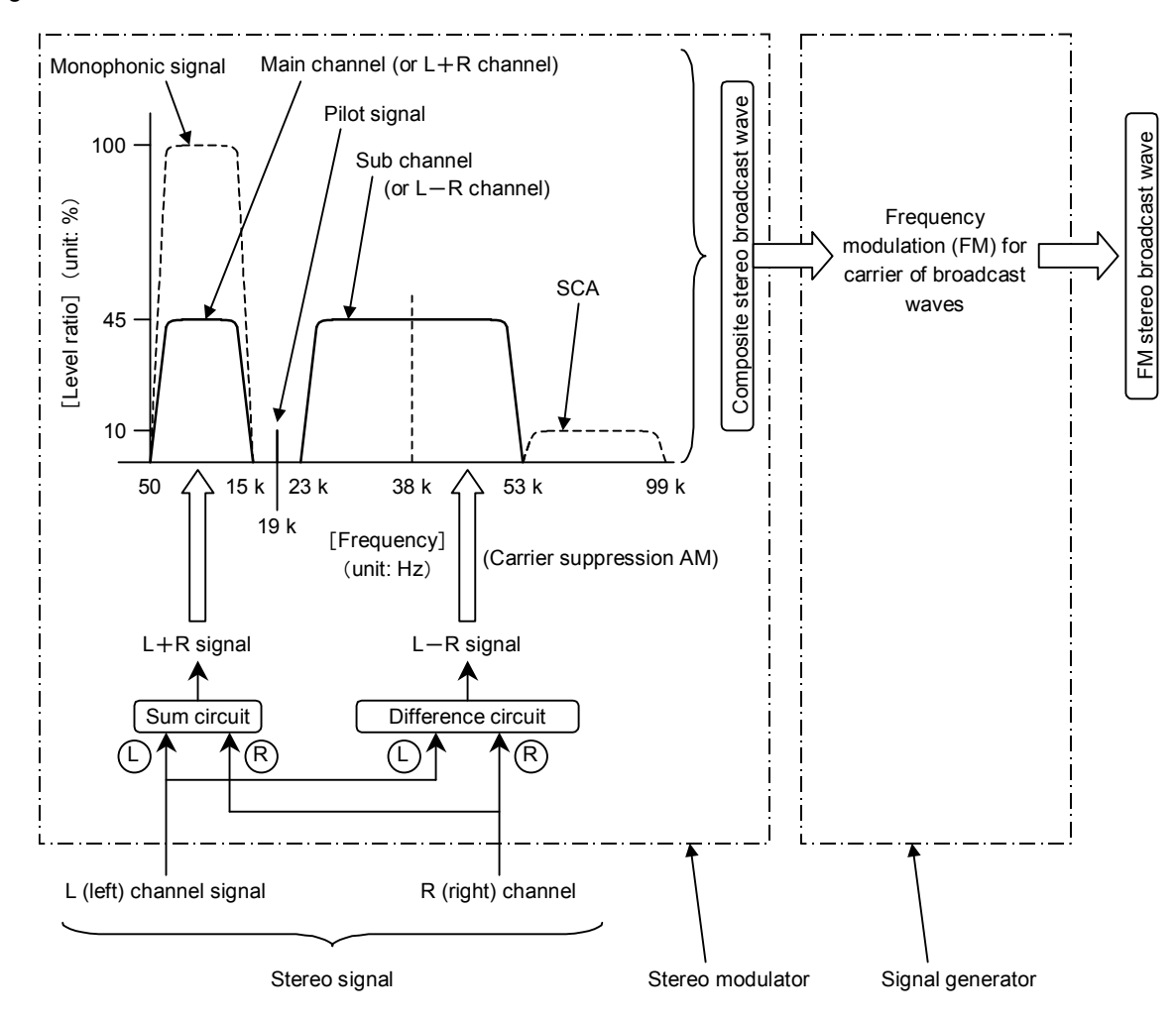

Figure 1-2 Outline of FM stereo broadcasting

GENERAL∎

#### (2) Modulation mode

Six types of modulation modes are available.

(a) Modulation off

Both the main- and sub-channel signals are turned off.

(b) Monophonic

Without stereo modulation, only a main-channel signal is generated. The PILOT signal is turned off.

As a test tone, an internal AF signal or an externally supplied sine wave ranging from 20 Hz to 100 kHz can be used.

(c) L=R mode

The same test tone is applied to both L and R inputs shown in the figure 1-2 at the same phase to generate a composite stereo signal. The resultant signal composes for the main-channel signal component only.

As a test tone, an internal AF signal or an externally supplied sine wave ranging from 20 Hz to 15 kHz can be used.

(d) L mode

A test tone is applied only to the L input in the figure 1-2 to generate a composite stereo signal. The resultant signal composes of the main- and sub-channel signal components with the same level. When demodulated in a stereo receiver, the signal appears only at the L channel.

As a test tone, an internal AF signal or an externally supplied sine wave ranging from 20 Hz to 15 kHz can be used.

(e) R mode

A test tone is applied only to the R input in Figure 1-2 to generate a composite stereo signal. The resultant signal composes of the main- and sub-channel signal components with the same level. When demodulated in a stereo receiver, the signal appears only at the R channel.

As a test tone, an internal AF signal or an externally supplied sine wave ranging from 20 Hz to 15 kHz can be used.

(f) L=-R mode

The same test tone is applied to both L and R inputs in Figure 1-2 at the reversed phase to generate a composite stereo signal. The resultant signal composes of the sub-channel signal component only.

As a test tone, an internal AF signal or an externally supplied sine wave ranging from 20 Hz to 15 kHz can be used.

#### (3) PILOT signal

The 19 kHz PILOT signal can be turned on / off independently and used to specify a signal level ratio. When the modulation mode is set to monophonic, however, this signal is turned off.

#### (4) Pre-emphasis

The instrument provides the main- and sub-channel with the pre-emphasis feature. The time constant can be selected out of 25  $\mu$ s, 50  $\mu$ s and 75  $\mu$ s.

The pre-emphasis feature of this instrument shows the same level for pre-emphasis on and preemphasis off in the flat zone below 400 Hz. Thus increasing the frequency of a test tone causes both main- and sub-channel signal to be saturated. When turning the pre-emphasis feature on, be sure to specify the deviation between a main- and sub-channel signal so that they are not saturated.

### (5) SCA input

The instrument is equipped with an SCA input terminal. An input signal applied to the SCA input terminal is multiplexed with a composite stereo signal. An SCA input signal equals the level ratio or 10 % at about 0.56 V [P-P].

#### 1-4-2 RDS signal (LG 3219 only)

The model LG 3219 can generate RDS signals that are defined in CENELEC EN 50067 and broadcasted in European countries, and RBDS signals that are defined in NRSC/NAB and broadcasted in the United States.

Except for a little difference in usage because of different broadcasting areas, the RDS signals and RBDS signals are same in modulation method, transmission method, and data structure. Thus in the rest of this manual, it is assumed that the RDS signals include the RBDS signals unless otherwise specified.

Listed below are the general specifications of RDS signals.

| Item                  | Specification                           |
|-----------------------|-----------------------------------------|
| Sub carrier frequency | 57 kHz                                  |
| FM deviation          | ±2 kHz                                  |
| Modulation method     | BPSK (Bi-Phase Shift Keying)            |
| Coding method         | Differential coding                     |
| Data rate             | 1 187.5 bps                             |
| Bandwidth             | 57 kHz ±2.4 kHz (100 % cosign roll-off) |

Table 1-1 Outline of RDS signals

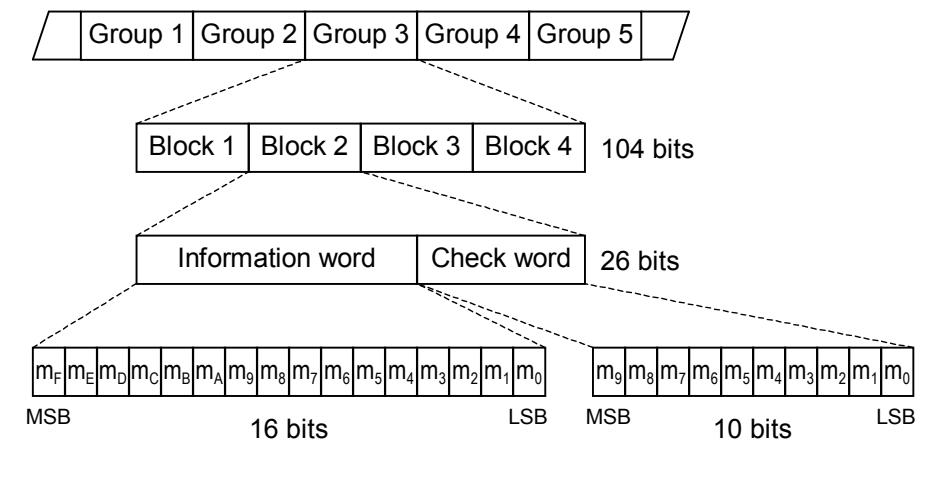

Transmission order —

Figure 1-3 RDS data structure

### 1-4-3 RDS data editor (LG 3219 only)

The model LG 3219 is supplied with the RDS data editor software for creating and editing data of RDS signals. The RDS data editor software runs on Microsoft Windows.

The RDS data editor automatically creates RDS data from entered sequence data and code data. The created RDS data can be downloaded in the internal memory of LG 3219 and used as its modulation output signals.

#### 1-4-4 TRI (=ARI) signal (LG 3219 only)

The model LG 3219 has the built-in generators of TRI (=ARI) signals that are defined in CENELEC EN 50067 and broadcasted in European countries. The instrument can provide both TRI signals and RDS signals. Listed below are the general specifications of TRI signals.

| Item                 | Specification                |
|----------------------|------------------------------|
| Sub carrier          | SK <sup>*1</sup>             |
| Frequency            | 57 kHz                       |
| FM deviation         | $\pm$ 4 kHz (only TRI)       |
|                      | ±3.5 kHz (both RDS/TRI)      |
| Modulation method    | AM                           |
| Announcement signal  | DK <sup>*2</sup>             |
| Modulation frequency | 125 Hz (57 kHz / 456)        |
| AM degree            | 30 %                         |
| Area signal          | BK <sup>*3</sup>             |
| Modulation frequency | A: 23.75 Hz (57 kHz / 2 400) |
|                      | B: 28.27 Hz (57 kHz / 2 016) |
|                      | C: 34.93 Hz (57 kHz / 1632)  |
|                      | D: 39.58 Hz (57 kHz / 1 440) |
|                      | E: 45.67 Hz (57 kHz / 1 248) |
|                      | F: 53.98 Hz (57 kHz / 1 056) |
| AM degree            | 60 %                         |

| Table 1-2 | Outline of | TRI signals |
|-----------|------------|-------------|
|           |            |             |

\*1 : Senderkennung, Transmitter Identification Code

- \*2 : Durchsagekennung, Announcement Identification Code
- \*3 : Bereichskennung, Area Identification Code

### 1-4-5 Preset function

This function stores an RF frequency, output level, modulation status (such as AM / FM, INT / EXT signal, modulation mode, modulation degree, on / off and external control output signal) and stereo status in a set in the memory, and recalls the set at a time as desired.

Once recalled, any parameter can be modified at will. The generator accommodates up to 100 sets of parameters.

### 1-4-6 GP-IB control

Shown below is the GP-IB interface function of these instruments.

| Function           | Code | Description                                          |
|--------------------|------|------------------------------------------------------|
| Source handshake   | SH1  | Complete capability                                  |
| Acceptor handshake | AH1  | Complete capability                                  |
| Talker             | T7   | Basic talker, talker release by MLA, talk only       |
| Listener           | L3   | Basic listener, listener release by MTA, listen only |
| Service request    | SR0  | No capability                                        |
| Remote / local     | RL1  | Complete capability                                  |
| Parallel poll      | PP0  | No capability                                        |
| Device clear       | DC1  | Complete capability                                  |
| Device trigger     | DT0  | No capability                                        |
| Controller         | C0   | No capability                                        |

### 1-4-7 RS-232-C interface

Shown below is the RS-232-C interface of these instruments.

| Table 1-4 | RS-232-C interface |
|-----------|--------------------|
|-----------|--------------------|

| Item             | Specification |
|------------------|---------------|
| Baud rate        | 38 400 bps    |
| Character length | 8 bits        |
| Parity           | EVEN          |
| Flow control     | Xon / Xoff    |
| Stop bit         | 1 bit         |

### 1-4-8 External control Interface

Shown below are the external control interface functions of these instruments.

- (1) Remote sequential recall
- (2) Remote modify
- (3) Remote direct recall
- (4) Control output
- (5) Relay drive output

CHAPTER 2

# CHAPTER 2 SPECIFICATIONS

### 2-1 ELECTRICAL PERFORMANCE ------

| Frequency              |                                       |                    |
|------------------------|---------------------------------------|--------------------|
| Item                   | Specification                         | Condition & Remark |
| Range                  | 0.1 MHz to 140 MHz                    |                    |
| Resolution             | 100 Hz                                |                    |
| Frequency band         | Band 1: 0.100 0 MHz to 35.000 0 MHz   |                    |
|                        | Band 2: 35.000 1 MHz to 70.000 0 MHz  |                    |
|                        | Band 3: 70.000 1 MHz to 140.000 0 MHz |                    |
| Accuracy               | $\pm 5 \times 10^{-6}$                |                    |
| Internal reference     | $\pm 5 \times 10^{-6}$                |                    |
| oscillator temperature |                                       |                    |
| effect                 |                                       |                    |

| Output level       |                                                                           |                    |
|--------------------|---------------------------------------------------------------------------|--------------------|
| Item               | Specification                                                             | Condition & Remark |
| Range              | -20 dBµV [emf] to 126 dBµV [emf]                                          |                    |
| Resolution         | 0.1 dB                                                                    |                    |
| Accuracy           | $\pm 1.5 \text{ dB}$ (Output level $\geq 0 \text{ dB}\mu \text{V}$ [emf]) |                    |
|                    | $\pm 2.0 \text{ dB}$ (Output level <0 dBµV [emf])                         |                    |
| Output impedance   | 50 Ω                                                                      |                    |
| VSWR               | $\leq$ 1.3 (Output level $\leq$ 101 dBµV)                                 |                    |
| Attenuator contact | Semiconductor                                                             |                    |

| Spectral purity         |                                                                                         |                                                                                                    |
|-------------------------|-----------------------------------------------------------------------------------------|----------------------------------------------------------------------------------------------------|
| Item                    | Specification                                                                           | Condition & Remark                                                                                                    |
| Spurious output signals |                                                                                         |                                                                                                    |
| Harmonics (2nd, 3rd)    | $\leq$ -30 dBc                                                                          |                                                                                                    |
| Non-harmonics           | $\leq -50$ dBc (Band 2 to 3)                                                            | At a point of 10 kHz or more                                                                                                    |
|                         | $\leq$ -40 dBc (Band 1: 0.1 MHz $\leq$ fs $\leq$ 35 MHz)                                | from the carrier                                                                                                    |
|                         | ≦-30 dBc (Band 1 : fs≧35.000 1 MHz)                                                     | fs: Spurious output frequency                                                                                                    |
| Residual modulation     |                                                                                         |                                                                                                    |
| FM component            | ≧76 dB (10.7 MHz±1 MHz, 76 MHz to 108 MHz)<br>≧73 dB (Band 1 to 3 : 0.3 MHz to 140 MHz) | Represented as S/N ratio in reference to 75 kHz deviation with the modulation frequency of 1 kHz. Post detection bandwidth: 50 Hz to 15 kHz |
|                         |                                                                                         | of 1 kHz. Post detection<br>bandwidth: 50 Hz to 15 kHz<br>De-emphasis: 50 µs                                                                |

| Spectral purity (Cont'd) |                                                                                  |                                                                                                    |  |
|--------------------------|----------------------------------------------------------------------------------|----------------------------------------------------------------------------------------------------|--|
| Item                     | Specification                                                                    | Condition & Remark                                                                                                    |  |
| AM component             | ≧55 dB (Band 1: 0.4 MHz to 1.7 MHz)<br>≧50 dB (Band 1 to 3: 0.15 MHz to 140 MHz) | Represented as an S/N ratio in<br>reference to 30 % modulation<br>with the modulation frequency<br>of 1 kHz. (Beat components<br>are excluded.)<br>Post detection bandwidth:<br>50 Hz to 15 kHz |  |

| Modulation                          |                    |                    |
|-------------------------------------|--------------------|--------------------|
| Item                                | Specification      | Condition & Remark |
| RC oscillator                       |                    |                    |
| Frequency                           | 400 Hz, 1 kHz      |                    |
| Accuracy                            | Within $\pm$ 3%    |                    |
| External modulation input impedance | Approx. 10 kΩ      |                    |
| External modulation input voltage   | Approx. 1 V [peak] |                    |

| Amplitude modulation (AM)             |                                            |                                                                         |
|---------------------------------------|--------------------------------------------|-------------------------------------------------------------------------|
| Item                                  | Specification                              | Condition & Remark                                                      |
| Guaranteed                            | Frequency≧0.15 MHz                         |                                                                         |
| performance range                     |                                            |                                                                         |
| Modulation degree<br>range            | 0 % to 80 %                                |                                                                         |
| Modulation degree<br>indication range | 0 % to 100 %                               |                                                                         |
| Resolution                            | 0.5 % (0 % to 100 %)                       |                                                                         |
| Accuracy                              | $\pm$ (Set value × 0.1+1) %                | Represented as a modulation                                             |
|                                       | (Band 1: 0.4 MHz to 1.7 MHz)               | degree at the 1 kHz                                                     |
|                                       | $\pm$ (Set value × 0.1+2) %                | modulation frequency.                                                   |
|                                       | (Band 1 to 3: 0.15 MHz to 140 MHz)         | The maximum set value is 80 %.                                          |
| Distortion factor                     | [Band 1: 0.4 MHz to 1.7 MHz]               | Modulation frequency: 1 kHz                                             |
|                                       | ≦0.5 % (0 % to 30 % AM)                    | (RC oscillator)                                                         |
|                                       | $\leq 1.5$ % (30 % to 60 % AM)             | Post detection bandwidth:                                               |
|                                       | $\leq 3 \%$ (60 % to 80 % AM)              | 50 Hz to 15 kHz                                                         |
|                                       | [Band 1 to 3: 0.15 MHz to 140 MHz]         | Beat components are                                                     |
|                                       | ≦1.5 % (0 % to 30 % AM)                    | excluded.                                                               |
|                                       | $\leq 3 \%$ (30 % to 60 % AM)              |                                                                         |
|                                       | ≦5 % (60 % to 80 % AM)                     |                                                                         |
| Incidental FM                         | ≦150 Hz (Band 1: 0.4 MHz to 1.7 MHz)       | At 30 % modulation with the 1                                           |
|                                       | ≦300 Hz (Band 1 to 3: 0.15 MHz to 140 MHz) | kHz modulation frequency                                                |
| External modulation                   | $\pm 1$ dB (with reference to 1 kHz)       | The maximum allowable                                                   |
| frequency response                    | 20 Hz to 10 kHz                            | modulation frequency is 2 % of<br>the carrier frequency for 30 %<br>AM. |

| Frequency modulation (FM)                              |                                                                                                    |                                                                                                    |  |
|--------------------------------------------------------|----------------------------------------------------------------------------------------------------|----------------------------------------------------------------------------------------------------|--|
| Item                                                   | Specification                                                                                                    | Condition & Remark                                                                                                    |  |
| Guaranteed performance range                           | Frequency≧0.3 MHz                                                                                                    |                                                                                                    |  |
| Frequency deviation range                              | 0.0 kHz to 100 kHz                                                                                                    | The maximum allowable FM deviation in band 1 is 25 % of the carrier frequency.                                                   |  |
| Resolution                                             | 0.5 kHz                                                                                                    |                                                                                                    |  |
| Accuracy                                               | ±(Set value × 0.1+0.5) kHz<br>(10.7 MHz±1MHz, 76 MHz to 108 MHz)<br>±(Set value × 0.1+1) kHz<br>(Band 1 to 3: 0.3 MHz to 140 MHz) |                                                                                                    |  |
| Distortion factor                                      | ≦0.05 % (10.7 MHz±1 MHz, 76 MHzto108 MHz)<br>≦0.1 % (Band 1 to 3: 0.3 MHz to 140 MHz)                                             | 75 kHz deviation with the<br>modulation frequency of 1 kHz<br>Post detection bandwidth:<br>50 Hz to 15 kHz<br>De-emphasis: 50 μs |  |
| Separation for MPX<br>stereo signals                   | ≧55 dB                                                                                                    | Frequency: 76 MHz to 108 MHz<br>Modulation frequency: 1 kHz<br>100 % modulation<br>(67.5 kHz deviation)                          |  |
| Incidental AM                                          | $\leq$ 0.5 % (10.7 MHz ± 1 MHz, 76 MHz to 108 MHz)                                                                                | At 75 kHz deviation with the modulation frequency of 1 kHz                                                                       |  |
| External modulation<br>frequency response<br>MONO mode | $\leq \pm 1$ dB (20 Hz to 100 kHz, reference to 1 kHz)                                                                            |                                                                                                    |  |
| Other modes than<br>MONO mode                          | $\leq \pm 1$ dB (20 Hz to 15 kHz, reference to 1 kHz)                                                                             |                                                                                                    |  |
| Pre-emphasis                                           | 25 μs / 50 μs / 75 μs / OFF                                                                                                    | Increase characteristic at the<br>OFF standard                                                                                   |  |

| ■ FM stereo                     |                                                                                                    |                    |  |
|---------------------------------|----------------------------------------------------------------------------------------------------|--------------------|--|
| Item                            | Specification                                                                                                    | Condition & Remark |  |
| Guaranteed<br>performance range | Frequency≧0.3 MHz                                                                                                |                    |  |
| Main- / Sub-channel<br>signals  | Modulation Modulation Description                                                                                |                    |  |
|                                 | $ \begin{array}{c c} L = R \\ L \\ R \\ L = -R \\ \end{array} $ INT / EXT Stereo modulation with a single signal |                    |  |
|                                 | MONO Monophonic modulation                                                                                       |                    |  |
| Modulation ratio                |                                                                                                    |                    |  |
| Range                           | 0 % to 127 %                                                                                                    |                    |  |
| Resolution                      | 1 %                                                                                                    |                    |  |

| ■ FM stereo (Cont'd)   |                                                                      |                                |  |
|------------------------|----------------------------------------------------------------------|--------------------------------|--|
| Item                   | Specification                                                        | Condition & Remark             |  |
| Accuracy               | $\pm$ (Set value × 0.1+1) %                                          |                                |  |
|                        | (10.7 MHz±1MHz, 76 MHz to 108 MHz)                                   |                                |  |
|                        | $\pm$ (Set value × 0.1 + 1.5) %                                      |                                |  |
|                        | (Band 1 to 3: 0.3 MHz to 140 MHz)                                    |                                |  |
| Pilot signal           |                                                                      |                                |  |
| Frequency              | 19 kHz                                                               |                                |  |
| Accuracy               | ±1 Hz                                                                |                                |  |
| Level ratio range      | 0.0 % to 15.0 %                                                      |                                |  |
| Level ratio resolution | 0.1 %                                                                |                                |  |
| Level ratio accuracy   | $\pm$ (Set value × 0.1+1) %                                          |                                |  |
|                        | (10.7 MHz±1MHz, 76 MHz to 108 MHz)                                   |                                |  |
| Stereo separation      | $\geq$ 55 dB (Modulation frequency 400 Hz to 1 kHz)                  | At 10.7 MHz $\pm$ 1 MHz,       |  |
|                        |                                                                      | 76 MHz to 108 MHz              |  |
| 38 kHz sub-carrier     | $\leq -50 \text{ dB}$                                                |                                |  |
| Distortion             | $\leq 0.05\%(10.7 \text{ MHz} \pm 1 \text{ MHz})$ 76 MHz to 108 MHz) | At 100 % modulation with the   |  |
| DISIONION              |                                                                      | At 100 % modulation with the   |  |
|                        |                                                                      | Post detection bandwidth:      |  |
|                        |                                                                      |                                |  |
|                        |                                                                      |                                |  |
|                        |                                                                      |                                |  |
| Pre-emphasis           | 25 µs / 50 µs / 75 µs / OFF                                          | Increase characteristic at the |  |
|                        |                                                                      | OFF standard                   |  |

| FM / AM mixed modulation |                                |                    |  |
|--------------------------|--------------------------------|--------------------|--|
| Item                     | Specification                  | Condition & Remark |  |
| FM mono / AM             | (1) FM mono (EXT) – AM (INT)   |                    |  |
| mixed modulation         | (2) FM mono(INT) – AM (EXT)    |                    |  |
|                          | (3) FM mono (EXT) – AM (EXT)   |                    |  |
|                          | (4) FM mono(INT) – AM (INT)    |                    |  |
| FM stereo / AM           | (1) FM stereo (EXT) – AM (INT) |                    |  |
| mixed modulation         | (2) FM stereo (INT) – AM (EXT) |                    |  |
|                          | (3) FM stereo (EXT) – AM (EXT) |                    |  |
|                          | (4) FM stereo (INT) – AM (INT) |                    |  |

| ■ RDS signal (for LG 3219 only) |                                     |                                    |
|---------------------------------|-------------------------------------|------------------------------------|
| Item                            | Specification                       | Condition & Remark                 |
| Level range                     | 0.0 % to 10 %                       | Assuming 75 kHz FM                 |
|                                 |                                     | deviation as 100 %                 |
| Level resolution                | 0.1 %                               |                                    |
| Accuracy                        | $\pm$ (Set value × 0.1+0.5) %       |                                    |
| Spurious                        | $\leq$ -50 dB (53 kHz, 10 % output) |                                    |
|                                 | $\leq$ -40 dB (61 kHz, 10 % output) |                                    |
| Sub-carrier                     |                                     |                                    |
| Frequency accuracy              | 57 kHz±6 Hz                         |                                    |
| Phase                           | 0° or 90°                           | With reference to the pilot signal |

| ■ RDS signal (for LG 3219 only) (Cont'd) |                                         |                    |
|------------------------------------------|-----------------------------------------|--------------------|
| Item                                     | Specification                           | Condition & Remark |
| Phase accuracy                           | ±10°                                    |                    |
| Leakage                                  | $\leq$ -50 dB                           |                    |
| Internal data                            |                                         |                    |
| Mode                                     | Sub-carrier / Null data / Internal data |                    |
| Number of patterns                       | Max. 16 patterns                        |                    |
| Pattern length                           | Max. 2 048 groups                       |                    |

| ■ TRI (=ARI) signal (for LG 3219 only) |                                            |                             |  |
|----------------------------------------|--------------------------------------------|-----------------------------|--|
| Item                                   | Specification                              | Condition & Remark          |  |
| SK signal                              |                                            |                             |  |
| Level range                            | 0.0 % to 10 %                              | Assuming 75 kHz FM          |  |
|                                        |                                            | deviation as 100 %          |  |
| Level resolution                       | 0.1 %                                      |                             |  |
| Accuracy                               | $\pm$ (Set value $\times$ 0.1 $\pm$ 0.5) % |                             |  |
| Frequency accuracy                     | 57 kHz±6 Hz                                |                             |  |
| Phase                                  | 0°                                         | With reference to the pilot |  |
|                                        |                                            | signal                      |  |
| Phase accuracy                         | ±10°                                       |                             |  |
| DK signal                              |                                            |                             |  |
| Frequency accuracy                     | 125 Hz (57 kHz / 456)±1 %                  |                             |  |
| AM degree range                        | 0 % to 40 %                                |                             |  |
| AM resolution                          | 1 %                                        |                             |  |
| AM accuracy                            | ±5 %                                       |                             |  |
| AM distortion factor                   | ≦1 % (SK=5.3 %, AM=30 %)                   |                             |  |
| BK signal                              |                                            |                             |  |
| Frequency accuracy                     | Code A: 23.75 Hz (57 kHz / 2400)±1 %       |                             |  |
|                                        | Code B: 28.27 Hz (57 kHz / 2016)±1 %       |                             |  |
|                                        | Code C: 34.93 Hz (57 kHz / 1 632)±1 %      |                             |  |
|                                        | Code D: 39.58 Hz (57 kHz / 1 440)±1 %      |                             |  |
|                                        | Code E: 45.67 Hz (57 kHz / 1 248)±1 %      |                             |  |
|                                        | Code F: 53.98 Hz (57 kHz / 1 056)±1 %      |                             |  |
| AM degree range                        | 0 % to 80 %                                |                             |  |
| AM resolution                          | 1 %                                        |                             |  |
| AM accuracy                            | ±5 %                                       |                             |  |
| AM distortion factor                   | ≦2 % (SK=5.3 %, AM=60 %)                   |                             |  |

| Preset function       |                                                 |                        |  |
|-----------------------|-------------------------------------------------|------------------------|--|
| Item                  | Specification                                   | Condition & Remark     |  |
| Parameter description | Parameters for frequency, output level,         | Maximum number of      |  |
|                       | modulation status (AM/FM, internal/external     | parameters stored: 100 |  |
|                       | signal, modulation degree, ON / OFF), and       |                        |  |
|                       | external control output are stored or recalled. |                        |  |

| DDS signal      |                                          |                    |
|-----------------|------------------------------------------|--------------------|
| Item            | Specification                            | Condition & Remark |
| Oscillation     | Direct digital synthesizer, 12 bits      |                    |
| Frequency range | 20 Hz to 20 kHz                          |                    |
| Resolution      | 1 Hz                                     |                    |
| Accuracy        | ±0.1 %                                   |                    |
| Flatness        | Same as the external modulation response |                    |

| Weather band output    |                                |                    |  |
|------------------------|--------------------------------|--------------------|--|
| Item                   | Specification                  | Condition & Remark |  |
| Frequency range        | 162.000 0 MHz to 163.000 0 MHz |                    |  |
| Resolution             | 100 Hz                         |                    |  |
| Accuracy               | $\pm 5 \times 10^{-6}$         |                    |  |
| Guaranteed performance | FM monophonic                  |                    |  |
| modulation mode        |                                |                    |  |

| External interface |                                      |               |                                          |                                           |
|--------------------|--------------------------------------|---------------|------------------------------------------|-------------------------------------------|
| Item               | Specification                        |               | Condition & Remark                       |                                           |
| SCA INPUT          |                                      |               |                                          |                                           |
| Input level        | 0.56 V [P-P] (0.2 V [rms])           |               |                                          | Equivalent to the level ratio of 10 %     |
| Frequency range    | 20 kHz to 99 kHz, $\pm 1 \text{ dB}$ |               |                                          | With reference to 57 kHz                  |
| Input impedance    | Approx. 10 kΩ                        |               |                                          |                                           |
| COMP OUTPUT        | Output terminal for monitorir        | ng modulation | signals                                  |                                           |
| Output voltage     | Approx. 5 V [P-P]                    |               | Terminated at 600 Ω , FM<br>mono 100 kHz |                                           |
| Output impedance   | Approx. 600 Ω                        |               |                                          |                                           |
| PILOT OUTPUT       | Output in modulation mod             | des other th  | an the                                   |                                           |
| Output voltage     | Approx. 1 V [rms]                    |               |                                          |                                           |
| Output impedance   | Approx. 1 kΩ                         |               |                                          |                                           |
| GP-IB              | Function                             | Codo          |                                          | Description                               |
|                    | Source bandshake                     |               | Comple                                   |                                           |
|                    | Acceptor handshake                   | AH1           | Comple                                   | ete capability                            |
|                    | Talker                               | T7            | Basic talk onl                           | alker, talker release MLA, and            |
|                    | Listener                             | L3            | Basic I<br>and list                      | istener, listener release MTA,<br>en only |
|                    | Service request                      | SR0           | No capability                            |                                           |
|                    | Remote / Local                       | RL1           | Complete capability                      |                                           |
|                    | Parallel poll                        | PP0           | No capability                            |                                           |
|                    | Device clear                         | DC1           | Complete capability                      |                                           |
|                    | Device trigger                       |               | No cap                                   | ability                                   |
|                    | Controller                           |               | No cap                                   | ability                                   |

| External interface (Cont'd) |                                                |                    |  |
|-----------------------------|------------------------------------------------|--------------------|--|
| Item                        | Specification                                  | Condition & Remark |  |
| RS-232-C                    |                                                |                    |  |
| Baud rate                   | 38 400 bps                                     |                    |  |
| Character length            | 8 bits                                         |                    |  |
| Parity                      | EVEN                                           |                    |  |
| Flow control                | Xon / Xoff                                     |                    |  |
| Stop bit                    | 1 bit                                          |                    |  |
|                             |                                                |                    |  |
| External control            |                                                |                    |  |
| interface                   |                                                |                    |  |
| Description                 | (1) Remote sequential recall                   |                    |  |
|                             | (2) Remote modify                              |                    |  |
|                             | (3) Remote direct recall                       |                    |  |
|                             | (4) Control output                             |                    |  |
|                             | (5) Print out of memory contents (list output) |                    |  |
|                             | (6) Data read                                  |                    |  |
|                             | (7) Relay drive output                         |                    |  |
|                             | Output voltage: Approx. 5 V                    |                    |  |
|                             | Output current: Approx. 50 mA                  |                    |  |

| Power requiremen  | t             |                    |
|-------------------|---------------|--------------------|
| Item              | Specification | Condition & Remark |
| Mains voltage     | 90 V to 250 V |                    |
| Mains frequency   | 50 Hz / 60 Hz |                    |
| Power consumption | ≦60 VA        |                    |

### 2-2 ENVIRONMENTAL CONDITIONS —

| Temperature and relative humidity range |                                     |                    |
|-----------------------------------------|-------------------------------------|--------------------|
| Item                                    | Specification                       | Condition & Remark |
| Limit range of                          | 10 °C to 35 °C / 20 % to 85 % (RH)  |                    |
| guaranteed performance                  |                                     |                    |
| Limit range of operation                | 0 °C to 40 °C / 20 % to 85 % (RH)   |                    |
| Limit range of storage                  | −20 °C to 55 °C / 20 % to 90 % (RH) |                    |

| Overvoltage categor  | у                     |                    |
|----------------------|-----------------------|--------------------|
| Item                 | Specification         | Condition & Remark |
| Overvoltage category | CAT. II (IEC 61010-1) |                    |

### 2-3 MECHANICAL PERFORMANCE —

| External dimensions | and mass                      |                                                               |
|---------------------|-------------------------------|---------------------------------------------------------------|
| Item                | Specification                 | Condition & Remark                                            |
| External dimensions | 426 (w) × 99 (H) × 300 (D) mm | (The knobs, connectors,<br>handle, and feet are<br>excluded.) |
| Mass                | Approx. 9.0 kg                |                                                               |

### 2-4 ACCESSORIES —

| Furnished accessori | es                        |                    |
|---------------------|---------------------------|--------------------|
| Item                | Specification             | Condition & Remark |
|                     | Instruction manual (CD) 1 |                    |
|                     | Power cable 1             |                    |
|                     | RDS Data Editor (CD) 1    | For LG 3219 only   |

### 2-5 WIRING REQUIREMENTS —

| Wiring reader | Wiring requirements             |                                       |  |
|---------------|---------------------------------|---------------------------------------|--|
| Location      | Item (Cable name)               | Product specifications (Requirements) |  |
| Front panel   | AF EXT INPUT cable              | <3 m (BNC type, shielded)             |  |
|               | RF OUTPUT cable                 | <3 m (BNC type, shielded)             |  |
| Rear panel    | AC Power cable                  | <3 m (attached)                       |  |
|               | RS-232-C interface cable        | <3 m (shielded)                       |  |
|               | GP-IB interface cable           | <5 m (metal shell, shielded)          |  |
|               | EXT CONTROL I/O interface cable | <3 m (shielded)                       |  |
|               | DRIVE OUTPUT cable              | <3 m (RCA-PIN type, shielded)         |  |
|               | SCA INPUT cable                 | <3 m (BNC type, shielded)             |  |
|               | COMPOSITE cable                 | <3 m (BNC type, shielded)             |  |
|               | PILOT cable                     | <3 m (BNC type, shielded)             |  |

### 2-6 REGULATORY INFORMATION -

[Statement of Compliance]

This instrument has been designed and tested in accordance with;

| EN 61010-1: | Safety requirements for electrical equipment for measurement, control, and laboratory use |
|-------------|-------------------------------------------------------------------------------------------|
| EN 61326-1: | Electrical equipment for measurement, control, and laboratory use - EMC requirements      |

and has been supplied in a safe condition.

This instruction manual contains information and warnings which must be followed by the user to ensure safe operation and to maintain the instrument in a safe condition.

**NOTICE:** This signal generator is complied with emission limits for the Class A equipment. However, be carefull that this signal generator may cause radio frequency interference only at frequency of signal output with higher signal output level. In this case, the user is recommended to take corrective actions as required.

CHAPTER 3

À

À

# CHAPTER 3 INSTALLATION

This section describes electrical and mechanical precautions for using the Instrument safely and properly. <u>Please read this section before using the instrument.</u>

### 3-1 POWER REQUIREMENTS —

The Instrument can be operated from any power source supplying 90 V to 250 V, 50 or 60 Hz.

Power consumption is 60 VA or less.

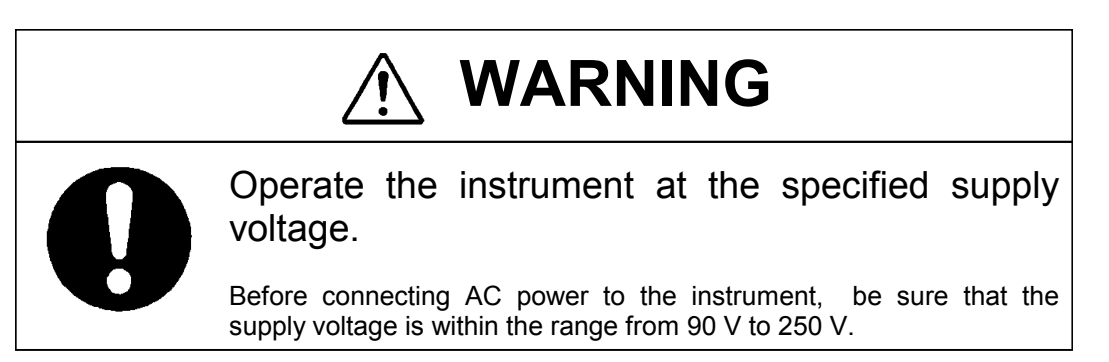

### 3-2 FUSE -

Verify the proper fuse is installed in the fuse holder. Ratings of the fuse are noted on the rear panel and listed below.

| Nominal voltage | Fuse      |
|-----------------|-----------|
| 100 V           | 250 V     |
| 120 V           | 0.8 A (T) |
| 220 V           | 250 V     |
| 230 V           | 0.4 A (T) |

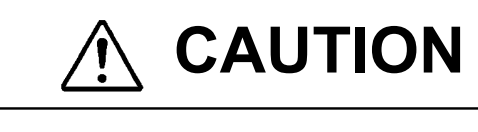

Use the specified fuse.

Make sure that only fuses with the required rated current and of the specified type are used for replacement. The use of make-shift fuses and short-circuiting of fuse holders are prohibited.

### 3-3 POWER CABLE

The Instrument is equipped with a detachable power cable assembly. The type of the plug shipped with each instrument depends on the country of destination. Figure 3-1 illustrates four types of power cables available.

Æ

To order a power cable, include the instrument model number, instrument ID number, and the cable type shown in Figure 3-1. Address the order to the dealer or representative from which you purchased the instrument.

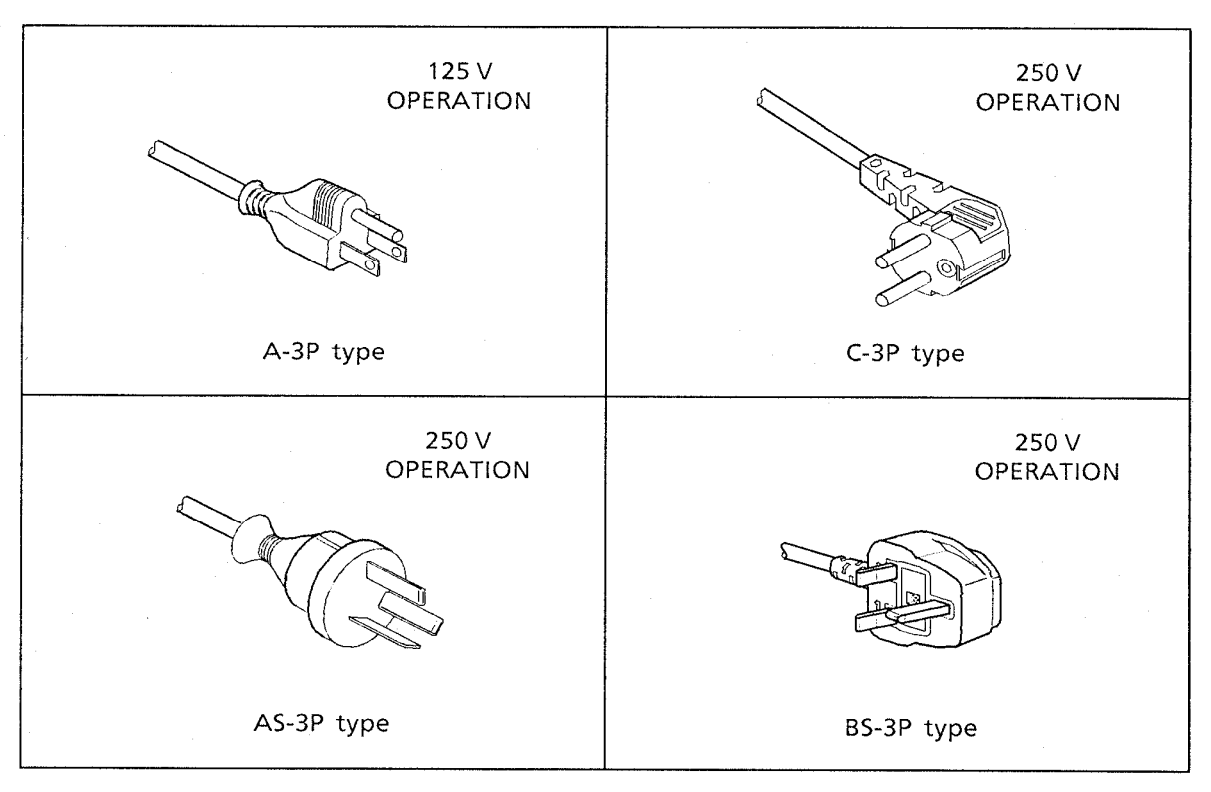

Figure 3-1 Power cables

### 3-4 CONNECTING TO OTHER EQUIPMENT -

Plug the power cable into a properly grounded 3-wire receptacle before connection the instrument to other equipment. The interconnections are made with input / output coaxial connectors on the front panel and RCA-type pin connector **GP-IB** connector, **RS-232-C** connector, **EXT CONTROL I/O** connector and coaxial connectors on the rear panel.

All outer metal shells of coaxial connectors and RCA-type pin connector are directly connected to the chassis and frame of the instrument.

No hazardous voltage will appear on any pin of all types of connectors. The multi-pin rear panel connectors, *GP-IB* connector, *RS-232-C* connector, *EXT CONTROL I/O* connector, should only be connected to the control devices meeting the specifications of the instrument. See chapters 6 to 8 of this manual.

Use the dedicated cable, VQ-023H10 for connecting the *EXT CONTROL I/O* connector of the instrument with a printer for memory list output. Otherwise it may result in failure.

3-2

# AUTION 🎊

• Never apply reverse power to the coaxial output connectors or a failure may occur.

### 3-5 INSTALLING ON A DESKTOP —

The instrument has plastic feet and a foldaway tilt stand. The tilt stand raises the front of the instrument for easier operation of the front panel controls.

Stacking with other instruments may be allowed only when it does not cause degradation of the performance due to interference such as vibration or electromagnetic induction.

### 3-6 OPTIONAL RACK MOUNT -

The instrument has dedicated rack mounted.

If the instrument is rack mounted, a set of rack mount kit is required. The kit can be assembled easily and suited to 480 mm wide racks conforming to IEC 60297-1.

### 3-7 BATTERY ———

The memory back-up battery built in this instrument is a lithium cell.

### ■ATTENTION

The battery life is three years or longer under normal operating environment. After the life is over, replacement will be needed to avoid insufficient back-up.

The battery should be treated as indicated in the battery's instruction for use. Removal of the instrument's cover is only permitted to a qualified personnel.

Contact the dealer or representative from which you purchased the instrument in such a case.

### 3-8 INSTALL OF EDITOR (LG 3219 only)

The instrument provides software "RDS data editor" operated on Microsoft Windows to make a data for RDS pattern. To operate the supplied editor, first it must be install on a computer hardware disk. Described below are the computer environment required to operate the editor, connection of the instrument with a computer, install of the editor, and deletion of the editor.

#### 3-8-1 Operational environment

The supplied editor is software operated on Microsoft Windows. In most cases, the editor can be operated on a computer-providing environment where Microsoft Windows is available.

Table 3-2 shows the environmental conditions for operating the editor, which must be provided for a computer.

| Item                | Required conditions                                               |  |
|---------------------|-------------------------------------------------------------------|--|
| Compatible OS       | Windows 98 / 2000 / XP *                                          |  |
| Compatible computer | Applicable to the above compatible OS. 100 % AT Compatibility     |  |
| CD                  | CD drive unit                                                     |  |
| Hard disk           | When install empty capacity over 5 MB is required.                |  |
| Display             | 640 × 480 dots (VGA) required , 800 × 600 dots recommended        |  |
| Key board           | Applicable to the above compatible OS.                            |  |
| Serial Port         | Possible to use communication port compatible to over one RS-232C |  |

### Table 3-1 Operational environment

\* : Windows 98, Windows 2000, and Windows XP are the registered trademark of Microsoft Corp.

### 3-8-2 Connection

If a measurement program created with the editor is downloaded to the instrument, the instrument must be connected with a computer via the RS-232-C interface.

- D-sub 9-pin female to D-sub 9-pin female, reverse connection cable

### 3-8-3 Install of editor

- ① Turn on the computer and run Microsoft Windows.
- ② Insert the supplied floppy disk "Editor Setup Disk" into the floppy disk drive.
- ③ Select the [START] [DESIGNATE A FILE NAME AND EXECUTE...].
- ④ Enter "<drive name>:∖setup" in the [COMMAND LINE: ] box and select the <OK> button. If the floppy disk is set in the drive A, enter "A: ∖setup" and select the <OK> button.
- (5) The installation screen appears.
- 6 According to the screen, install the files.

### 3-9 OTHERS -

(1) Ambient temperature

The instrument can be operated within the temperature range of 0 °C to 40 °C. For entirelyguaranteed performance, use the instrument in the range of 10 °C to 35 °C.

(2) Warm-up

Allow a warm-up period of at least fifteen minutes before using the instrument for measurements.

(3) Caution for installation

To disconnect power source completely from the instrument, pull the mains plug from the fixed mains socket outlet.

Install the instrument so that the mains plug can be pulled out easily.

CHAPTER 4

# CHAPTER 4 NAMES AND FUNCTIONS OF THE OPERATIONAL PARTS

### 4-1 GENERAL ------

This chapter describes the name and function of each section on the front and rear panels of this series of signal generators.

- 4-2 DESCRIPTION OF THE FRONT PANEL
- 4-3 DESCRIPTION OF THE REAR PANEL

### 4-2 DESCRIPTION OF THE FRONT PANEL ----

Shown below is the front panel of this series of signal generators. This paragraph gives you the name of each section and brief description of its function.

Note that the overall view of the model LG 3219 is used to shown the position of each block on the panel. Also the detailed description of each block is available in the relevant partially magnified figure.

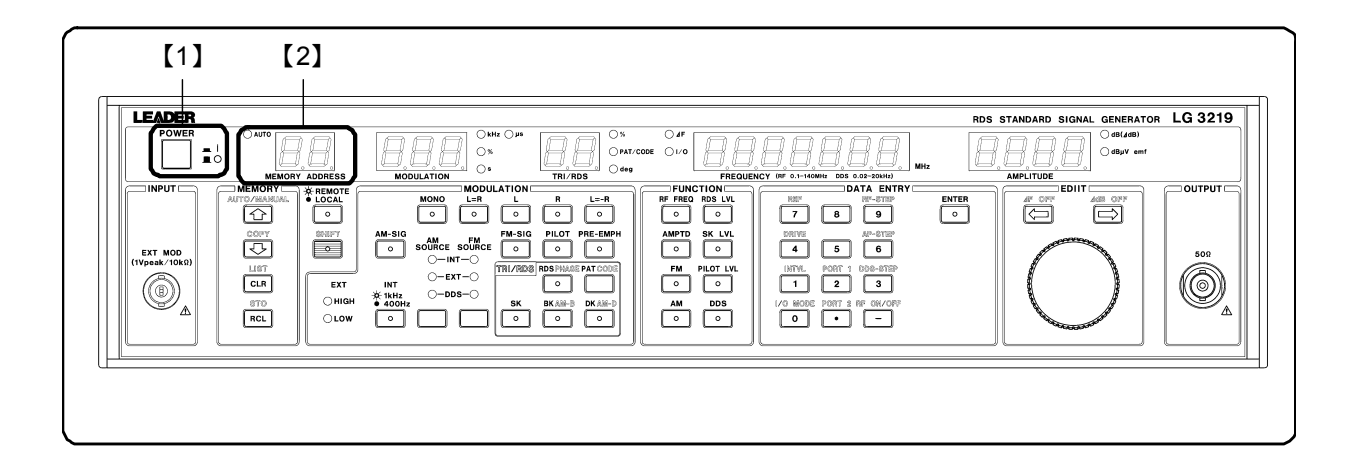

### [1] POWER switch

Turns the mains power ON or OFF. Press the switch to turn on the power, and depress the switch to turn it off.

### [2] MEMORY ADDRESS readout

Indicates the address of the current assorted preset memory.

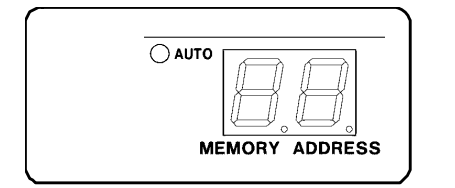

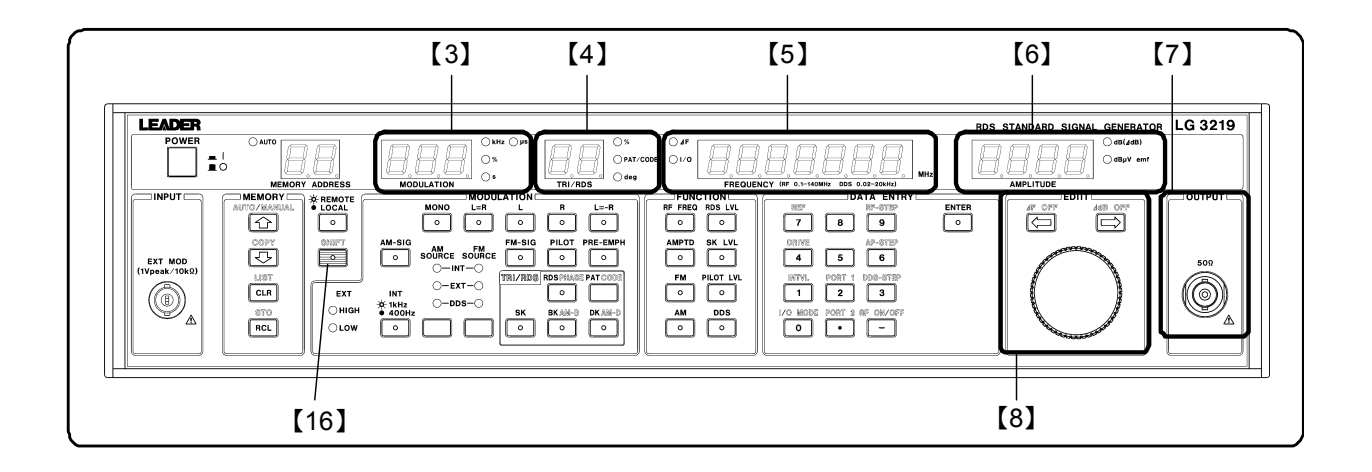

### [3] MODULATION readout

Indicates various values related to modulation. The following table lists the details of values.

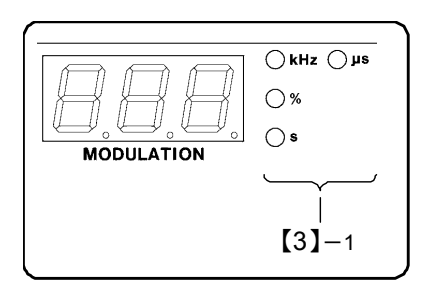

| Description                 | Unit light (【3】—1) |
|-----------------------------|--------------------|
| AM degree                   | %                  |
| FM deviation                | kHz                |
| FM stereo modulation ratio* | %                  |
| Pilot level*                | %                  |
| Interval time               | S                  |
| Pre-emphasis                | μs                 |

### [3]-1 Unit light

The Unit light corresponding to the displayed value is lit.

### [4] TRI / RDS readout (for LG 3219 only)

Indicates various values related to TRI (=ARI) signals and RDS signals. The following table lists the details of values.

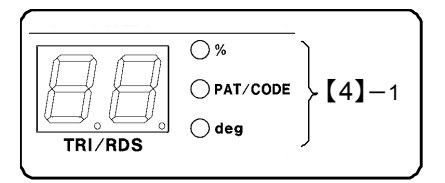

| Description                          | Unit light (【4】-1) |
|--------------------------------------|--------------------|
| RDS level                            | %                  |
| RDS pattern number                   | PAT / CODE         |
| RDS sub carrier phase                | deg                |
| TRI SK level                         | %                  |
| TRI BK / DK signal modulation degree | %                  |
| TRI code number                      | PAT / CODE         |

[4]-1 Unit light

The Unit light corresponding to the displayed value is lit.

### [5] FREQUENCY readout

Indicates a set value of an RF frequency, I/O mode related to GP-IB or external control interface, or auto sequence mode of the assorted preset memory. Also it indicates a frequency of the DDS option.

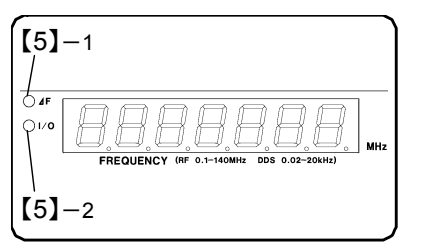

[5]-1 ∠F light Lit when a relative RF frequency is set.
[5]-2 I/O light Lit when an I/O mode or auto sequence mode is set.

### [6] AMPLITUDE readout

Indicates an RF output level. Nothing is indicated when RM output is turned off.

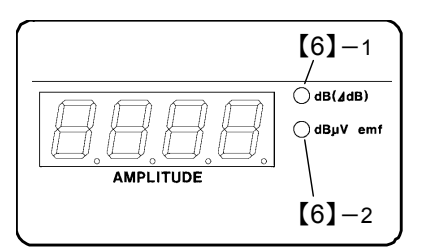

[6]-1 *dB* (∠*dB*) light Lit when a relative RF level is set.
[6]-2 *dBµV emf* light Lit when an item other than an relative RF level is set.

### [7] OUTPUT connector

A BNC receptacle for supplying RF output signals.

[8] EDIIT block

Used for the setting operation as described below.

Common......RF frequency, Output level, AM degree, FM deviation, FM stereo modulation ratio, Pilot level, and DDS frequency (option)

LG 3219 only ......RDS level, SK level of TRI, RDS pattern selection, BK modulation degree, and DK modulation degree

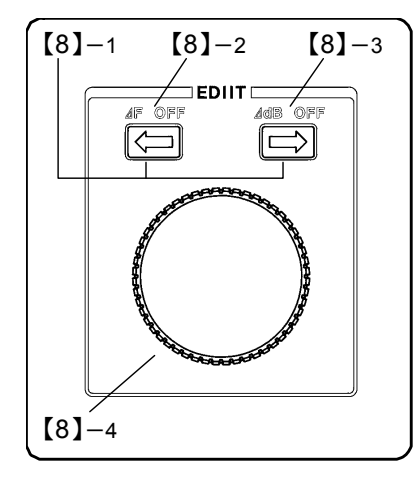

[8]-1 (⇐) (⇐) keys

Press either key to specify a digit subject to setting.

### [8]-2 **∠F OFF** key

Press this key following the *SHIFT* key [16] to cancel the relative value display of a frequency.

[8]−3 *d***B OFF** key

Press this key following the *SHIFT* key [16] to cancel the relative value display of an RF output level.

[8]-4 Rotary encoder knob

Changes the numeric value at the digit specified with the  $\fbox$  or  $\fbox$  key.

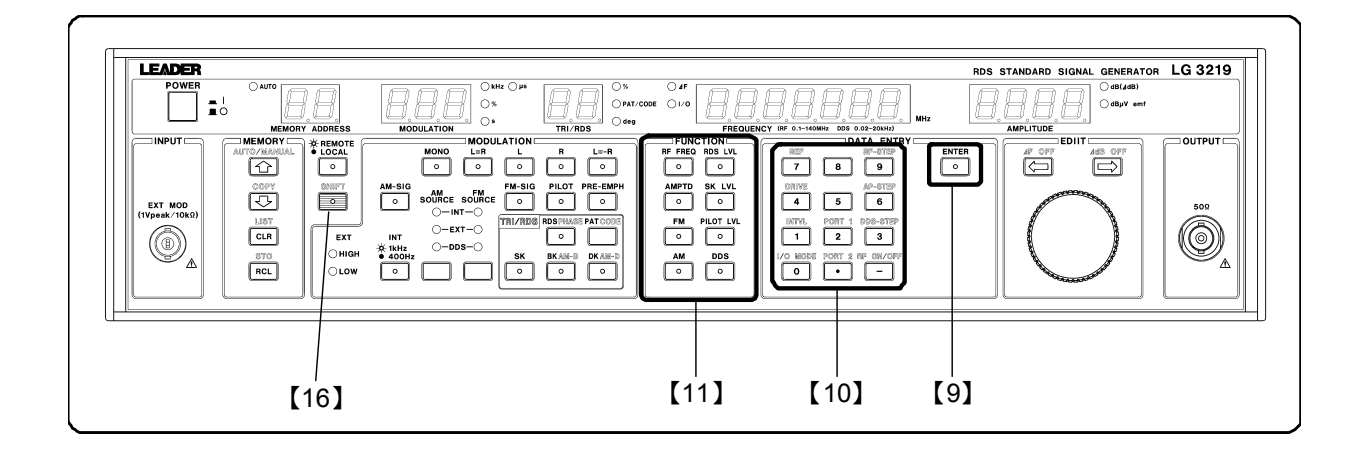

### [9] ENTER key

Confirms the value entered with the keys in the DATA ENTRY block [10].

### [10] DATA ENTRY block

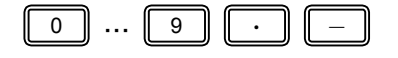

#### Data keys

**[**10**]**-2 **[**10**]**-1 **[**10**]**-5 -[10]-7 ref rf-step 7 8 9 -【10】-8 DRIVE AP-STEP 4 5 6 DDS-STEP -[10]-9 INTVL PORT 1 1 2 3 PORT 2 RF ON/OFF-[10]-10 1/o Mode 0 ٠ -**[10]**-3 **[10]**-4 **[10]**-6

[10]-1 **REF** key

numeric value for each setting.

Press this key following the *SHIFT* key [16] to specify a reference value for the relative value display of an RF frequency or output level.

Twelve keys are provided. Press the data keys to enter a

### [10]-2 *DRIVE* key

Press this key following the *SHIFT* key [16] to specify a reverse frequency of a relay drive output.

### [10]-3 *INTVL* key

Press this key following the *SHIFT* key [16] to enable the interval time setting mode in the auto sequence operation of the assorted preset memory.

### [10]-4 *I/O MODE* key

Press this key following the *SHIFT* key [16] to specify the I/O mode of GP-IB, external control interface, or auto sequence of the assorted preset memory.

### [10]-5 PORT 1 key

Press this key following the *SHIFT* key [16] to specify the mode of PORT 1 of the external control interface.

### [10]-6 **PORT 2** key

Press this key following the *SHIFT* key [16] to specify the mode of PORT 2 of the external control interface.

### [10]-7 *RF-STEP* key

Press this key following the *SHIFT* key [16] to specify a variable step amount of an RF frequency.

#### [10]-8 **AP-STEP** key

Press this key following the *SHIFT* key [16] to specify a variable step amount of an output level.

#### [10]-9 DDS-STEP key (option)

Press this key following the *SHIFT* key [16] to specify a variable step amount of a DDS frequency.

#### [10]-10 *RF-ON / OFF* key

Press this key following the *SHIFT* key [16] to turn RF output ON or OFF. In the OFF case, the 7-segment LED in the *AMPLITUDE* readout [6] is lit off.

#### [11] FUNCTION block

Used to select a setting function for each value. The key light corresponding to the specified function is lit.

| RF FREQ RDS LVL<br>[11]-1-000-[11]-8      |
|-------------------------------------------|
| AMPTD SK LVL<br>[11]-2-0 0 [0-[11]-7      |
| <b>FM</b> PILOT LVL<br>[11]-3-0 0 -[11]-6 |
| $[11]_{-4} - \circ \circ - [11]_{-5}$     |

#### [11]-1 *RF FREQ* key

Press this key to enable the setting operation for an RF frequency.

#### [11]-2 AMPTD key

Press this key to enable the setting operation for an output level.

#### [11] – 3 *FM* key

Press this key to enable setting operation for frequency modulation.

### [11]-4 **AM** key

Press this key to enable the setting operation for amplitude modulation.

[11]-5 **DDS** key (option)

Press this key to enable the setting operation for a DDS frequency.

### [11]-6 *PILOT LVL* key

Press this key to enable the setting operation for a pilot signal level.

[11]-7 *SK LVL* key (for LG 3219 only)

Press this key to enable the setting operation for an SK signal level.

#### [11]-8 **RDS LVL** key (for LG 3219 only)

Press this key to enable the setting operation for an RDS signal level.

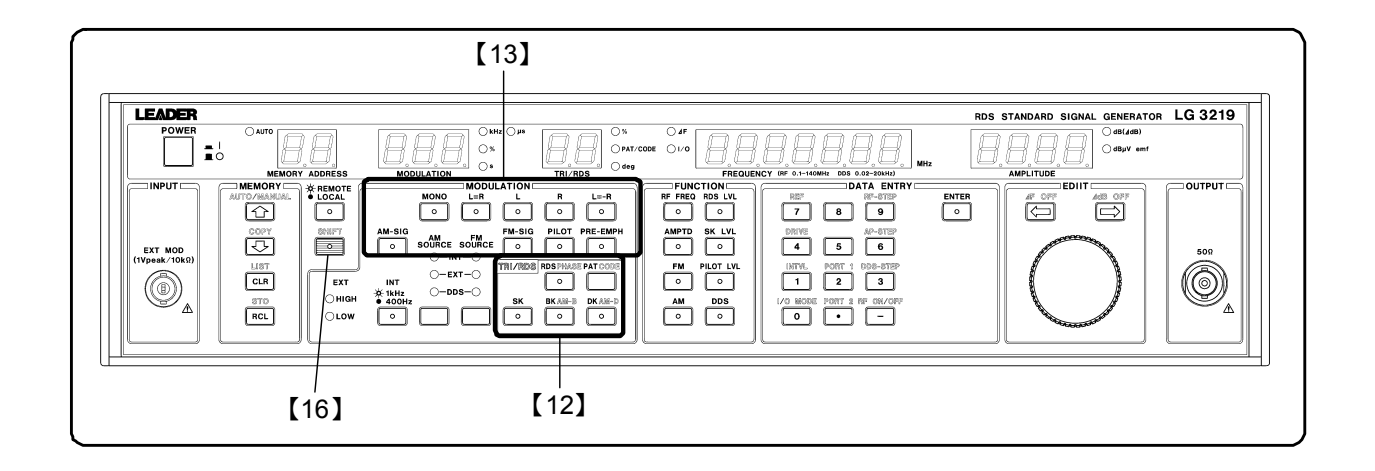

### [12] TRI / RDS block (for LG 3219 only)

Used to make settings related to TRI (=ARI) and RDS signals.

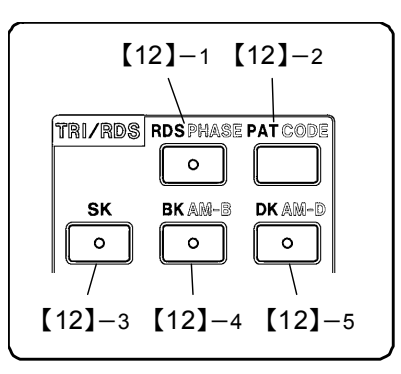

### [12]-1 RDS / PHASE key

Press this key to turn RDS signal output ON or OFF. In the ON case, the relevant light is lit.

Press this key following the *SHIFT* key [16] to enable the setting mode for a sub carrier phase of RDS signals. In this case, the *deg* light in the *TRI / RDS* readout [4] is lit.

### [12]-2 **PAT / CODE** key

Press this key to enable the setting mode for an RDS pattern number.

Press this key following the *SHIFT* key [16] to enable the setting mode for an TRI code number.

In either case, the *PAT / CODE* light in the *TRI / RDS* readout [4] is lit.

### [12]-3 **SK** key

Press this key to turn TRI SK signal output ON or OFF. In the ON case, the relevant light is lit.

### [12]-4 BK / AM-B key

Press this key to turn TRI BK signal output ON or OFF. In the ON case, the relevant light is lit.

Press this key following the *SHIFT* key [16] to enable the setting mode for a modulation degree of TRI BK signals. In this case, the % light in the *TRI / RDS* readout [4] is lit.

### [12]-5 *DK / AM-D* key

Press this key to turn TRI DK signal output ON or OFF. In the ON case, the relevant light is lit.

Press this key following the *SHIFT* key [16] to enable the setting mode for a modulation degree of TRI DK signals. In this case, the % light in the *TRI / RDS* readout [4] is lit.
#### [13] MODULATION block 1

Used to make various settings related to modulation.

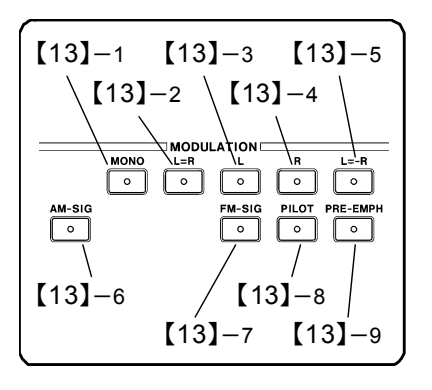

[13]-1 *MONO* key

Sets the frequency modulation (FM) to the MONO mode.

#### [13]-2 *L=R* key

Sets the frequency modulation (FM) to the L=R mode.

#### [13]-3 *L* key

Sets the frequency modulation (FM) to the L mode.

#### [13]-4 **R** key

Sets the frequency modulation (FM) to the R mode.

#### $[13]_{-5}$ L=-R key

Sets the frequency modulation (FM) to the L=-R mode.

#### [13]-6 AM-SIG key

Press this key to turn amplitude modulation (AM) ON or OFF. In the ON case, the relevant light is lit.

#### [13]-7 FM-SIG key

Press this key to turn frequency modulation (FM) ON or OFF. In the ON case, the relevant light is lit.

#### [13]-8 *PILOT* key

Press this key to turn pilot signal output ON or OFF. In the ON case, the relevant light is lit. Note that pilot signal output cannot be turned OFF when the modulation mode is set to MONO.

#### [13]-9 *PRE-EMPH* key

Used to select a pre-emphasis amount among OFF, 25  $\mu s,$  50  $\mu s,$  and 75  $\mu s.$ 

Press this key once to display the current pre-emphasis amount in the *MODULATION* readout [3]. Press it again to change the pre-emphasis amount. In the OFF case, the relevant light is off. In the other cases, the light is lit.

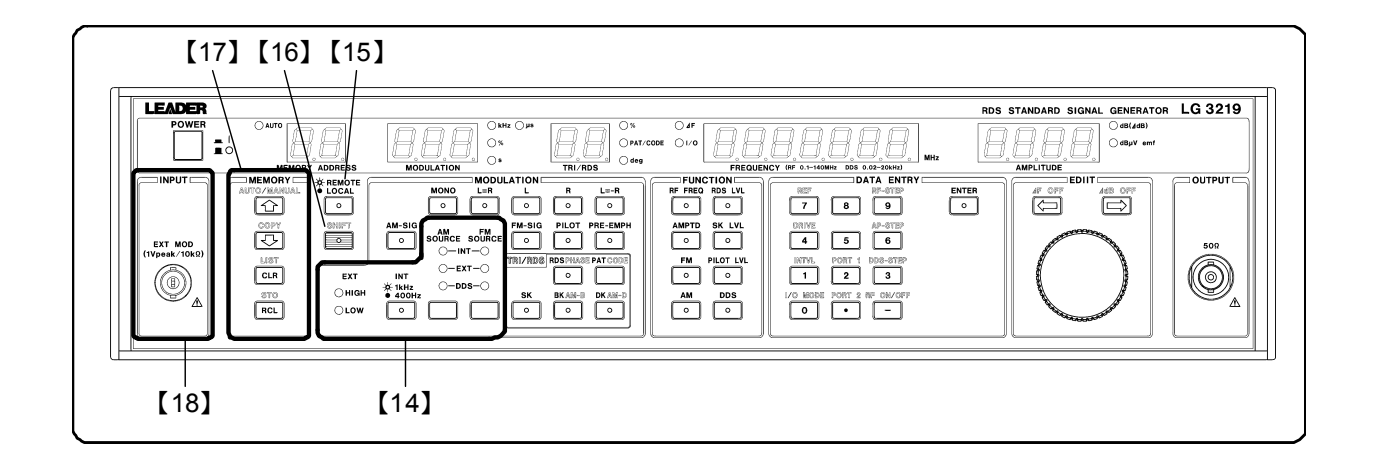

#### [14] MODULATION block 2

Used to make various settings related to modulation signals.

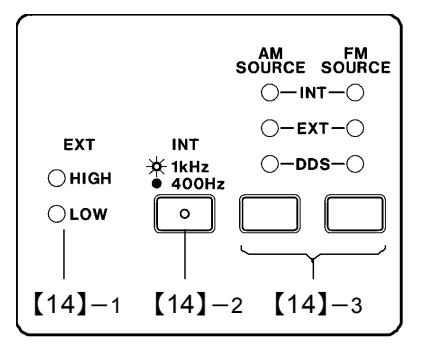

#### [14]-1 EXT HIGH / LOW lights

Indicates the judgment result of the external modulation input signal level when AM or FM external modulation operation is enabled.

The *HIGH* light is lit when the input level is above the upper limit value. The *LOW* light is lit when the input level is below the lower limit value.

The both lights are off when the input level falls between the upper limit and lower limit values.

#### [14]-2 INT 1k / 400 key

Selects a frequency of the internal modulation signal. The light is lit when 1kHz is selected, and lit off when 400 Hz is selected.

#### [14]-3 AM SOURCE / FM SOURCE key

Used to select a modulation signal source for each AM and FM. Press keys to select either INT (internal signal source) or EXT (external signal source).

If the optional DDS signal source is provided, you may select DDS, too. In either case, the relevant light is lit.

#### [15] REMOTE / LOCAL key

Press this key to toggle between the GP-IB remote state and local state. The light is lit when the remote state is enabled, and it is lit off when the local state is enabled.

#### [16] SHIFT key

Used together with a key that provides two functions to enable its second function (indicated in blue on the panel). The light is lit when the key is pressed, and lit off when the key providing the second function is pressed.

#### [17] MEMORY block

Used to make various settings related to the assorted preset memory.

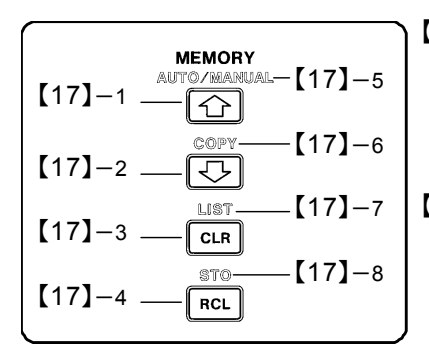

【17】-1 【 <u>企</u> key

Press this key to recall the address next to the currently displayed memory address in the sequential recall operation of the assorted preset memory.

### 【17】-2 【 key

Press this key to recall the address before the currently displayed memory address in the sequential recall operation of the assorted preset memory.

#### [17]-3 CLR key

Press this key to recall the start address in the sequential recall operation of the assorted preset memory.

#### [17]-4 RCL key

Press this key to specify a group in the direct or sequential recall operation of the assorted preset memory.

#### [17]-5 AUTO/MANU key

Press this key following the *SHIFT* key [16] to start or stop the auto sequence operation of the assorted preset memory.

#### [17]-6 COPY key

Press this key following the *SHIFT* key [16] to transfer the contents of the assorted preset memory to another signal generator via GP-IB interface.

#### [17]-7 *LIST* key

Press this key following the *SHIFT* key [16] to output the contents of the assorted preset memory to a printer via external control interface.

#### [17]-8 STO key

Press this key following the *SHIFT* key [16] to store the assorted preset memory contents, or divide into groups in the sequential recall operation.

#### [18] INPUT connector

A BNC input receptacle for applying an external modulation signal.

# 4-3 DESCRIPTION OF THE REAR PANEL

The rear panel of this series of signal generators is illustrated below. This paragraph gives the name of each section and brief explanation of its function.

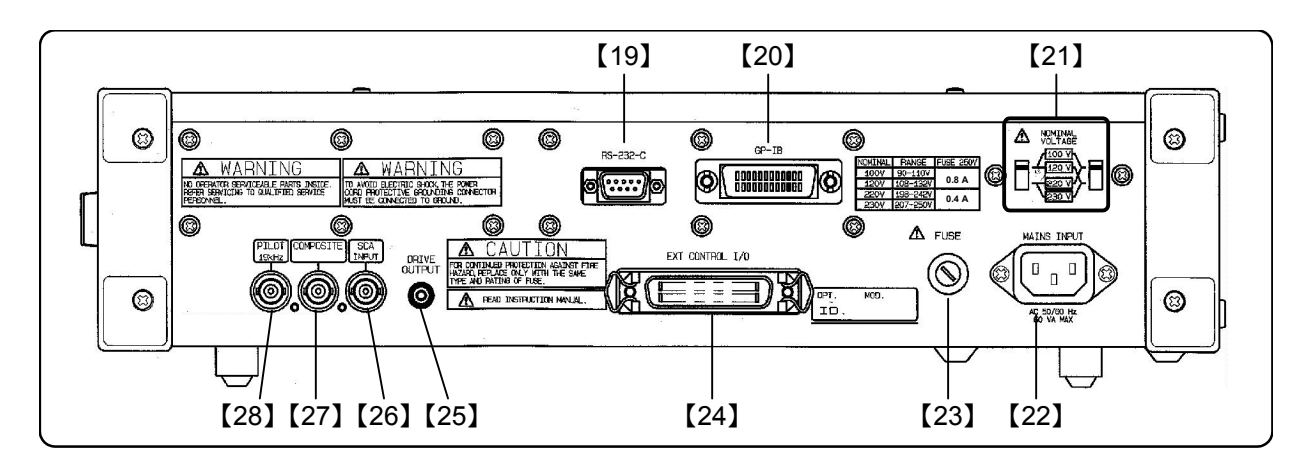

#### [19] RS-232-C connector

A 9-pin connector for connecting the RS-232-C interface.

#### [20] GP-IB connector

A 25-pin connector for connecting the GP-IB interface.

#### [21] NOMINAL VOLTAGE switch

Selects a mains voltage appropriate for the local AC supply.

#### [22] MAINS INPUT connector

Accepts a power cable.

#### [23] Fuse holder

Holds the mains input fuse.

#### [24] EXT CONTROL I/O connector

A 36-pin connector for connecting the external control interface.

#### [25] DRIVE OUTPUT connector

An RCA-type pin connector for obtaining a signal for an external relay drive.

#### [26] SCA connector

A BNC-type receptacle for obtaining the SCA signal externally.

#### [27] COMPOSITE connector

A BNC-type receptacle for obtaining an FM stereo modulation signal.

#### [28] PILOT connector

A BNC-type receptacle for obtaining the PILOT output signal.

CHAPTER 5

# CHAPTER 5 OPERATION

# 5-1 GENERAL

This chapter describes the basic panel operation of the models LG 3238 / LG 3219 in the following order. It also contains the GP-IB program codes associated with each operation.

- 5-2 RF FREQUENCY
- 5-3 OUTPUT LEVEL
- 5-4 AMPLITUDE MODULATION (AM)
- 5-5 FREQUENCY MODULATION (FM)
- 5-6 MAIN- AND SUB-CHANNEL SIGNALS OF FM STEREO (LG 3238 / LG 3219 only)
- 5-7 PILOT SIGNAL
- 5-8 PRE-EMPHASIS
- 5-9 SCA SIGNAL
- 5-10 COMPOSITE SIGNAL OUTPUT LEVEL
- 5-11 RDS SIGNAL (LG 3219 only)
- 5-12 TRI (=ARI) SIGNAL (LG 3219 only)
- 5-13 DDS FREQUENCY
- 5-14 ASSORTED PRESET MEMORY

# 5-2 RF FREQUENCY

#### 5-2-1 General

An RF frequency appears as a value ranging from 0.100 0 MHz to 140.000 0 MHz and 162.000 0 MHz to 163.000 0 MHz in the *FREQUENCY* readout. The decimal point represents the position of MHz.

Table 5-1 shows the band structure inside the instrument and setting resolutions.

| Band         | RF frequency range<br>(MHz) | Resolution<br>(Hz) |
|--------------|-----------------------------|--------------------|
| 3            | 70.000 1 to 140.000 0       |                    |
| 2            | 35.000 1 to 70.000 0        | 100                |
| 1            | 0.100 0 to 35.000 0         | 100                |
| Weather band | 162.000 0 to 163.000 0      |                    |

Table 5-1 Frequency band structure

#### NOTE

- The weather band and the bands 1 to 3 can be switched by means of direct setting RF frequency with the data keys. *MODIFY* knob cannot used for this switching.
  - (See the paragraph "5-2-2 Direct setting with the data keys.")
- In the case of the relative value display, an actual frequency always falls within the allowable setting range. The relative value display is enabled when the ∠F light is lit in the FREQUENCY readout. (See the paragraph "5-2-4 Relative value display.")

The basic operations related to RF frequency are explained in the following paragraphs.

- 5-2-2 Direct setting with the data keys
- 5-2-3 Modification with the EDIIT knob
- 5-2-4 Relative value display
- 5-2-5 Specifying a relative RF frequency value
- 5-2-6 Disabling the relative value display
- 5-2-7 Specifying a variable step amount of an RF frequency
- 5-2-8 Changing an RF frequency with a variable step amount
- 5-2-9 Disabling the variable step operation of an RF frequency

### 5-2-2 Direct setting with the data keys

| Ex. S | etting an RF frequency to 123.4567 MHz                                                    |                                  |
|-------|-------------------------------------------------------------------------------------------|----------------------------------|
| 1     | Press the O key.                                                                          |                                  |
| 2     | Enter an RF frequency with the data keys.                                                 | 1234567                          |
|       | 1 2 3 . 4 5 6 7                                                                           |                                  |
|       | ■ NOTE                                                                                    |                                  |
|       | If a wrong value is entered, confirm the entered value or operation from the procedure 1. | nce, and then repeat the setting |
| 3     | Press the O key.                                                                          | 1234567                          |

### 5-2-3 Modification with the EDIIT knob

| Ex. Modifying the value from 123.456 7 MHz to 123.457 0 MH                                                                                             | łz                                                    |
|----------------------------------------------------------------------------------------------------|-------------------------------------------------------|
| <b>1</b> Press the O key.                                                                                                    | 1234567                                               |
| <b>2</b> Specify a digit to be modified with the $\bigcirc$ or $\bigcirc$ key.                                                                         | 1 <b>2</b> 3 4 5 6 7                                  |
| The currently specified digit blinks.<br>$\Delta F \text{ OFF}$<br>Press the $\bigcirc$ key three times.                                               | 1234567                                               |
| NOTE<br>If there is no operation for five seconds, the digit will<br>stop blinking.                                                                    | 1234557                                               |
| <ul> <li>When the digit stops blinking, modify the value with the <i>EDIIT</i> knob.</li> <li>Turn the knob clockwise by three steps.</li> </ul>       | 1234570                                               |
| NOTE<br>The <i>MODIFY</i> knob can be turned endlessly. Turning the<br>frequency, while turning it counterclockwise decreases<br>borrow are available. | knob clockwise increases the the frequency. Carry and |

#### 5-2-4 Relative value display

An RF frequency can be represented as a relative value in terms with an increase or decrease from a given reference value.

NOTE

The setting range of a relative RF frequency is -99.9999 MHz to 99.9999 MHz.

Ex. Setting a reference frequency to 100 MHz.

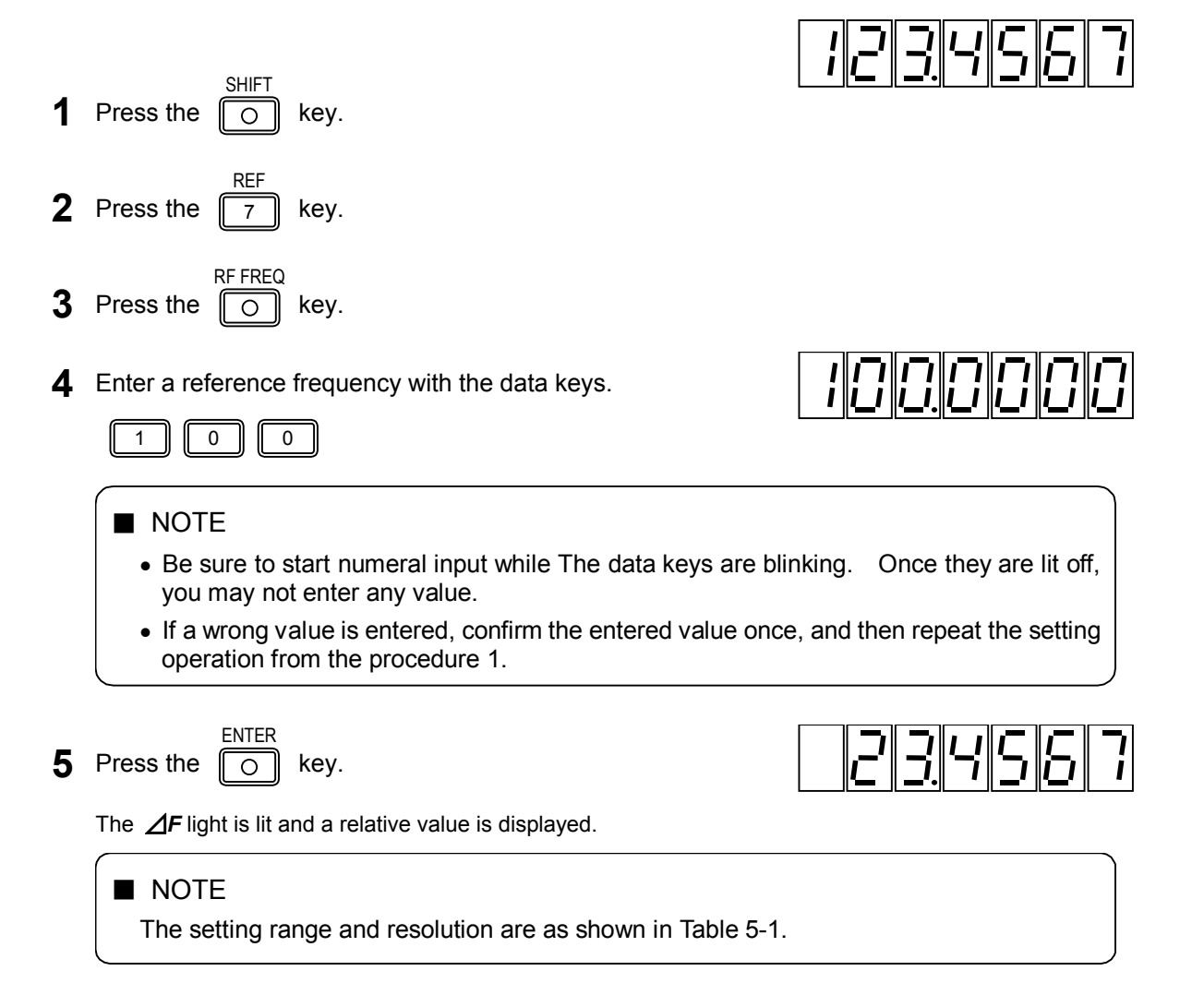

#### Ex. Setting the current frequency as a reference frequency

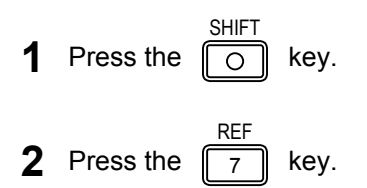

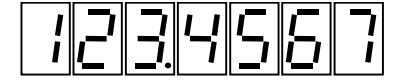

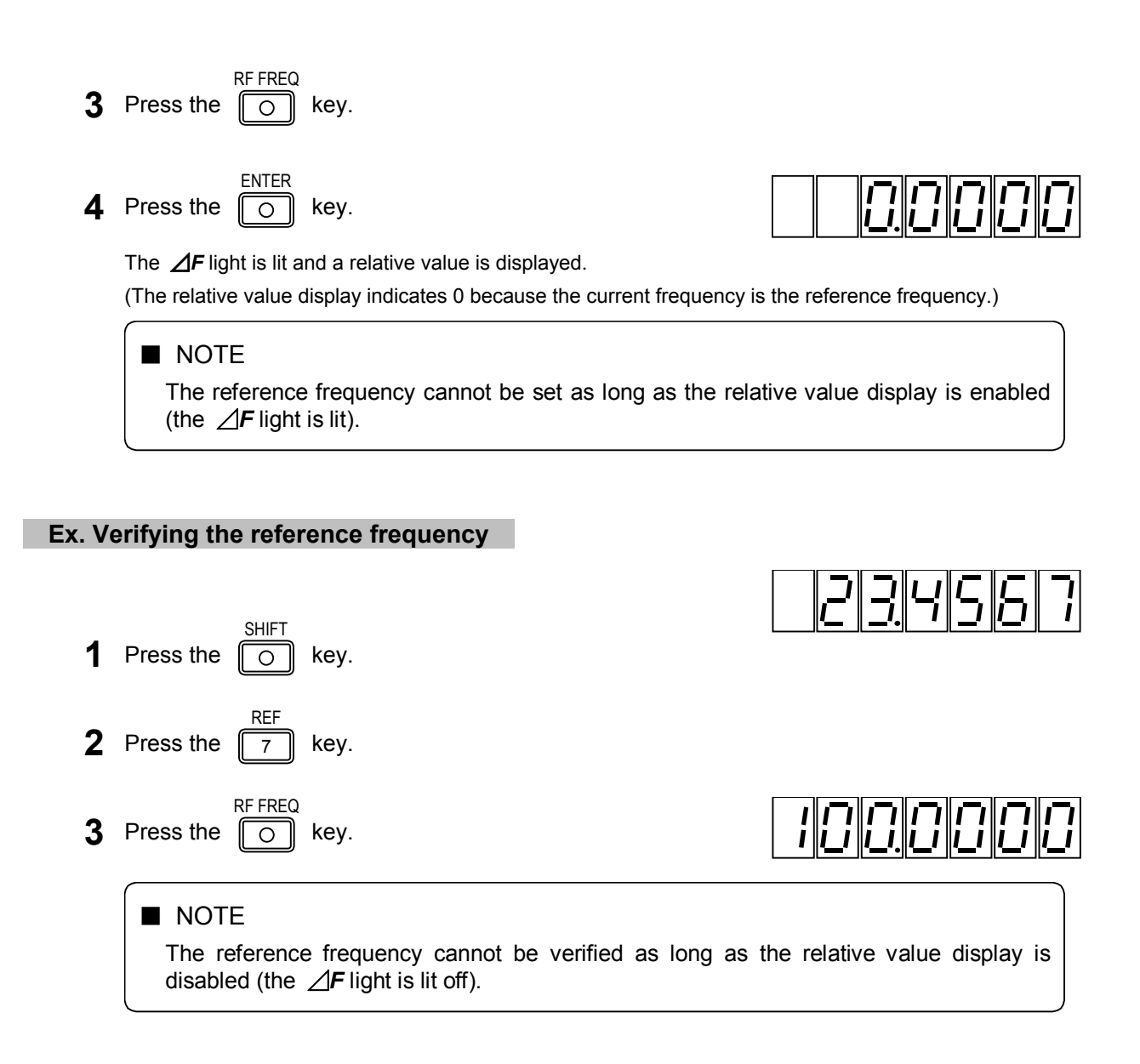

#### 5-2-5 Specifying a relative RF frequency value

To perform this operation, the relative value display should be enabled (the  $\Delta F$  light is lit).

#### Ex. Setting a relative frequency value to -1 MHz when the reference frequency is 100 MHz

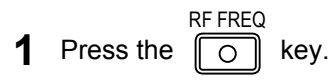

**2** Enter a relative frequency with the data keys.

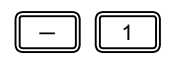

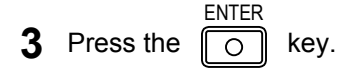

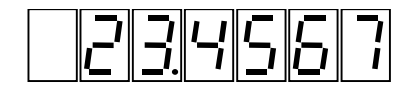

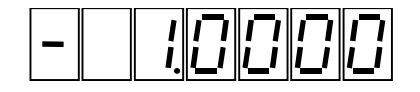

#### 5-2-6 Disabling the relative value display

To perform this operation, the relative value display should be enabled (the  $\Delta F$  light is lit).

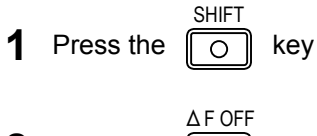

2 Press the 🖾 key.

Then the relative value display of an RF frequency is disabled, and the  $\Delta F$  light is lit off. The **FREQUENCY** readout returns to the normal frequency display.

#### 5-2-7 Specifying a variable step amount of an RF frequency

An RF frequency can be varied at a certain step amount.

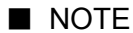

The setting range of a step RF frequency is -99.9999 MHz to 99.9999 MHz.

#### Ex. Setting a variable step amount to 10 MHz.

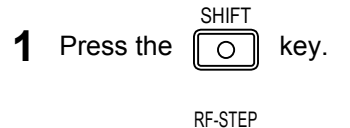

**2** Press the 9 key.

4 Press the

**3** Enter a variable step amount with the data keys.

| If a wrong value is entered, confirm the entered operation from the procedure 1. | tered value once, and then repeat the setting |
|----------------------------------------------------------------------------------|-----------------------------------------------|
|                                                                                  |                                               |

The set value is displayed for about 10 seconds.

key.

0

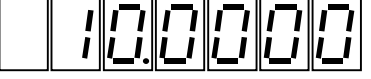

123456

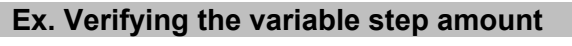

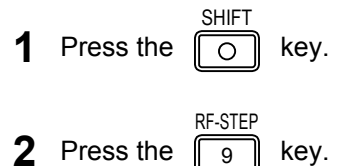

The set value is displayed for about 10 seconds.

#### 5-2-8 Changing an RF frequency with a variable step amount

#### Ex. Increasing the RF frequency from 123.4567 MHz once, and then decrease twice at a 10 MHz step.

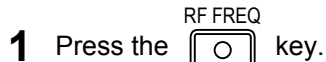

- 2 Turn the *EDIIT* knob clockwise by one step.
- **3** Turn the *EDIIT* knob counterclockwise by two steps.

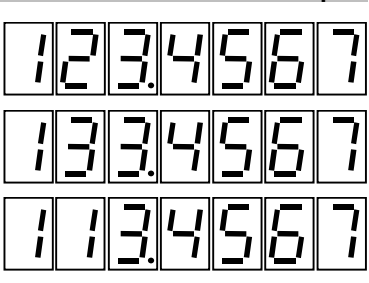

#### NOTE

- The **MODIFY** knob can be turned endlessly. Turning the knob clockwise increases the frequency, while turning it counterclockwise decreases the frequency. Carry and borrow are available.
- The variable range is as shown in Table 5-1.
- When the variable step operation is enabled, the **MODIFY** knob works as a variable step knob. Thus it cannot be used for normal frequency modification operation.

#### 5-2-9 Disabling the variable step operation of an RF frequency

| 1 | Press the |              | key.                                                                          |
|---|-----------|--------------|-------------------------------------------------------------------------------|
| 2 | Press the | RF-STEP<br>9 | key.                                                                          |
| 3 | Press the | I/O MODE     | key.                                                                          |
| 4 | Press the | ENTER        | key.                                                                          |
|   | ■ NOT     | E            |                                                                               |
|   | Once      | the varia    | able step operation is disabled the <b>MODIEV</b> knob can be used for normal |
|   | freque    | ency mod     | dification operation.                                                         |

# 5-3 OUTPUT LEVEL

#### 5-3-1 General

An output level is displayed in the *AMPLITUDE* readout. The display range is as follows.

 $-20.0 \text{ dB}\mu\text{V}$  to 126 dB $\mu\text{V}$  [emf] (0 dB $\mu\text{V}$  = 1  $\mu\text{V}$  [emf], open end)

The resolution is 0.1 dB.

The relative value display ranges from 0.0 dB to  $\pm$ 146 dB with the plus (+) symbol omitted. An actual output level, however, does not exceed the allowable setting range. A relative value is displayed in the dB unit.

The basic operations related to an output level are explained in the following paragraphs.

- 5-3-2 Direct setting with the data keys
- 5-3-3 Modification with the EDIIT knob
- 5-3-4 Relative value display
- 5-3-5 Specifying a relative output level value
- 5-3-6 Disabling the relative value display
- 5-3-7 Turning an RF output signal ON or OFF
- 5-3-8 Specifying a variable step amount of an output level
- 5-3-9 Changing an output level with a variable step amount
- 5-3-10 Disabling the variable step operation of an output level

#### 5-3-2 Direct setting with the data keys

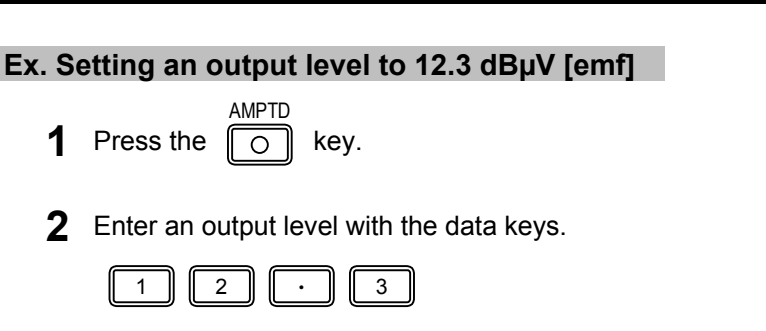

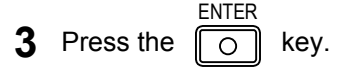

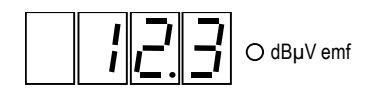

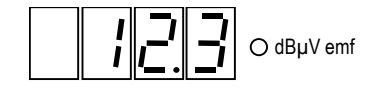

#### 5-3-3 Modification with the EDIIT knob

| Ex. Modifying the value from 12.3 dB $\mu$ V [emf] to 13 dB $\mu$ V [emf]                                                                        | mf]                                                      |
|----------------------------------------------------------------------------------------------------|----------------------------------------------------------|
| Press the okey.                                                                                                    |                                                          |
| <b>2</b> Specify a digit to be modified with the $\bigcirc$ or $\bigcirc$ key.                                                                   |                                                          |
| The currently specified digit blinks.                                                                                                    |                                                          |
| NOTE<br>If there is no operation for five seconds, the digit will<br>stop blinking.                                                              | ☐ ☐ ☐ O dBµV emf                                         |
| <ul> <li>When the digit stops blinking, modify the value with the <i>EDIIT</i> knob.</li> <li>Turn the knob clockwise by seven steps.</li> </ul> |                                                          |
|                                                                                                    |                                                          |
| The <b>MODIFY</b> knob can be turned endlessly. Turning the output level, while turning it counterclockwise decreases are available.             | knob clockwise increases the the level. Carry and borrow |

### 5-3-4 Relative value display

An output level can be represented as a relative value in terms with an increase or decrease from a given reference value.

### Ex. Setting a reference level to 12 dBµV [emf].

| 1 | Press the   | SHIFT    | key.                             |
|---|-------------|----------|----------------------------------|
| 2 | Press the   | REF<br>7 | key.                             |
| 3 | Press the   | AMPTD    | key.                             |
| 4 | Enter a ref | erence   | output level with the data keys. |

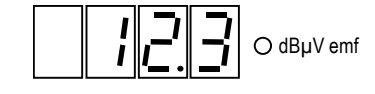

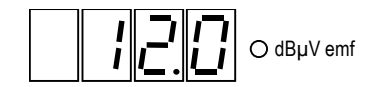

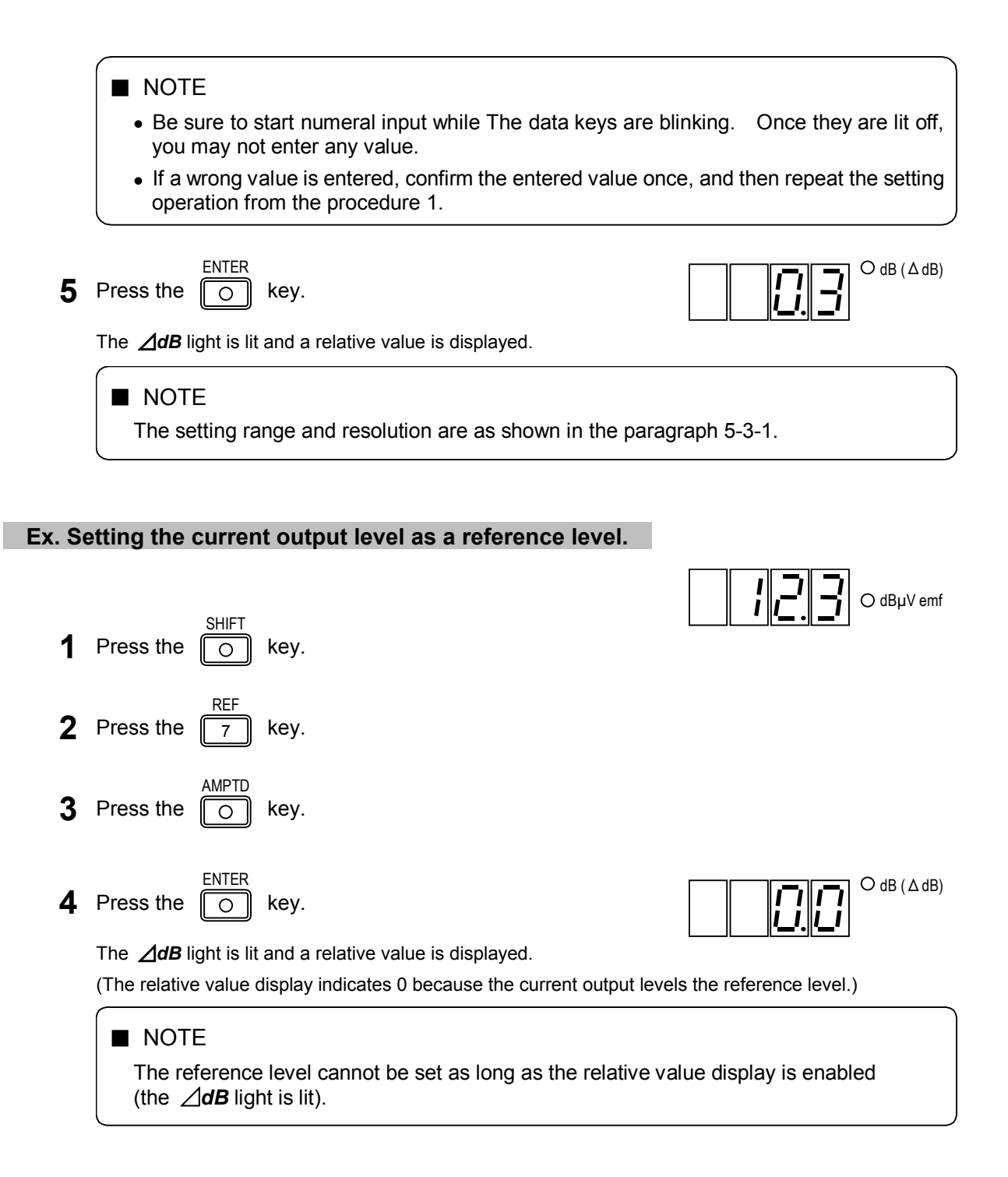

#### 5-3-5 Specifying a relative output level value

To perform this operation, the relative value display should be enabled (the *ddB* light is lit).

#### Ex. Setting a relative output level value to 34 dB when the reference level is 12 dBµV [emf].

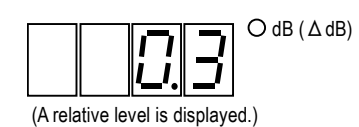

AMPTD Press the **2** Enter a relative output level with the data keys.

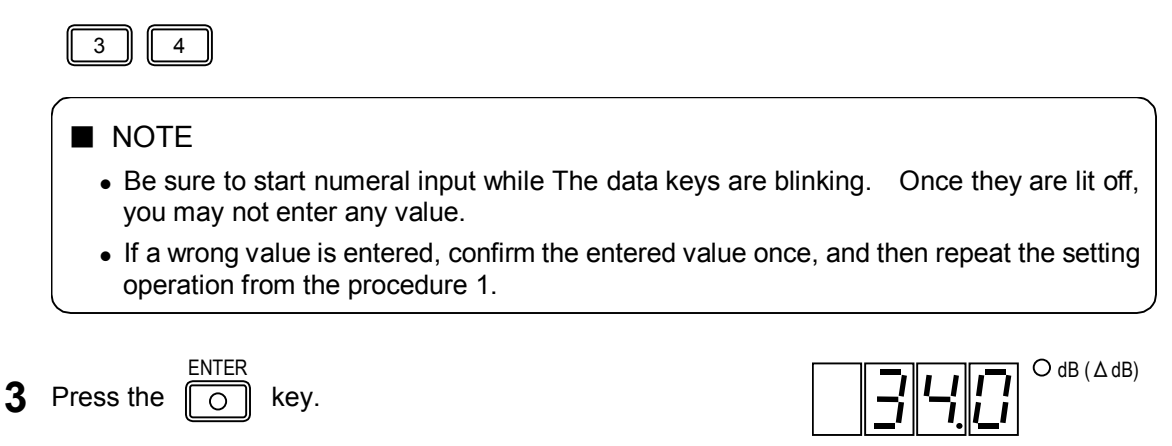

#### 5-3-6 Disabling the relative value display

To perform this operation, the relative value display should be enabled (the *ddB* light is lit).

- 1 Press the O key.
- **2** Press the  $\implies$  key.

Then the relative value display of an output level is disabled, and the  $\Delta dB$  light is lit off. The **AMPLITUDE** readout returns to the normal output level display.

#### 5-3-7 Turning an RF output signal ON or OFF

To perform this operation, the relative value display should be enabled (the *ddB* light is lit).

- 1 Press the O key.
- 2 Press the \_\_\_\_ key.

Pressing this key toggles between ON and OFF. The 7-segment LED of the *AMPLITUDE* readout is lit at the ON time, and it is lit off at the OFF time.

#### 5-3-8 Specifying a variable step amount of an output level

An output level can be varied at a certain step amount.

NOTE

The setting range of a step output level is 0 dB to  $\pm$  146 dB.

| Ex. S          | etting a variable step amount to 5.5 dB.                                                                                                    |                                                                                                    |
|----------------|----------------------------------------------------------------------------------------------------|----------------------------------------------------------------------------------------------------|
| 1              | Press the O key.                                                                                                    |                                                                                                    |
| 2              | Press the 6 key.                                                                                                    |                                                                                                    |
| 3              | Enter a variable step amount with the data keys.                                                                                                    |                                                                                                    |
|                | NOTE<br>If a wrong value is entered, confirm the entered value on<br>operation from the procedure 1.                                                                                                    | ce, and then repeat the setting                                                                                                    |
| 4              | Press the O key.<br>The set value is displayed for about 10 seconds.                                                                                                    |                                                                                                    |
| Ex. V          | erifying the variable step amount                                                                                                    |                                                                                                    |
| 1              | Press the O key.                                                                                                    |                                                                                                    |
| 2              | Press the 6 key.                                                                                                    | <b>Δ dB</b> (Δ dB)                                                                                                    |
| <u>5-3-9 C</u> | hanging an output level with a variable step amount                                                                                                    |                                                                                                    |
| Ex. Ir         | ncreasing the output level from 12.3 three times, and then                                                                                                    | decrease twice at a 5.5 dB step.                                                                                                    |
| 1              | Press the O key.                                                                                                    |                                                                                                    |
| 2              | Turn the <i>EDIIT</i> knob clockwise by three steps.                                                                                                    |                                                                                                    |
| 3              | Turn the <i>EDIIT</i> knob counterclockwise by two steps.                                                                                                    |                                                                                                    |
|                | <ul> <li>NOTE</li> <li>The <i>MODIFY</i> knob can be turned endlessly. Turning the output level, while turning it counterclockwise de borrow are available.</li> <li>The variable range is as shown in the paragraph 5-3-1.</li> <li>When the variable step operation is enabled, the <i>MOI</i> step knob. Thus it cannot be used for normal output level.</li> </ul> | the knob clockwise increases<br>creases the level. Carry and<br><b>DIFY</b> knob works as a variable<br>evel modification operation. |

| 5-3-10 | Disabling the | variable step | operation of a | an output level |
|--------|---------------|---------------|----------------|-----------------|
|        | Bloasing the  | Tanaalo otop  |                | in output lotor |

| 1 | Press the | SHIFT                                                                                                    | key.                                                                                                   |
|---|-----------|----------------------------------------------------------------------------------------------------|----------------------------------------------------------------------------------------------------|
| 2 | Press the | AP-STEP                                                                                                    | key.                                                                                                   |
| 3 | Press the | I/O MODE                                                                                                    | key.                                                                                                   |
| 4 | Press the | ENTER                                                                                                    | key.                                                                                                   |
|   |           | E                                                                                                    |                                                                                                    |
|   | Once      | the variation the variation the variation the second second secon | able step operation is disabled, the <b>MODIFY</b> knob can be used for normal nodification operation. |

# 5-4 AMPLITUDE MODULATION (AM)

#### 5-4-1 General

The status of amplitude modulation is shown in the **MODULATION** block and **MODULATION** readout. The **MODULATION** block contains modulation ON / OFF status, selection of a modulation signal, and the judgment result of an external modulation input signal level, while the **MODULATION** readout contains an AM degree.

The setting range and resolution of an AM degree are shown in Table 5-4 below.

Table 5-4 AM degree setting range and resolution

| AM degree range (%) | Resolution (%) |
|---------------------|----------------|
| 0 to 100            | 0.5            |

| ■ NOTE                                                                         |
|--------------------------------------------------------------------------------|
| The <b>MODULATION</b> readout normally shows either AM degree or FM deviation. |
| To switch between AM degree and FM deviation, press the O key or Key e.        |

The basic operations related to amplitude modulation are described in the following paragraphs.

- 5-4-2 Turning amplitude modulation ON or OFF
- 5-4-3 Selecting an AM signal
- 5-4-4 Direct setting with the data keys
- 5-4-5 Modification with the EDIIT knob
- 5-4-6 External amplitude modulation

#### 5-4-2 Turning amplitude modulation ON or OFF

Press the okey.

Pressing this key switches AM between ON and OFF. The key light is lit in the ON case, and it is lit off in the OFF case.

#### NOTE

Even after amplitude modulation is turned OFF, the *MODULATION* readout still shows AM degree.

#### 5-4-3 Selecting an AM signal

An AM signal can be selected among the following three:

- The internal sine wave of 400 Hz or 1 kHz (INT)
- An externally supplied signal of 20 Hz to 10 kHz (EXT)
- DDS sine wave (DDS)

Select a desired signal using the AM SOURCE key in the MODULATION block.

Every press toggles a signal among INT, EXT, and DDS. The selected signal can be identified from the *INT*, *EXT*, and *DDS* lights.

Once INT is selected, press the *INT* key to switch a frequency between 400 Hz and 1 kHz. The key light is lit when 1 kHz is selected. It is lit off when 400 Hz is selected.

#### NOTE

The instrument automatically recognizes the DDS option. When the DDS option is not installed, the instrument does not perform any DDS-related control.

#### 5-4-4 Direct setting with the data keys

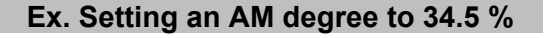

- Press the okey.
- **2** Enter an AM degree with the data keys.

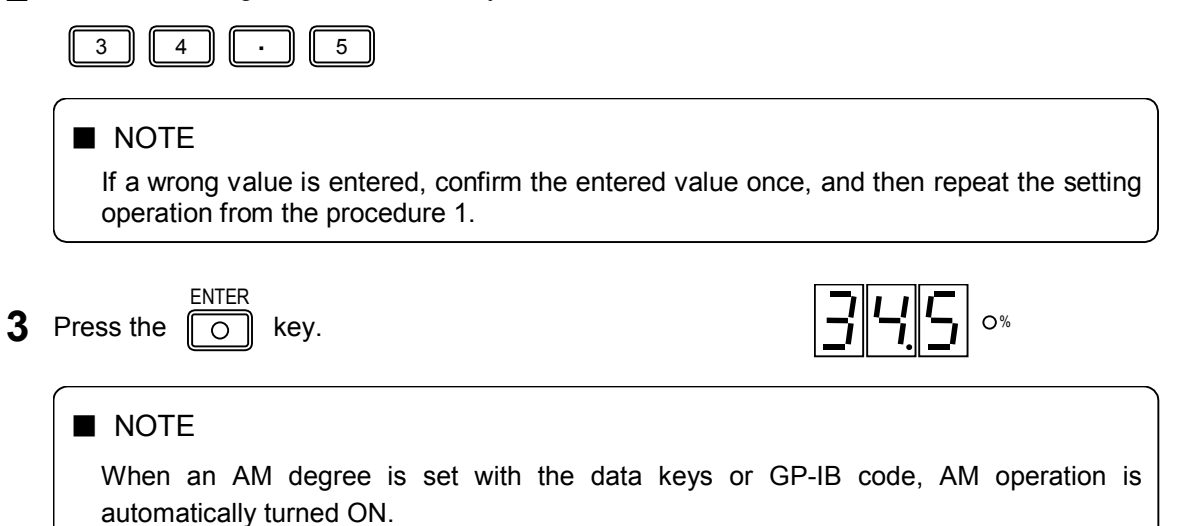

#### 5-4-5 Modification with the EDIIT knob

| Ex. Modifying the AM degree from 34.5 % to 30 %                                                                                                    |                                                                                                    |
|----------------------------------------------------------------------------------------------------|----------------------------------------------------------------------------------------------------|
| 1 Press the O key.                                                                                                    | 34.5 ~~                                                                                                    |
| <b>2</b> Specify a digit to be modified with the $\bigcirc$ or $\bigcirc$ key                                                                       | y. <b>345</b> °%                                                                                                    |
| The currently specified digit blinks.<br>$\Delta F OFF$<br>Press the $\bigcirc$ key three times.                                                    | <b><u>3</u></b> <u><u>4</u><u></u><u></u><u></u><u></u><u></u><u></u><u></u><u></u><u></u><u></u><u></u><u></u><u></u><u></u><u></u><u></u><u></u></u> |
| NOTE<br>If there is no operation for five seconds, the digit will<br>stop blinking.                                                                 | 34.5 °*                                                                                                    |
| <b>3</b> When the digit stops blinking, modify the value with th <i>EDIIT</i> knob.<br>Turn the knob counterclockwise by nine steps.                | e <b>300</b> °                                                                                                    |
| NOTE<br>The <i>EDIIT</i> knob can be turned endlessly. Turning the<br>AM degree, while turning it counterclockwise decreas<br>borrow are available. | e knob clockwise increases the<br>es the AM degree. Carry and                                                                                          |

#### 5-4-6 External amplitude modulation

An AM signal may be supplied externally. An external modulation signal is applied to the *AF EXT INPUT* connector.

#### Characteristics of external amplitude modulation

The characteristics of external amplitude modulation are listed in Table 5-5 below.

| Item                  | Specification      | Condition & Remark     |
|-----------------------|--------------------|------------------------|
| Input impedance       | Approx. 10 kΩ      |                        |
| Reference input level | Approx. 1 V [peak] |                        |
| Frequency bandwidth   | 20 Hz to 10 kHz*   | ±1 dB, 1 kHz reference |

| Table 5-5 | Characteristics of external | AM |
|-----------|-----------------------------|----|
|           |                             |    |

\* The maximum allowable frequency is 2 % of the RF frequency at 30 % modulation.

#### Making amplitude modulation external

Press the *AM SOURCE* key in the *MODULATION* block. Then the *EXT* light is lit and amplitude modulation is made externally. (See the paragraph "5-4-3 Selecting an AM signal.")

#### External AM degree and input signal level

Just like the internal modulation case, an AM degree appears in the **MODULATION** readout as long as an external AM input signal keeps the reference value (approx. 1 V [peak]) so that you can set or modify an AM degree with the data keys or **EDIIT** knob.

#### ■ NOTE

Once external amplitude modulation is enabled, the instrument detects an external AM input level. If it is above or below the reference value, the *HIGH* or *LOW* light in the *EXT* block is lit. In this case, adjust an input signal level in such a way that neither lights is lit.

# 5-5 FREQUENCY MODULATION (FM)

#### 5-5-1 General

The status of frequency modulation is shown in the **MODULATION** block and **MODULATION** readout. The **MODULATION** block contains modulation ON / OFF status, selection of a modulation signal, and the judgment result of an external modulation input signal level, while the **MODULATION** readout contains an FM deviation.

The setting range and resolution of an FM deviation are shown in Table 5-7 below.

Table 5-7 FM deviation setting range and resolution

| Setting range (kHz) | Resolution<br>(kHz) |
|---------------------|---------------------|
| 0.0 to 100          | 0.5                 |

#### NOTE

- The maximum allowable FM deviation is 50 % of an RF frequency. Setting a value falling outside the specified range turns frequency modulation off.
- The maximum allowable FM deviation for guaranteed performance is 25 % of an RF frequency.
- The MODULATION readout normally shows either AM degree or FM deviation.
   AM FM

To switch between AM degree and FM deviation, press the

• When pre-emphasis is ON, the *MODULATION* readout does not show an actual deviation amount.

key or

key.

0

The basic operations related to frequency modulation are described in the following paragraphs.

- 5-5-2 Turning frequency modulation ON or OFF
- 5-5-3 Selecting an FM signal
- 5-5-4 Direct setting with the data keys
- 5-5-5 Modification with the EDIIT knob
- 5-5-6 External frequency modulation

#### 5-5-2 Turning frequency modulation ON or OFF

**1** Press the O key.

Pressing this key switches FM between ON and OFF. The key light is lit in the ON case, and it is lit off in the OFF case.

■ NOTE

Even after frequency modulation is OFF, the *MODULATION* readout still shows an FM deviation.

#### 5-5-3 Selecting an FM signal

An FM signal can be selected among the following three:

- The internal sine wave of 400 Hz or 1 kHz (INT)
- An externally supplied signal of 20 Hz to 100 kHz (EXT)
- DDS sine wave (DDS)

Select a desired signal using the *FM SOURCE* key in the *MODULATION* block.

Every press toggles a signal among INT, EXT, and DDS. The selected signal can be identified from the *INT*, *EXT*, and *DDS* lights.

Once INT is selected, press the *INT* key to switch a frequency between 400 Hz and 1 kHz. The key light is lit when 1 kHz is selected. It is lit off when 400 Hz is selected.

#### 5-5-4 Direct setting with the data keys

| Ex. Se | etting an FM deviation to 34.5 kHz                                                                                                  |
|--------|----------------------------------------------------------------------------------------------------|
| 1      | Press the O key.                                                                                                    |
| 2      | Enter an FM deviation with the data keys.                                                                                           |
|        | 34.5                                                                                                    |
|        | NOTE<br>If a wrong value is entered, confirm the entered value once, and then repeat the setting<br>operation from the procedure 1. |
| 3      | Press the okey.                                                                                                    |
|        | ■ NOTE                                                                                                    |
|        | When an FM deviation is set with The data keys or GP-IB code, FM operation is automatically turned ON.                              |

#### 5-5-5 Modification with the EDIIT knob

| Ex. M | odifying the FM deviation from 34.5 kHz to 15 kHz                                                                                                    |                                                           |
|-------|----------------------------------------------------------------------------------------------------|-----------------------------------------------------------|
| 1     | Press the O key.                                                                                                    |                                                           |
| 2     | Specify a digit to be modified with the $\bigcirc$ or $\bigcirc$ key.                                                                                  | <u>345</u> Okhz                                           |
|       | The currently specified digit blinks.<br>$\Delta F \text{ OFF}$<br>Press the key three times.                                                          |                                                           |
|       | NOTE<br>If there is no operation for five seconds, the digit will<br>stop blinking.                                                                    | 345 OKHZ                                                  |
| 3     | When the digit stops blinking, modify the value with the <i>EDIIT</i> knob.<br>Turn the knob counterclockwise by thirty-nine steps.                    | IS.D OKHZ                                                 |
|       | NOTE<br>The EDIIT knob can be turned endlessly. Turning the k<br>FM deviation, while turning it counterclockwise decreases to<br>borrow are available. | nob clockwise increases the<br>he FM deviation. Carry and |

#### 5-5-6 External frequency modulation

An FM signal may be supplied externally. An external modulation signal is applied to the *AF EXT INPUT* connector.

#### Characteristics of external frequency modulation

The characteristics of external frequency modulation are listed in Table 5-8 below.

| Item                  | Specification      | Condition & Remark     |
|-----------------------|--------------------|------------------------|
| Input impedance       | Approx. 10 kΩ      |                        |
| Reference input level | Approx. 1 V [peak] |                        |
| Frequency bandwidth   | 20 Hz to 100 kHz   | ±1 dB, 1 kHz reference |

Table 5-8 Characteristics of external FM

#### Making frequency modulation external

Press the *FM SOURCE* key in the *MODULATION* block. Then the *EXT* light is lit and frequency modulation is made externally. (See the paragraph "5-5-3 Selecting an FM signal.")

#### Setting an external FM deviation

Just like the internal modulation case, an FM deviation appears in the **MODULATION** readout as long as an external FM input signal keeps the reference value (approx. 1 V [peak]) so that you can set or modify an FM deviation with the data keys or **EDIIT** knob.

#### NOTE

Once external frequency modulation is enabled, the instrument detects an external FM input level. If it is above or below the reference value, the *HIGH* or *LOW* light in the *EXT* block is lit. In this case, adjust an input signal level in such a way that neither lights is lit.

#### Input signal level and FM deviation

As shown in Figure 5-1, FM deviation varies linearly with an input level. If an external FM deviation is set to 75 kHz (the *MODULATION* readout shows 75 kHz, and neither *HIGH* nor *LOW* light of *EXT* is lit off) before the external signal is attenuated to 1/10 (20 dB), the *LOW* light is lit. At that time, the 7.5 kHz deviation (equal to 10 % assuming 75 kHz is 100 %) is exactly obtained. However, the deviation display is still 75 kHz.

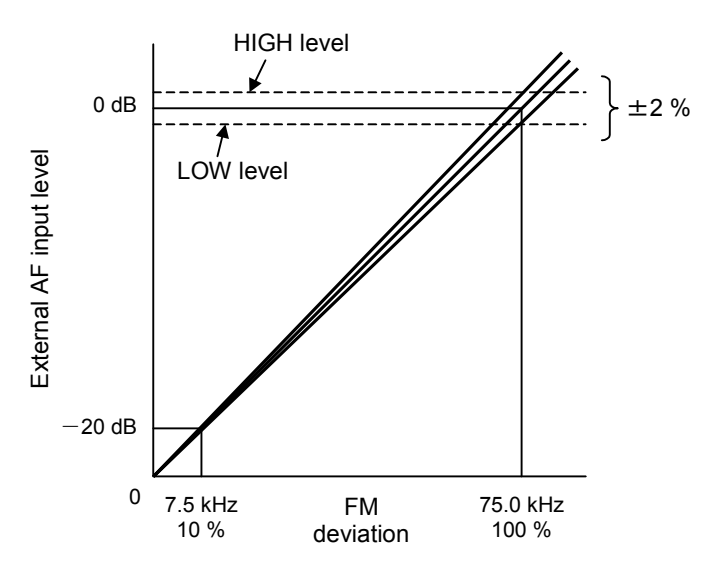

Figure 5-1 External AF input level and FM deviation

# 5-6 MAIN- AND SUB-CHANNEL SIGNALS OF FM STEREO

#### 5-6-1 General

At the FM stereo modulation time, modulation status is shown in the **MODULATION** block and a modulation ratio is shown in the **MODULATION** readout with a 75 kHz FM deviation assumed as 100 %.

The setting range and resolution of a modulation ratio are shown in Table 5-10 below.

Table 5-10 Setting range and resolution of an FM stereo modulation ratio

| Setting range (%) | Resolution (%) |
|-------------------|----------------|
| 0.0 to 127        | 1              |

| ■ NOTE                                                                                                    |
|----------------------------------------------------------------------------------------------------|
| • The maximum allowable modulation ratio is the deviation amount equal to 50 % of an RF frequency. When an RF frequency is 100 kHz, for example, the maximum allowable deviation is 50 kHz, which is equal to a deviation ratio of 66 %. |
| <ul> <li>The maximum allowable modulation ratio for guaranteed performance is the deviation<br/>amount equal to 25% of an RF frequency.</li> </ul>                                                                                       |
| The <i>MODULATION</i> readout normally shows either AM degree or FM deviation. To     AM FM                                                                                                    |
| switch between AM degree and FM deviation, press the O key or O key.                                                                                                    |
| • When pre-emphasis is ON, the <b>MODULATION</b> readout does not show an actual deviation amount.                                                                                                    |

For main- and sub-channel signal modulation of FM stereo, the instrument supports the modulation modes as listed in Table 5-11. To specify a mode, press either one of the *MODULATION* block keys L=R ( $\bigcirc$ ,  $\bigcirc$ , and  $\bigcirc$ ).

| Table 5-11 | Modulation | modes | (FM stereo) |
|------------|------------|-------|-------------|
|------------|------------|-------|-------------|

| Modulation signal source    | Modulation mode | Remark                      |  |
|-----------------------------|-----------------|-----------------------------|--|
|                             | L=R             | Main-channel component only |  |
| Internal signal or external | L               | L-channel signal only       |  |
| signal (one signal)         | R               | R-channel signal only       |  |
|                             | L=-R            | Sub-channel component only  |  |

The basic operations related to FM stereo modulation are described in the following paragraphs.

- 5-6-2 Turning main- / sub-channel signals ON or OFF
- 5-6-3 Selecting a modulation signal
- 5-6-4 Direct setting with the data keys
- 5-6-5 Modification with the EDIIT knob

#### 5-6-2 Turning main- / sub-channel signals ON or OFF

FM-SIG 1 Press the key. Pressing this key switches FM between ON and OFF. The key light is lit in the ON case, and it is lit off in the OFF case. NOTE Even after main- / sub-channel signals are turned OFF, the MODULATION readout still shows an FM ratio. L=R R L=-R L **2** Press either one of the **MODULATION** block keys ( 0 0 , and ○ )) to Ο select a desired modulation mode. The key light corresponding to the selected modulation mode is lit.

#### 5-6-3 Selecting a modulation signal

A modulation signal can be selected among the following three:

- The internal sine wave of 400 Hz or 1 kHz (INT)
- An externally supplied signal of 20 Hz to 15 kHz (EXT)
- DDS sine wave (DDS)

Select a desired signal using the FM SOURCE key in the MODULATION block.

Every press toggles a signal among INT, EXT, and DDS. The selected signal can be identified from the *INT*, *EXT*, and *DDS* lights.

Once INT is selected, press the *INT* key to switch a frequency between 400 Hz and 1 kHz. The key light is lit when 1 kHz is selected. It is lit off when 400 Hz is selected.

#### 5-6-4 Direct setting with the data keys

#### Ex. Setting an FM ratio to 85 %

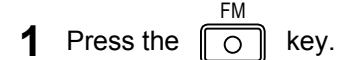

**2** Enter an FM ratio with the data keys.

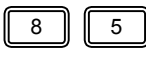

#### ■ NOTE

If a wrong value is entered, confirm the entered value once, and then repeat the setting operation from the procedure 1.

|       | 3   | Press the O key.                                                                                                    | 85.0%                                                  |
|-------|-----|----------------------------------------------------------------------------------------------------|--------------------------------------------------------|
| 5-6-5 | M   | odification with the EDIIT knob                                                                                                    |                                                        |
| Ex    | . M | odifying the FM ratio from 85 % to 105 %                                                                                                    |                                                        |
|       | 1   | Press the O key.                                                                                                    | 85 °                                                   |
|       | 2   | Specify a digit to be modified with the $\bigcirc \Delta F \text{ OFF}$ $\Delta dB \text{ OFF}$ key.                                                | <u>    8</u> 5 °*                                      |
|       |     | The currently specified digit blinks.<br>$\Delta F OFF$<br>Press the exp two times.                                                                 | 85 °*                                                  |
|       |     | NOTE<br>If there is no operation for five seconds, the digit will stop be                                                                           | linking.                                               |
|       | 3   | When the digit stops blinking, modify the value with the <i>EDIIT</i> knob.<br>Turn the knob clockwise by two steps.                                | 105.0%                                                 |
|       |     | NOTE<br>The <i>EDIIT</i> knob can be turned endlessly. Turning the k<br>FM ratio, while turning it counterclockwise decreases the<br>are available. | nob clockwise increases the FM ratio. Carry and borrow |

# 5-7 PILOT SIGNAL

#### 5-7-1 General

As for pilot signals, the ON / OFF status of a pilot signal is shown in the **MODULATION** block and a pilot signal level ratio is shown in the **MODULATION** readout.

A pilot signal level ratio represents a level ratio when a 75 kHz deviation is assumed as 100 %.

The setting range and resolution of an FM stereo pilot signal level ratio are shown in Table 5-13 below.

Table 5-13 Setting range and resolution of an FM stereo pilot signal level ratio

| Setting range (%) | Resolution (%) |
|-------------------|----------------|
| 0 to 15.0         | 0.1            |

The basic operations related to a pilot signal are described in the following paragraphs.

- 5-7-2 Turning a pilot signal ON or OFF
- 5-7-3 Direct setting with the data keys
- 5-7-4 Modification with the EDIIT knob

#### 5-7-2 Turning a pilot signal ON or OFF

PILOT Press the

Pressing this key switches a pilot signal between ON and OFF. The key light is lit in the ON case, and it is lit off in the OFF case.

### NOTE

1

When the modulation mode is MONO, the *PILOT* key may not be turned ON.

#### 5-7-3 Direct setting with the data keys

#### Ex. Setting a pilot signal level ratio to 9.5 %

|           | <br>- |
|-----------|-------|
| Press the | key.  |

PILOT LVL

**2** Enter a pilot signal level ratio with the data keys.

| 9 . 5 |
|-------|
|-------|

#### NOTE

If a wrong value is entered, confirm the entered value once, and then repeat the setting operation from the procedure 1.

| 3 | Press the or key.                                                                                              | <b>9</b> .5°                                        |
|---|----------------------------------------------------------------------------------------------------|-----------------------------------------------------|
|   | NOTE<br>Once a pilot signal level ratio is specified<br><i>PILOT</i> key light is lit in the <i>MODULATION</i> | , the display unit is changed into % and the block. |

#### 5-7-4 Modification with the EDIIT knob

| Modif | ying the pilot signal level ratio from 9.5 % to 13.5 %                                               |          |
|-------|----------------------------------------------------------------------------------------------------|----------|
| 1     | PILOT LVL Ney.                                                                                       | 9.5 °    |
| 2     | Specify a digit to be modified with the $\bigcirc \Delta F \ OFF$ or $\bigcirc \Delta dB \ OFF$ key. | 9.5 °    |
|       | The currently specified digit blinks.                                                                |          |
|       | Press the $\bigcirc$ key two times.                                                                  | ○%       |
|       | NOTE<br>If there is no operation for five seconds, the digit will stop be                            | linking. |
| 3     | When the digit stops blinking, modify the value with the <i>EDIIT</i> knob.                          | 13.5 0%  |
|       | Turn the knob clockwise by four steps.                                                               |          |
|       |                                                                                                    |          |

The *EDIIT* knob can be turned endlessly. Turning the knob clockwise increases the pilot signal level ratio, while turning it counterclockwise decreases the pilot signal level ratio. Carry and borrow are available.

# 5-8 PRE-EMPHASIS

#### 5-8-1 General

In the FM stereo modes, signals can be provided with the pre-emphasis feature as follows.

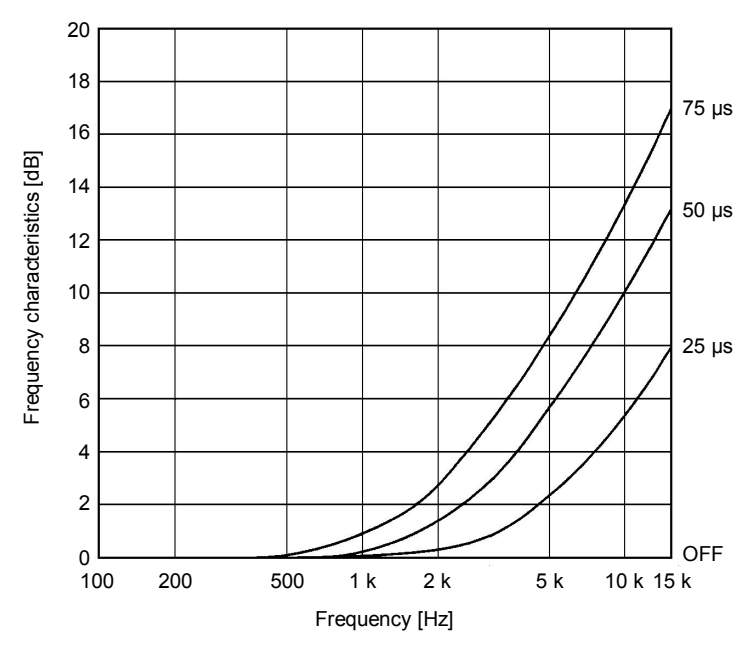

Figure 5-2 Pre-emphasis feature

The basic operations related to the pre-emphasis feature are described in the following paragraphs.

5-8-2 Selecting a time constant

#### 5-8-2 Selecting a time constant

A time constant of the pre-emphasis feature can be selected among 0  $\mu s$  (OFF), 25  $\mu s,$  50  $\mu s,$  and 75  $\mu s.$ 

Press the O key once to show the current time constant in

the **MODULATION** readout. Every press of the key causes a time constant to be changed as shown right. The key light is lit off when a time constant is 0  $\mu$ s (OFF), and it is lit when a time constant other than 0 is selected.

#### NOTE

- If there is no operation during five seconds, the time constant display disappears.
- Pre-emphasis is only effective for frequency modulation.
- When the *FM-SIG* key is turned OFF, the pre-emphasis cannot be turned ON.
- When a time constant is already set, turning the *FM-SIG* key ON automatically turns the pre-emphasis ON.

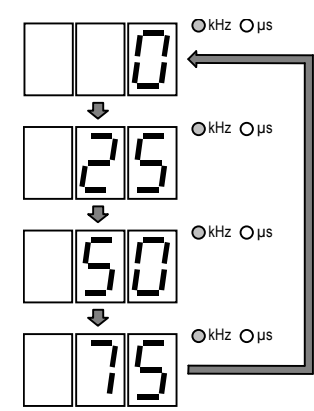

### 5-9 SCA SIGNAL

When an SCA signal is required to generate a composite stereo signal, apply a 0.56-V [P-P] signal to the **SCA INPUT** connector on the rear side of the instrument. Then the SCA component equal to the deviation of 7.5 kHz can be obtained.

#### NOTE

When a signal is applied to the *SCA INPUT* connector, an RF output signal is modulated regardless of the modulation mode of the instrument. For this reason, apply a signal to the *SCA INPUT* connector only when an SCA signal is required.

Note that the instrument is not provided with the indication of SCA signals. Thus the input level should always keep 0.56 V [P-P].

# 5-10 COMPOSITE SIGNAL OUTPUT LEVEL -

The instrument is equipped with the *COMPOSITE* connector on the rear panel to obtain a composite stereo signal. When an FM monophonic deviation is 100 kHz, the output level is approx. 5 V [P-P] (at 600  $\Omega$  termination).

This connector is helpful when the instrument is used only as a stereo modulator.

# 5-11 RDS SIGNAL (LG3219 only)

#### 5-11-1 General

The instrument can download desired pattern data from a computer for output. It can download up to 16 pattern data and assign pattern numbers 0 to 15 to them for management.

Besides, the instrument can output the NULL pattern data and Sc pattern data. The NULL pattern data consists of all 0 data, while the Sc pattern data consists of sub carrier signals only. You do not need to download them because they are already installed in the instrument.

The status of an RDS signal is shown in the *TRI / RDS* block and *TRI / RDS* readout. The *TRI / RDS* block contains RDS signal ON / OFF status, while the *TRI / RDS* readout contains an RDS signal level, sub-carrier phase of an RDS signal, and an RDS signal pattern.

The range and resolution of an RDS signal level are shown in Table 5-16 below.

| Table 5-16 | RDS signal | level range | and resolution |
|------------|------------|-------------|----------------|
|            |            |             |                |

| RDS signal level (%) | Resolution (%) |
|----------------------|----------------|
| 0.0 to 10            | 0.1            |

#### NOTE

- The *TRI / RDS* readout normally shows either RDS signal level or TRI SK signal level. To switch between RDS level and SK level, press the RDS LVL Key or Key or Key.
- RDS signals are available only in the FM stereo mode. Before turning an RDS signal ON, be sure to set FM to the stereo mode.

The basic operations related to an RDS signal are described in the following paragraphs.

- 5-11-2 Turning an RDS signal ON or OFF
- 5-11-3 Direct setting of a signal level with the data keys
- 5-11-4 Modification of a signal level with the EDIIT knob
- 5-11-5 Direct setting of pattern data with the data keys
- 5-11-6 Modification of pattern data with the EDIIT knob
- 5-11-7 Selecting a sub-carrier phase

#### 5-11-2 Turning an RDS signal ON or OFF

1 Press the O key.

Pressing this key switches an RDS signal between ON and OFF. The key light is lit in the ON case, and it is lit off in the OFF case.

#### ■ NOTE

- Even after an RDS signal is turned OFF, the *TRI / RDS* readout still shows an RDS signal level.
- RDS signals are available only in the FM stereo mode. Before turning an RDS signal ON, be sure to set FM to the stereo mode.

#### 5-11-3 Direct setting of a signal level with the data keys

| Ex. S | etting an RDS signal level to 5.3 %                                                                                                    |
|-------|----------------------------------------------------------------------------------------------------|
| 1     | Press the O key.                                                                                                    |
| 2     | Enter an RDS signal level with the data keys.                                                                                                   |
|       | 5.3                                                                                                    |
|       | NOTE<br>If a wrong value is entered, confirm the entered value once, and then repeat the setting<br>operation from the procedure 1.             |
| 3     | Press the $\bigcirc$ key.                                                                                                    |
|       | ■ NOTE                                                                                                    |
|       | When an RDS signal level is specified with The data keys or GP-IB code and RS-232-C codes, the RDS signal operation is automatically turned ON. |

#### 5-11-4 Modification of a signal level with the *EDIIT* knob

| Ex. Modifying the RDS signal level from 5.3 % to 5.0 %                                                                               |         |
|----------------------------------------------------------------------------------------------------|---------|
| <b>1</b> Press the O key.                                                                                                    | 5.3 0%  |
| <b>2</b> Specify a digit to be modified with the $\bigcirc \Delta F \ OFF \ AdB \ OFF \ even where even the specified digit blinks.$ | 5.3 0%  |
| Press the key one time.  NOTE If there is no operation for five seconds, the digit will stop bl                                      | inking. |

**3** When the digit stops blinking, modify the value with the *EDIIT* knob.

| 5           | $\Box$ | 0% |
|-------------|--------|----|
| <b>_</b> '· | '_'    |    |

Turn the knob counterclockwise by three steps.

#### NOTE

The *EDIIT* knob can be turned endlessly. Turning the knob clockwise increases the signal level, while turning it counterclockwise decreases the signal level. Carry and borrow are available.

#### 5-11-5 Direct setting of pattern data with the data keys

#### Ex. Selecting the pattern data 3

|   |           | PAT CODE  |      |
|---|-----------|-----------|------|
| 1 | Press the | $\square$ | key. |

**2** Enter a pattern data number with the data key.

| NOTE<br>If a wrong value is entered, confirm the entered value once, and then repeat the setting<br>operation from the procedure 1. | 3 |                                                                                                    |
|----------------------------------------------------------------------------------------------------|---|----------------------------------------------------------------------------------------------------|
| If a wrong value is entered, confirm the entered value once, and then repeat the setting operation from the procedure 1.            |   | NOTE                                                                                                    |
|                                                                                                    |   | If a wrong value is entered, confirm the entered value once, and then repeat the setting operation from the procedure 1. |

| _ | ENTER     |            |      |
|---|-----------|------------|------|
| 3 | Press the | $\bigcirc$ | key. |

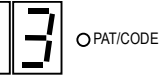

Table 5-17 shows the relationship among pattern data numbers, key inputs, and display contents of the *TRI / RDS* readout.

| Number    | Key input | Display | Number     | Key input | Display |
|-----------|-----------|---------|------------|-----------|---------|
| Pattern 0 | 0         |         | Pattern 9  | 9         | 9       |
| Pattern 1 |           |         | Pattern 10 |           | 8       |
| Pattern 2 | 2         | 2       | Pattern 11 |           | Ь       |
| Pattern 3 | 3         | 3       | Pattern 12 | 1 2       |         |
| Pattern 4 | 4         | 4       | Pattern 13 | 1 3       | d       |
| Pattern 5 | 5         | 5       | Pattern 14 | 1 4       | E       |
| Pattern 6 | 6         | 5       | Pattern 15 | 1 5       | F       |
| Pattern 7 | 7         | 7       | Null       | _         | -       |
| Pattern 8 | 8         | 8       | Sc         | ·         |         |

Table 5-17 Relationship among pattern data numbers, key inputs, and displays

#### 5-11-6 Modification of pattern data with the EDIIT knob

| Ex. C | hanging from the pattern data 3 to Null                                                                                                    | 1                                                                                                    |                                                                                        |
|-------|----------------------------------------------------------------------------------------------------|----------------------------------------------------------------------------------------------------|----------------------------------------------------------------------------------------|
| 1     | PAT CODE key.                                                                                                    | 3                                                                                                    | O PAT/CODE                                                                             |
| 3     | Modify the value with the <i>EDIIT</i> knob.<br>Turn the knob counterclockwise by five steps.                                                                                                    | -                                                                                                    | O PAT/CODE                                                                             |
|       | NOTE<br>The EDIIT knob can be turned endlessly<br>pattern data number, while turning it con<br>number. Turning the knob clockwise at<br>pattern data 0 to be selected. Turning th<br>causes the pattern data Sc to be selected. | Turning the knob clock<br>ounterclockwise decreases<br>the Sc position ([ • ] disp<br>e knob counterclockwise a | wise increases the<br>s the pattern data<br>played) causes the<br>t the pattern data 0 |

#### 5-11-7 Selecting a sub-carrier phase

For RDS signals, a sub-carrier phase can be set to either 0° or 90°.

| Ex. Se | etting a sub-carrier phase of an RDS signal to 90°                                                                                                    |
|--------|----------------------------------------------------------------------------------------------------|
| 1      | Press the O key.                                                                                                    |
| 2      | Press the O key.                                                                                                    |
| 3      | Enter a sub-carrier phase with the data keys.                                                                                                    |
|        | 90                                                                                                    |
|        | NOTE<br>If a wrong value is entered, confirm the entered value once, and then repeat the setting<br>operation from the procedure 1.                              |
| 4      | Press the Okey.                                                                                                    |
|        | ■ NOTE                                                                                                    |
|        | • When an TRI signal is turned ON, the sub-carrier phase of an RDS signal is fixed to 90°.                                                                       |
|        | • When a sub-carrier phase may be entered (as described in the above procedure 3), turning the <i>EDIIT</i> knob toggles a sub-carrier phase between 0° and 90°. |
# 5-12 TRI (=ARI) SIGNAL (LG 3219 only)

#### 5-12-1 General

The status of TRI signals is shown in the *TRI / RDS* block and *TRI / RDS* readout. The *TRI / RDS* block contains SK, BK, and DK signals ON / OFF status, while the TRI/RDS readout contains an SK signal level, BK signal code data, and AM degrees of a BK signal and DK signal.

The range and resolution of each setting value are shown in Table 5-19 below.

| Item                     | Setting range (%) | Resolution (%) |
|--------------------------|-------------------|----------------|
| SK signal level          | 0.0 to 10         | 0.1            |
| AM degree of a BK signal | 0 to 80           | 1              |
| AM degree of a DK signal | 0 to 40           | 1              |

Table 5-19 Setting range and resolution

### NOTE

- The *TRI / RDS* readout normally shows either RDS signal level or TRI SK signal level. To switch between RDS level and SK level, press the Key or key or key.
- TRI signals are available only in the FM stereo mode. Before turning an TRI signal ON, be sure to set FM to the stereo mode.

The basic operations related to TRI signals are described in the following paragraphs.

- 5-12-2 Turning an SK signal ON or OFF
- 5-12-3 Direct setting of an SK signal level with the data keys
- 5-12-4 Modification of an SK signal level with the EDIIT knob
- 5-12-5 Turning a BK signal ON or OFF
- 5-12-6 Direct setting of the AM degree of a BK signal with the data keys
- 5-12-7 Modification of the AM degree of a BK signal with the EDIIT knob
- 5-12-8 Selecting a BK signal code data
- 5-12-9 Modification of a BK signal code data with the EDIIT knob
- 5-12-10 Turning a DK signal ON or OFF
- 5-12-11 Direct setting of the AM degree of a DK signal with the data keys
- 5-12-12 Modification of the AM degree of a DK signal with the EDIIT knob

### 5-12-2 Turning an SK signal ON or OFF

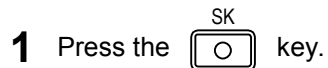

Pressing this key switches an SK signal between ON and OFF. The key light is lit in the ON case, and it is lit off in the OFF case.

### ■ NOTE

- Even after an SK signal is turned OFF, the *TRI / RDS* readout still shows an SK signal level.
- SK signals are available only in the FM stereo mode. Before turning an SK signal ON, be sure to set FM to the stereo mode.

### 5-12-3 Direct setting of an SK signal level with the data keys

| Ex. S | etting an SK signal level to 5.3 %                                                                                                    |
|-------|----------------------------------------------------------------------------------------------------|
| 1     | Press the O key.                                                                                                    |
| 2     | Enter an SK signal level with the data keys.                                                                                                    |
|       | 5.3                                                                                                    |
|       | NOTE<br>If a wrong value is entered, confirm the entered value once, and then repeat the setting<br>operation from the procedure 1.                     |
| 3     | Press the okey.                                                                                                    |
|       | ■ NOTE<br>When an SK signal level is specified with The data keys or GP-IB code and RS-232-C codes, the SK signal operation is automatically turned ON. |

### 5-12-4 Modification of an SK signal level with the EDIIT knob

### Ex. Modifying the SK signal level from 5.3 % to 5.0 %

1 Press the O key.

|   |            | 0% |
|---|------------|----|
| L | <b>_  </b> |    |
|   |            |    |
|   |            |    |

| 2 | Specify a digit to be modified with the $\stackrel{\Delta F \text{ OFF}}{\longleftarrow}$ or $\stackrel{\Delta dB \text{ OFF}}{\longmapsto}$ key.                                                   |
|---|----------------------------------------------------------------------------------------------------|
|   | The currently specified digit blinks.                                                                                                    |
|   | Press the  brown key one time.                                                                                                    |
|   |                                                                                                    |
|   | If there is no operation for five seconds, the digit will stop blinking.                                                                                                    |
| 3 | When the digit stops blinking, modify the value with the <i>EDIIT</i> <b>S</b> .                                                                                                    |
|   | Turn the knob counterclockwise by three steps.                                                                                                    |
|   |                                                                                                    |
|   | The <b>EDIIT</b> knob can be turned endlessly. Turning the knob clockwise increases the signal level, while turning it counterclockwise decreases the signal level. Carry and borrow are available. |

### 5-12-5 Turning a BK signal ON or OFF

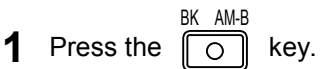

Pressing this key switches a BK signal between ON and OFF. The key light is lit in the ON case, and it is lit off in the OFF case.

#### ■ NOTE

- Even after a BK signal is turned OFF, the *TRI / RDS* readout still shows a BK signal level.
- BK signals are available only in the FM stereo mode. Before turning a BK signal ON, be sure to set FM to the stereo mode.

### 5-12-6 Direct setting of the AM degree of a BK signal with the data keys

### Ex. Setting the AM degree of an BK signal to 60 %

| 1 | Press the | SHIFT   | key. |
|---|-----------|---------|------|
| 2 | Press the | BK AM-B | key. |

**3** Enter an AM degree with the data keys.

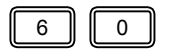

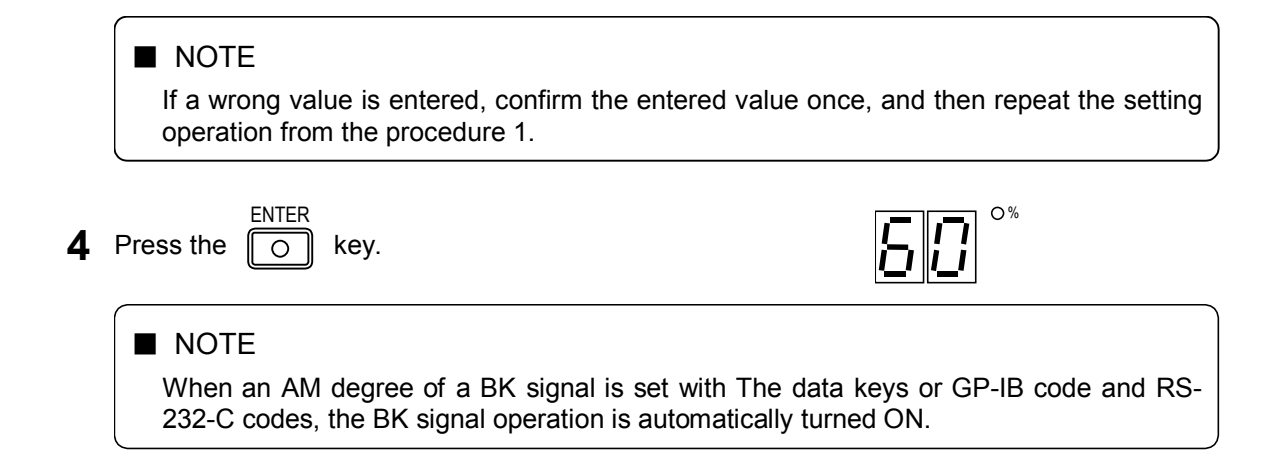

### 5-12-7 Modification of the AM degree of a BK signal with the EDIIT knob

| Ex. M | odifying the AM degree from 60 % to 55 %                                            |
|-------|-------------------------------------------------------------------------------------|
| 1     | Press the O key.                                                                    |
| 2     | Press the Okey.                                                                     |
| 3     | Specify a digit to be modified with the $\bigcirc$ or $\bigcirc$ key.               |
|       | The currently specified digit blinks.                                               |
|       | Press the key one time.                                                             |
|       |                                                                                     |
|       | If there is no operation for five seconds, the digit will stop blinking.            |
|       |                                                                                     |
| 4     | Modify the value with the <i>EDIIT</i> knob.                                        |
|       | Turn the knob counterclockwise by five steps.                                       |
|       |                                                                                     |
|       | The EDIIT knob can be turned endlessly. Turning the knob clockwise increases the AM |
|       | degree, while turning it counterclockwise decreases the AM degree. Carry and borrow |

are available.

#### 5-12-8 Selecting a BK signal code data

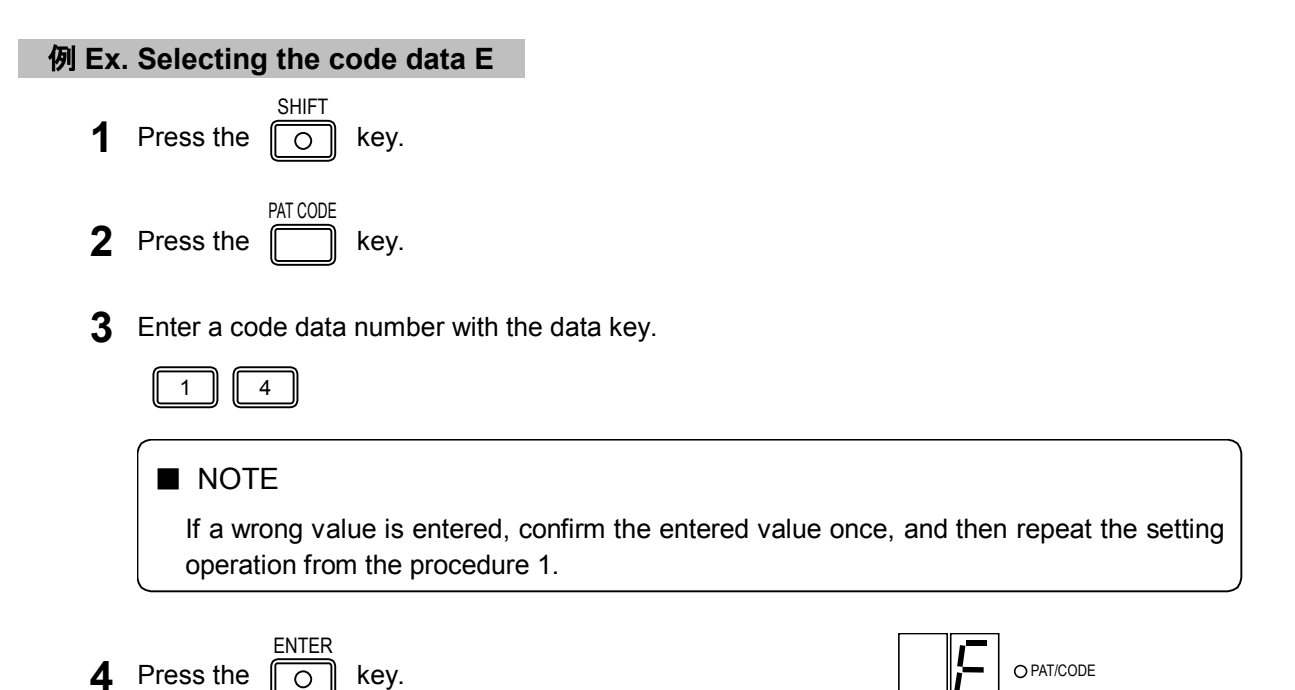

Table 5-20 shows the relationship among code data, key inputs, and display contents of the *TRI* / *RDS* readout.

#### Table 5-20 Relationship among code data, key inputs, and displays

| Number | Key input | Display     | Number | Key input | Display |
|--------|-----------|-------------|--------|-----------|---------|
| Code A |           | $\square R$ | Code D | 1 3       | d       |
| Code B |           | Ь           | Code E | 14        | Ε       |
| Code C | 1 2       |             | Code F | 1 5       | L.      |

#### 5-12-9 Modification of a BK signal code data with the EDIIT knob

Ex. Changing from the code data E to A

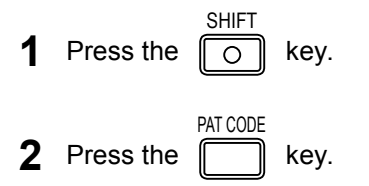

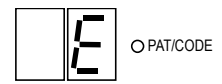

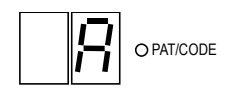

**3** Modify the value with the *EDIIT* knob. Turn the knob clockwise by two steps.

### ■ NOTE

The *EDIIT* knob can be turned endlessly. Turning the knob clockwise moves code data upward in Table 5-20, while turning it counterclockwise moves code data downward. Thus turning the knob clockwise at the code F position causes the Code A to be selected, and turning it counterclockwise at the code A position causes the code F to be selected.

### 5-12-10 Turning a DK signal ON or OFF

**1** Press the  $\bigcirc$  key.

Pressing this key switches FM between ON and OFF. The key light is lit in the ON case, and it is lit off in the OFF case.

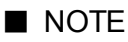

- Even after a DK signal is turned OFF, the *TRI / RDS* readout still shows a DK signal level.
- DK signals are available only in the FM stereo mode. Before turning a DK signal ON, be sure to set FM to the stereo mode.

### 5-12-11 Direct setting of the AM degree of a DK signal with the data keys

| Ex. So | etting the AM degree of a DK signal to 30 %                                                                                                    |
|--------|----------------------------------------------------------------------------------------------------|
| 1      | Press the O key.                                                                                                    |
| 2      | Press the okey.                                                                                                    |
| 3      | Enter an AM degree with the data keys.                                                                                                    |
|        | 3 0                                                                                                    |
|        | NOTE<br>If a wrong value is entered, confirm the entered value once, and then repeat the setting<br>operation from the procedure 1.                  |
| 4      | Press the Okey.                                                                                                    |
|        |                                                                                                    |
|        | When an AM degree of a DK signal is set with The data keys or GP-IB code and RS-<br>232-C codes, the DK signal operation is automatically turned ON. |

### 5-12-12 Modification of the AM degree of a DK signal with the EDIIT knob

| Ex. M | odifying the AM degree from 30 % to 25 %                                                                                                    |
|-------|----------------------------------------------------------------------------------------------------|
| 1     | Press the O key.                                                                                                    |
| 2     | Press the or key.                                                                                                    |
| 3     | Specify a digit to be modified with the $\bigtriangleup$ or $\bigtriangleup$ db OFF key.                                                                                                    |
|       | The currently specified digit blinks.                                                                                                    |
|       | Press the $\bigcirc$ key one time.                                                                                                    |
|       | NOTE                                                                                                    |
|       |                                                                                                    |
| 4     | Modify the value with the <i>EDIIT</i> knob.                                                                                                    |
|       |                                                                                                    |
|       | ■ NOTE                                                                                                    |
|       | The <b>EDIIT</b> knob can be turned endlessly. Turning the knob clockwise increases the AM degree, while turning it counterclockwise decreases the AM degree. Carry and borrow are available. |

# 5-13 DDS FREQUENCY

#### 5-13-1 General

The DDS frequency is indicated in the *FREQUENCY* readout in the range of 0.020 kHz to 20.000 kHz. The decimal point represents the position of the kHz unit. The resolution is 1 Hz.

The basic operations related to DDS frequency are explained in the following paragraphs.

- 5-13-2 Direct setting with the data keys
- 5-13-3 Modification with the EDIIT knob
- 5-13-4 Specifying a variable step amount of the DDS frequency
- 5-13-5 Changing the DDS frequency at a variable step amount
- 5-13-6 Canceling the step DDS frequency

#### 5-13-2 Direct setting with the data keys

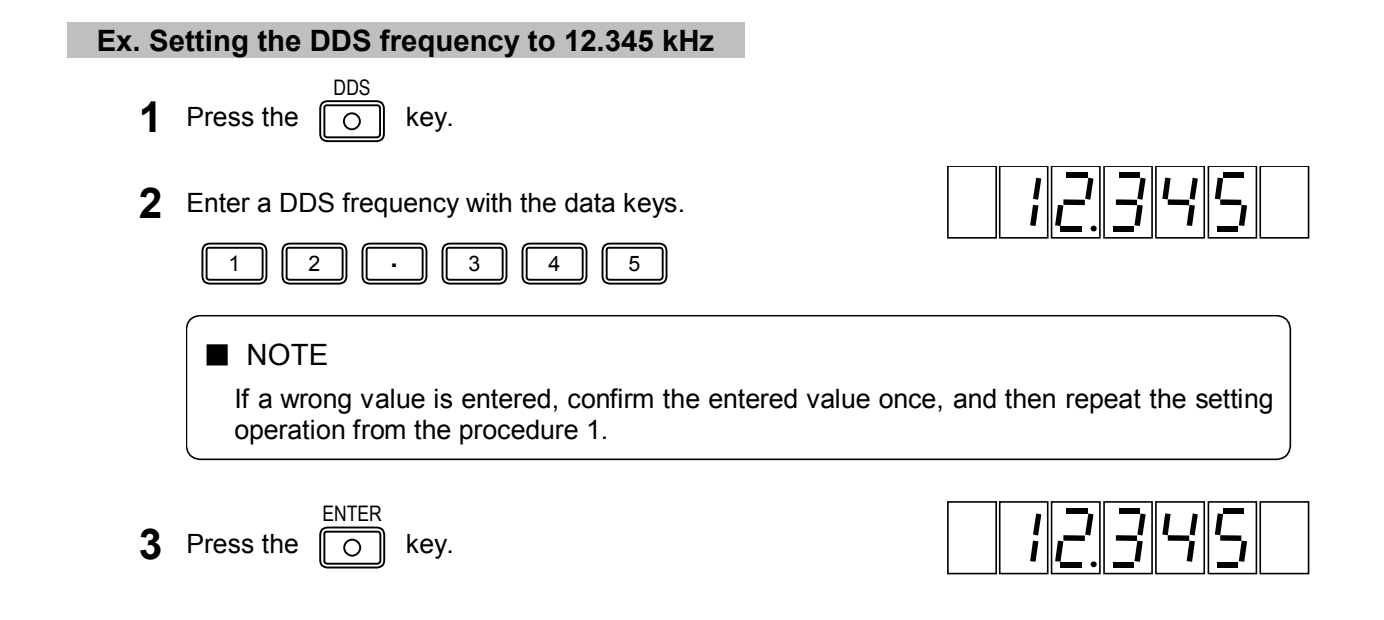

### 5-13-3 Modification with the EDIIT knob

| Ex. N | lodifying the frequency from 12.345 kHz to 12.400 kHz                                                                                    |                                                       |
|-------|----------------------------------------------------------------------------------------------------|-------------------------------------------------------|
| 1     | Press the O key.                                                                                                    | 12.345                                                |
| 2     | Specify a digit to be modified with the $\bigcirc$ or $\bigcirc$ key.                                                                    | 12345                                                 |
|       | The currently specified digit blinks.                                                                                                    |                                                       |
|       | Press the children key two times.                                                                                                    |                                                       |
|       | NOTE<br>If there is no operation for five seconds, the digit will stop b                                                                 | linking.                                              |
| 3     | When the digit stops blinking, modify the value with the <i>EDIIT</i> knob.                                                              | 12.400                                                |
|       | Turn the knob clockwise by fifty-five steps.                                                                                             |                                                       |
|       |                                                                                                    |                                                       |
|       | The <b>MODIFY</b> knob can be turned endlessly. Turning the frequency, while turning it counterclockwise decreases borrow are available. | knob clockwise increases the the frequency. Carry and |

### 5-13-4 Specifying a variable step amount of the DDS frequency

The DDS frequency can be varied at a certain step amount.

### NOTE

The step DDS frequency can be set in the range of -10 kHz to 10 kHz.

### Ex. Setting a variable step amount to 1.1 kHz

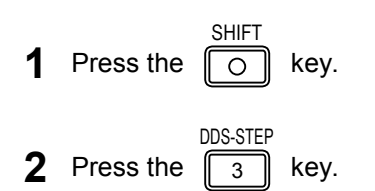

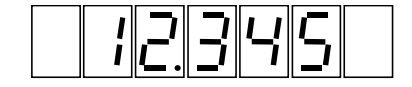

**3** Enter a variable step amount with the data keys.

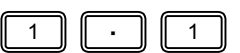

|        | NOTE<br>If a wrong value is entered, confirm the entered val<br>operation from the procedure 1.                                                        | ue once, and then repeat the setting                                   |
|--------|----------------------------------------------------------------------------------------------------|------------------------------------------------------------------------|
| 2      | Press the okey.                                                                                                    |                                                                        |
|        | The set value is displayed for about 10 seconds.                                                                                                    |                                                                        |
| Ex.    | Verifying the variable step amount                                                                                                    |                                                                        |
| 1      | Press the o key.                                                                                                    |                                                                        |
| 2      | Press the 3 key.                                                                                                    |                                                                        |
|        | The set value is displayed for about 10 seconds.                                                                                                    |                                                                        |
| 5-13-5 | Changing the DDS frequency at a variable step a                                                                                                    | mount                                                                  |
| Ex. li | ncreasing the frequency from 12.345 kHz five times, then dec                                                                                           | crease it twice at a 1.1 kHz step amount                               |
| 1      | Press the O key.                                                                                                    | 12345                                                                  |
| 2      | Turn the <i>EDIIT</i> knob clockwise by five steps.                                                                                                    | 17.845                                                                 |
| 3      | Turn the <i>EDIIT</i> knob counterclockwise by two steps.                                                                                              | 15.545                                                                 |
|        |                                                                                                    |                                                                        |
|        | <ul> <li>The <i>EDIIT</i> knob can be turned endlessly. Turni<br/>frequency, while turning it counterclockwise de<br/>borrow are available.</li> </ul> | ng the knob clockwise increases the creases the frequency. Carry and   |
|        | <ul> <li>When the variable step operation is enabled, the<br/>knob. Thus it cannot be used for normal frequer</li> </ul>                               | <b>EDIIT</b> knob works as a variable step ncy modification operation. |

### 5-13-6 Canceling the step DDS frequency

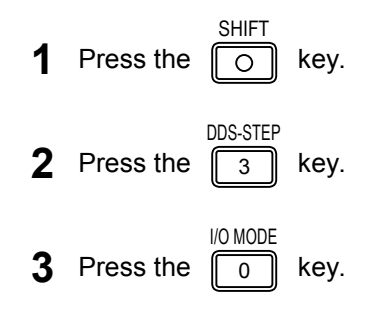

| 4 | Press the O key.                                                                                                    |
|---|----------------------------------------------------------------------------------------------------|
|   | ■ NOTE<br>Once the variable step operation is disabled, the <i>EDIIT</i> knob can be used for normal frequency modification operation. |

# 5-14 ASSORTED PRESET MEMORY -

### 5-14-1 General

The assorted preset memory function can be used to store up to 100 sets of parameters as described before, and to recall a desired set of parameters as necessary.

The 100 sets of preset memories are managed with the memory address of 00 to 99. A memory address is indicated in the *MEMORY ADDRESS* readout.

Table 5-23 lists the setting items that may be stored in one set.

| Table 5-23 | Setting items that ma | y be stored in the | preset memory |
|------------|-----------------------|--------------------|---------------|
|            | 0                     | 2                  |               |

| Item                            | Setting                                |
|---------------------------------|----------------------------------------|
| RF frequency                    |                                        |
| Frequency                       | 0.100 0 MHz to 140.000 0 MHz           |
|                                 | 162.000 0 MHz to 163.000 0 MHz         |
| Relative frequency              | -99.999 9 MHz to 99.999 9 MHz          |
| Variable step                   | -99.999 9 MHz to 99.999 9 MHz          |
| Output level                    |                                        |
| Level                           | -20.0 dBµV [emf] to 126.0 dBµV [emf]   |
| Relative level                  | 0 dB to ±146 dB                        |
| Output                          | ON / OFF                               |
| Variable step                   | 0 dB to ±146 dB                        |
| Amplitude modulation (AM)       |                                        |
| Modulation                      | ON / OFF                               |
| Modulation signal               | INT 400 Hz / INT 1 kHz / INT DDS / EXT |
| Modulation degree               | 0 % to 100 %                           |
| Frequency modulation (FM)       |                                        |
| Modulation                      | ON / OFF                               |
| Modulation signal               | INT 400 Hz / INT 1 kHz / INT DDS / EXT |
| Frequency deviation             | 0.0 kHz to 100 kHz                     |
| Main- / Sub-channel signal      |                                        |
| Modulation                      | ON / OFF                               |
| Modulation mode                 | MONO / L = R / L / R / L = -R          |
| Modulation ratio                | 0 % to 127 %                           |
| Pre-emphasis                    | 25 μs / 50 μs / 75 μs / OFF            |
| DDS frequency                   |                                        |
| Frequency                       | 0.020 kHz to 20.000 kHz                |
| Variable step                   | - 10 kHz to 10 kHz                     |
| Pilot signal                    |                                        |
| Signal                          | ON / OFF                               |
| Level ratio                     | 0.0 % to 15 % (FM stereo)              |
| Selection state of setting item | AMPTD / FREQ / FM / AM                 |
|                                 | PILOT LVL / DDS                        |
|                                 | RDS LVL / SK LVL (for LG 3219only)     |
| External control output         |                                        |
| Port 1                          | 0 to 255                               |
| Port 2                          | 0 to 255                               |

(Continued to the next page)

| Item                                    | Setting                                                 |
|-----------------------------------------|---------------------------------------------------------|
| Reverse frequency of relay drive output | - 140 to 140                                            |
| RDS signal (LG 3219 only)               |                                                         |
| Signal                                  | ON / OFF                                                |
| Level                                   | 0.0 % to 10 %                                           |
| Pattern data                            | 0 to 15 (0 <sub>H</sub> to F <sub>H</sub> ) / Null / Sc |
| Sub carrier phase                       | 0° / 90°                                                |
| TRI signal (LG 3219 only)               |                                                         |
| SK signal                               | ON / OFF                                                |
| SK signal level                         | 0.0 % to 10 %                                           |
| BK signal                               | ON / OFF                                                |
| BK signal AM degree                     | 0 % to 80 %                                             |
| BK signal code data                     | A to F                                                  |
| DK signal                               | ON / OFF                                                |
| DK signal AM degree                     | 0 % to 40 %                                             |

| Table 5-23 | Setting items that | may be stored in the | preset memory | (Cont'd) |
|------------|--------------------|----------------------|---------------|----------|
|            |                    |                      |               | (        |

The basic operations related to the assorted preset memories are described in the following paragraphs.

- 5-14-2 Storing operation
- 5-14-3 Direct recalling operation
- 5-14-4 Sequential recalling operation
- 5-14-5 Grouped sequential recalling operation

### 5-14-2 Storing operation

### Ex. Storing the current settings in the preset memory with the memory address 12

- **1** Press the O key.
- 2 Press the RCL key.
- **3** Enter a memory address with the data keys.

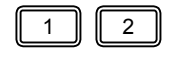

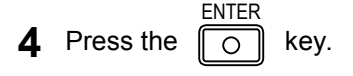

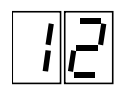

### 5-14-3 Direct recalling operation

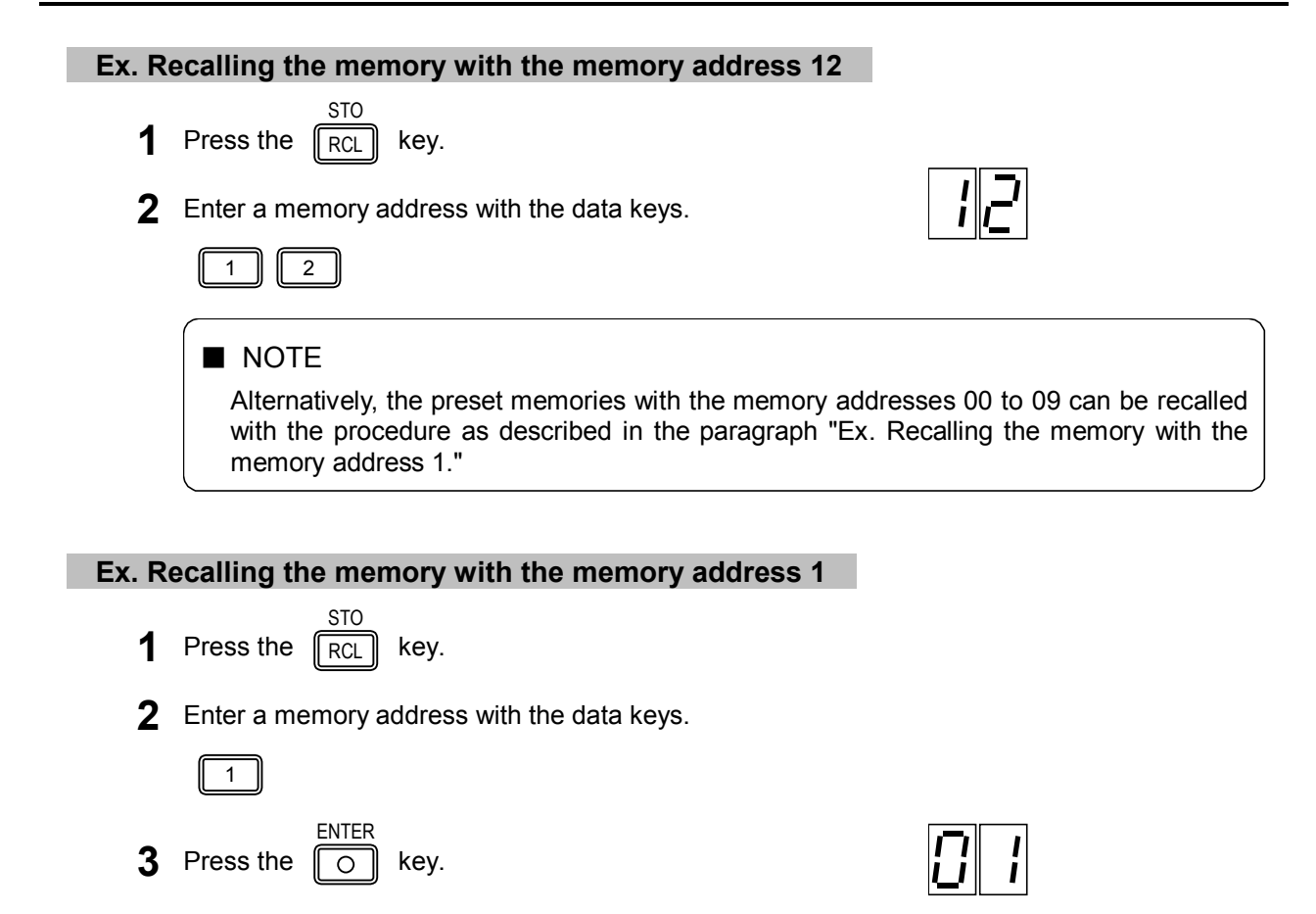

### 5-14-4 Sequential recalling operation

The memories between a desired start address and end address can be sequentially recalled with a single key operation.

#### Setting a start address to 12, and end address to 34

- Press the O key.
  Press the RCL key.
  PORT 2
- **3** Press the . key.
- **4** Enter a two-digit start address with the data keys.

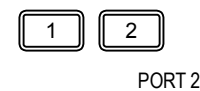

- **5** Press the . key.
- 6 Enter a two-digit end address with the data keys.

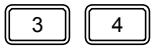

| 7 | Press the O key.                                                                                                    | 1 <u>2</u> .                                                                                                    |
|---|----------------------------------------------------------------------------------------------------|----------------------------------------------------------------------------------------------------|
|   |                                                                                                    |                                                                                                    |
|   | It is assumed that the smaller one of the bigger one is an end address. preset memories to be sequentially r     SHIFT STO     O RCL 3 4 | the two entered addresses is a start address and<br>Thus setting two addresses as follows causes the<br>ecalled from the address 12 to the address 34.<br>ENTER |
|   | When a start or end address is speci                                                                                                    | fied, it is shown with the dot [ $\cdot$ ] mark added to its                                                                                                    |
|   | end.                                                                                                    |                                                                                                    |
|   | • If a start and end addresses are se cancelled.                                                                                         | t to the same numeric value, both addresses are                                                                                                    |

### Ex. Canceling a start or end address

| 1     | Press the      | SHIFT         | key.                   |                            |                          |
|-------|----------------|---------------|------------------------|----------------------------|--------------------------|
| 2     | Press the      | STO<br>RCL    | key.                   |                            |                          |
| 3     | Press the      | PORT 2        | key.                   |                            |                          |
| 4     | Press the      | PORT 2        | key.                   |                            |                          |
| 5     | Press the      |               | key.                   |                            | 88                       |
| Ex. R | ecalling ad    | dress         | es sequentially (      | start address 12. end      | address 34)              |
|       | bouing au      |               |                        |                            |                          |
|       |                |               |                        |                            |                          |
| 1     | A<br>Press the | UTO/MANI      | key.                   |                            | 13.                      |
|       | The address    | after th      | e current address is r | ecalled.                   |                          |
|       | ■ NOTE         | :<br>urrently | v displayed address    | is the end address, the st | art address is recalled. |
| 2     | Press the      | COPY          | key.                   |                            | 12                       |
|       | The address    | before        | the current address is | s recalled.                |                          |

|   | ■ NOTE<br>If the currently displayed address is the start address, the end address is recalled.       |
|---|----------------------------------------------------------------------------------------------------|
| 3 | Press the CLR key.                                                                                    |
|   |                                                                                                    |
|   | If the CLR key is pressed when the start and end addresses are cancelled, the address 00 is recalled. |
|   | address 00 is recalled.                                                                               |

### 5-14-5 Grouped sequential recalling operation

Preset memories can be divided into up to ten groups. Then you may specify a desired one group to perform sequential recalling.

### Ex. Defining Group 5 with a start address set to 12 and an end address set to 34

| 1 | Press the           | key.                             |
|---|---------------------|----------------------------------|
| 2 | Press the RCL       | key.。                            |
| 3 | PORT 2<br>Press the | key.                             |
| 4 | Enter a two-digit s | tart address with the data keys. |
|   | 1 2                 |                                  |
| 5 | PORT 2<br>Press the | key.                             |
| 6 | Enter a two-digit e | nd address with the data keys.   |
|   | 3 4                 |                                  |
| 7 | PORT 2<br>Press the | key.                             |

8 Enter a group number with the data keys.

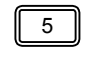

**9** Press the O key.

ENTER

■ NOTE

More than one group can share same addresses.

*¦*∥<u>r</u>

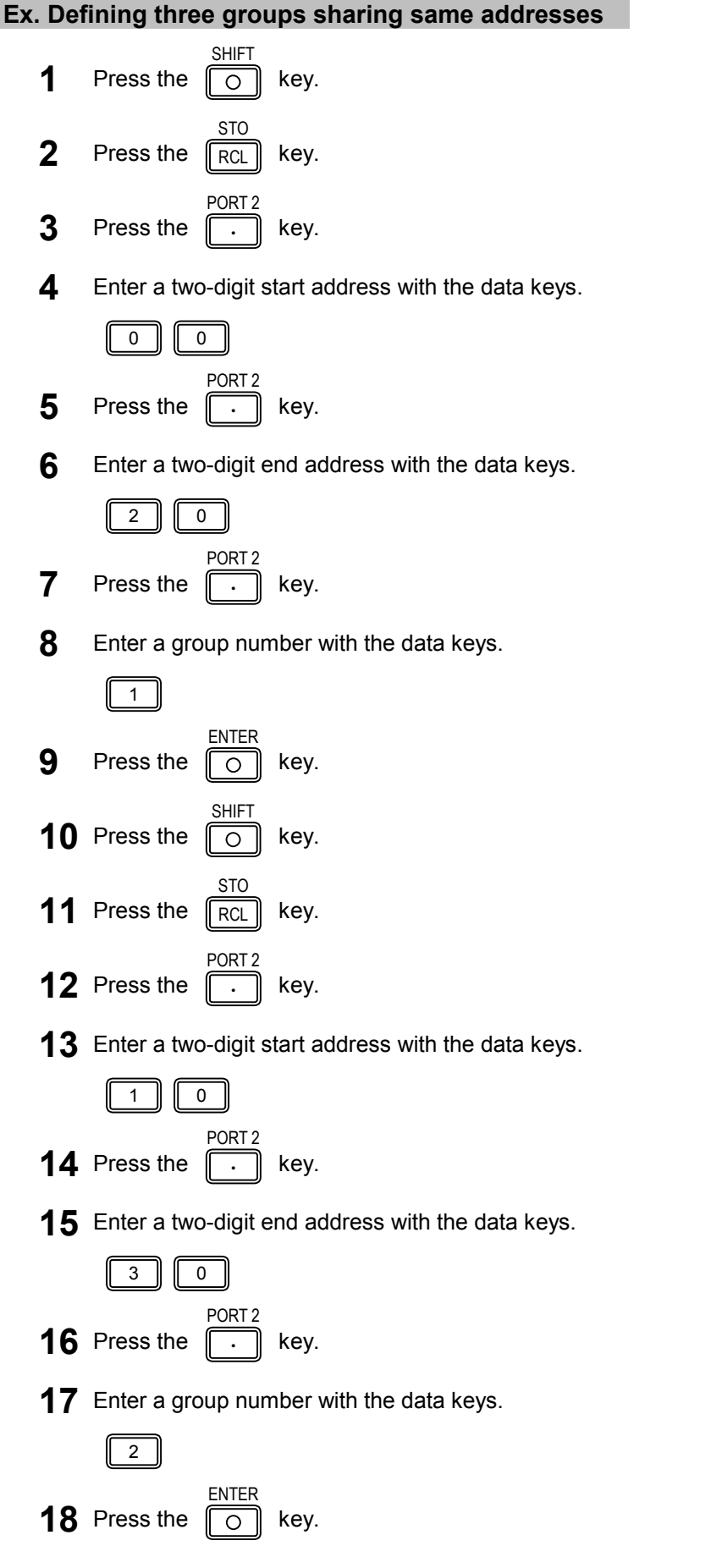

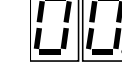

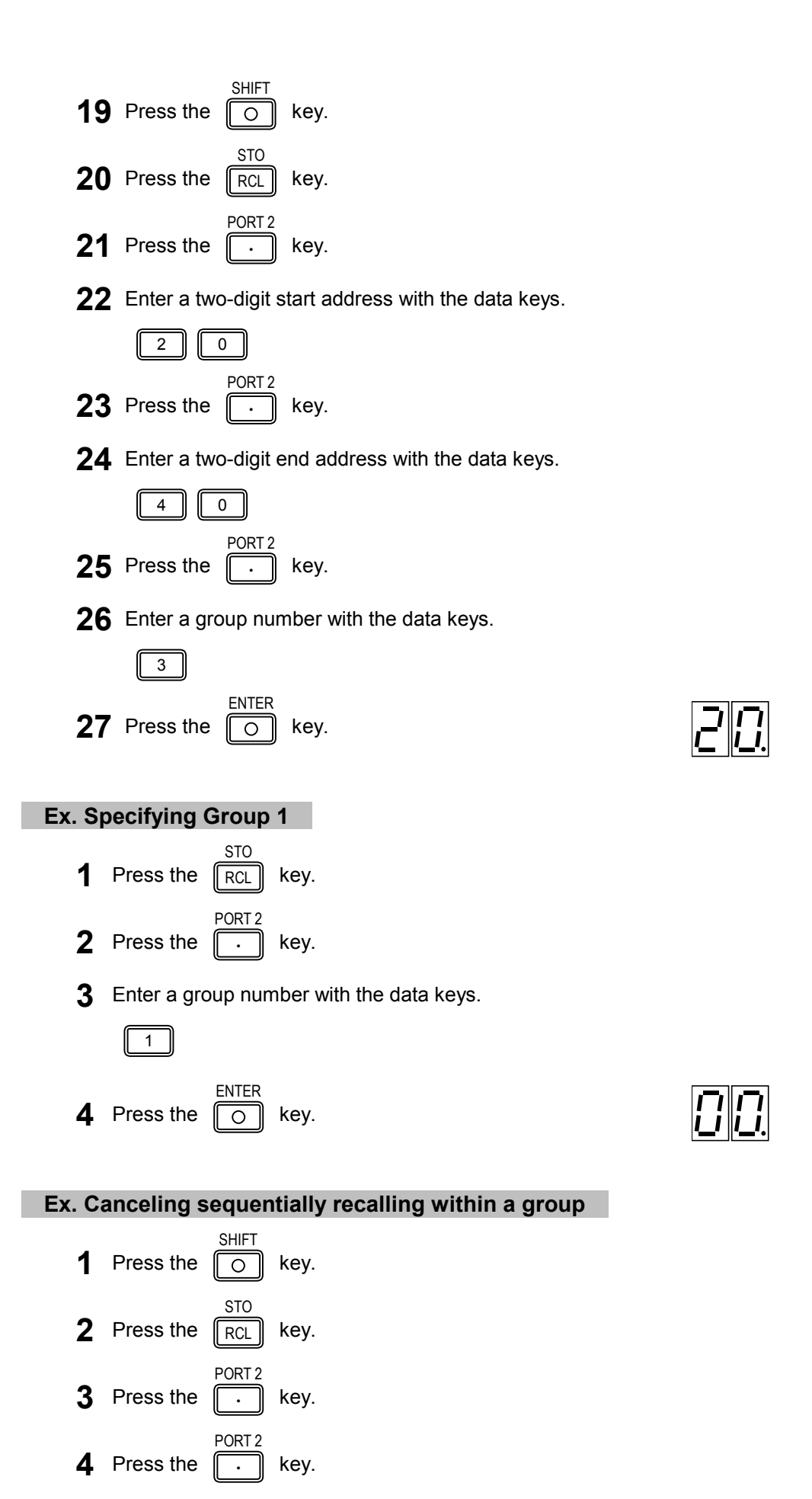

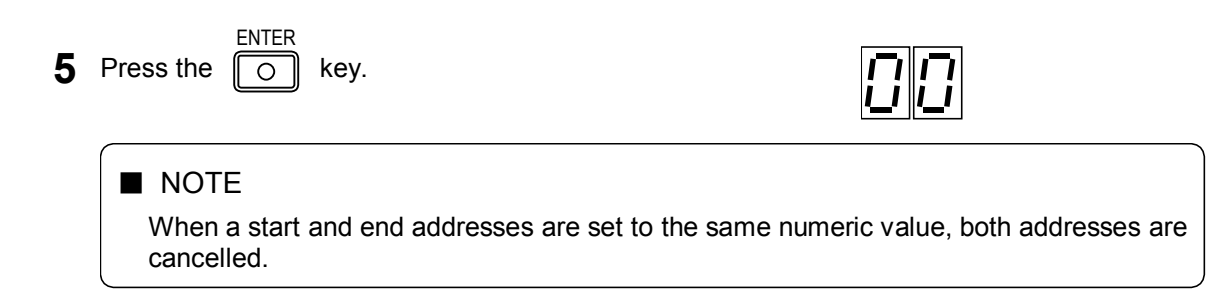

CHAPTER 6

# CHAPTER 6 GP-IB INTERFACE

### 6-1 GENERAL -

The GP-IB interface allows this series of signal generators to execute the following functions:

- (1) Remote control of the instrument's settings by program codes that are sent from the controller (listener)
- (2) Function for sending the instrument's settings to the controller (talker).
- (3) Memory sync and memory copy functions (talk only / listen only).

### 6-2 GP-IB INTERFACE FUNCTION -----

Table 6-1 shows the instrument's interface functions.

| Function           | Code | Description                                              |
|--------------------|------|----------------------------------------------------------|
| Source handshake   | SH1  | Complete capability                                      |
| Acceptor handshake | AH1  | Complete capability                                      |
| Talker             | T7   | Basic talker, talker release by MLA, and talk only       |
| Listener           | L3   | Basic listener, listener release by MTA, and listen only |
| Service request    | SR0  | No capability                                            |
| Remote / local     | RL1  | Complete capability                                      |
| Parallel poll      | PP0  | No capability                                            |
| Device clear       | DC1  | Complete capability                                      |
| Device trigger     | DT0  | No capability                                            |
| Controller         | C0   | No capability                                            |

#### Table 6-1 Code assignment of command information

### 6-3 GP-IB CONNECTOR —

Figure 6-1 shows the pin assignment of the GP-IB connector of the instrument.

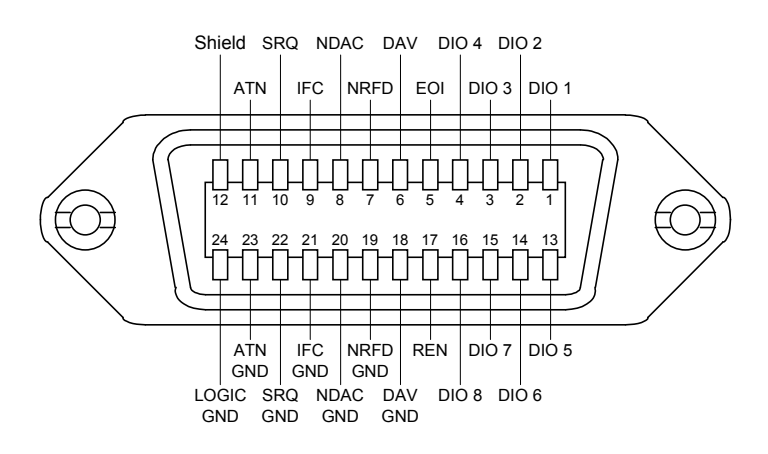

Figure 6-1 GP-IB pin assignment

# 6-4 GP-IB ADDRESS SETTING

A GP-IB device address is set with panel keys. The GP-IB address appears in the **FREQUENCY** readout with the parameters for other I/O modes only during setting and verifying operation.

| Ex. V | erifying the GP-IB address                       | setting             |                       |                |            |        |
|-------|--------------------------------------------------|---------------------|-----------------------|----------------|------------|--------|
| 1     | Press the O key.                                 |                     |                       |                |            |        |
| 2     | Press the 0 key.                                 |                     |                       | SP A2 A1       | TL P1      | P2 AS  |
|       | The Digits A1 and A2 in the FRI                  | EQUENCY read        | lout display the GP-  |                |            |        |
|       | IB device address as a decimal r                 | number of 0 to 3    | 30.                   |                |            |        |
|       |                                                  |                     |                       |                |            |        |
|       | After pressing the                               | key, operatin       | ig any key and knob   | o other than m | nentioned  | under  |
|       | turns the I/O mode light o normal setting state. | f the <b>FREQUE</b> | ENCY readout off; i.e | e. the generat | or returns | to the |
|       | <b>N</b>                                         |                     |                       |                |            |        |

#### Ex. Setting the GB-IB address to 15

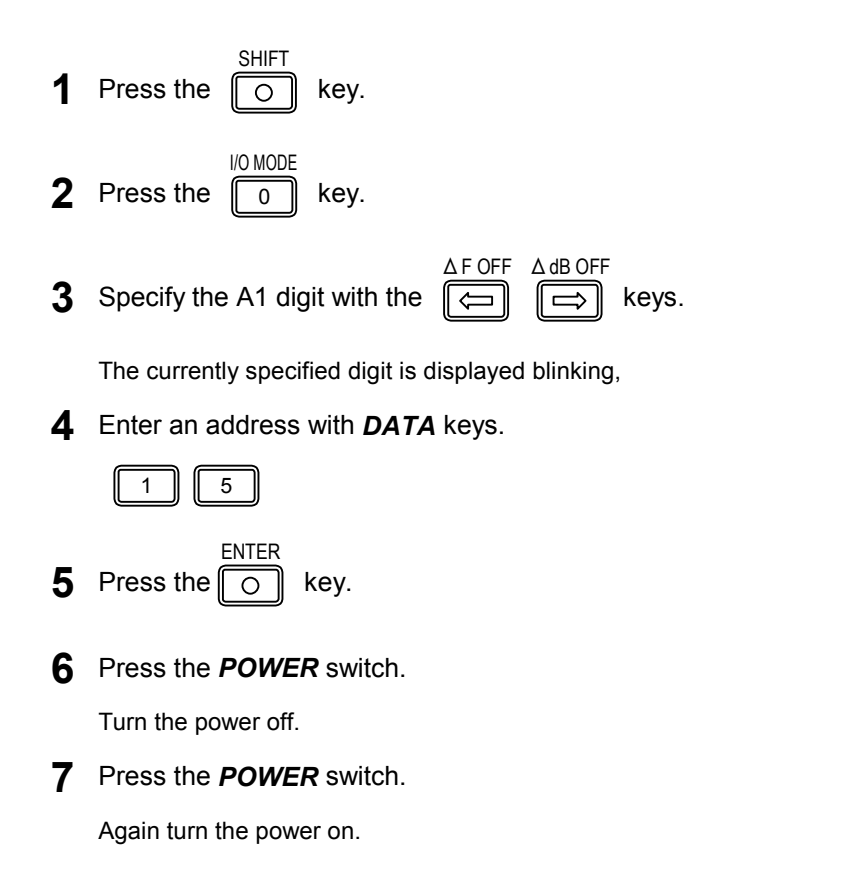

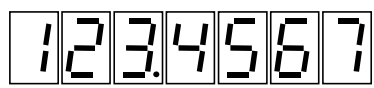

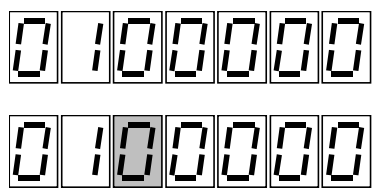

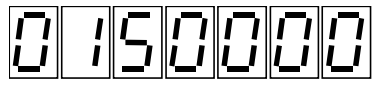

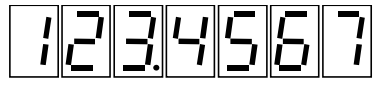

### ■ NOTE

Turning the *POWER* switch off and then on completes the setting procedure. Note that if this step is omitted, the generator will maintain the previous setting.

# 6-5 DEVICE CLEAR ------

The DCL or SDC command clears the signal generator to the initial conditions shown in Table 6-2.

| Table 6-2 Ini | tial conditions |
|---------------|-----------------|
|---------------|-----------------|

| Item                                            | Setting                            |
|-------------------------------------------------|------------------------------------|
| Output level                                    | -20.0 dBµV [emf]                   |
| Effective digit of the <b>AMPLITUDE</b> readout | The first digit (The lowest digit) |
| RF frequency                                    | 140.000 0 MHz                      |
| Effective digit of the <b>FREQUENCY</b> readout | The first digit (The lowest digit) |
| Status of the FUNCTION block                    | RF FREQ key light is lit           |
| Contents of the MODULATION readout              | AM degree                          |
| Frequency modulation                            | OFF                                |
| Modulation signal                               | INT                                |
| Deviation                                       | 0.0 kHz                            |
| Amplitude modulation                            | OFF                                |
| Modulation signal                               | INT                                |
| Modulation degree                               | 0 %                                |
| Internal modulation frequency                   | 1 kHz                              |
| Main- and sub-channel modulation signal         |                                    |
| Modulation level ratio                          | 0 %                                |
| Modulation mode                                 | MONO                               |
| PILOT signal                                    | OFF                                |
| Pilot level                                     | 0 %                                |
| Pre-emphasis                                    | OFF                                |
| RDS signal (LG 3219 only)                       | OFF                                |
| Level ratio                                     | 0 %                                |
| Selection of the pattern                        | Null                               |
| Sub carrier phase                               | 0°                                 |
| TRI SK signal (LG 3219 only)                    | OFF                                |
| Level ratio                                     | 0 %                                |
| TRI DK signal (LG 3219 only)                    | OFF                                |
| AM degree                                       | 0 %                                |
| TRI BK signal (LG 3219 only)                    | OFF                                |
| AM degree                                       | 0 %                                |
| Code selection                                  | A                                  |
| DDS frequency                                   |                                    |
| Frequency                                       | 20 kHz                             |
| I/O mode                                        |                                    |
| Operation mode for auto sequence                | 0 (Repeat up)                      |
| External control output signal Port 1           | 0                                  |
| Port 2                                          | 0                                  |
| Memory address                                  | 00                                 |
| Reverse frequency of a relay drive output       | 30 MHz                             |

## 6-6 FUNCTIONS REMOTELY UNCONTROLLABLE

Most of the instrument functions executed through panel operation can be remotely controlled via the GP-IB. The following functions, however, cannot be remotely controlled.

- The EDIIT knob operation
- The relative value display of RF frequency and output level
- Sequential memory recall ( ① , ① , and CLR keys operation)
- Memory grouping
- Group specification for sequential memory recall
- · Starting and ending of memory auto sequence
- Setup of the I/O mode

### 6-7 REMOTE / LOCAL FUNCTION -

The remote / local function is controlled with the system controller and the

key of the signal

○ REMOTE● LOCAL

Ο

#### generator.

The instrument is always in either of the three modes; local, remote, and remote with lockout. Each mode is described in the following paragraph.

### 6-7-1 Local mode

the

The instrument enters the local monde when:

• the POWER switch is turned on,

○ REMOTE
● LOCAL

- key is pressed to turn the key light off,
- the GTL command is received, or
- the REN line becomes false in the remote mode.

#### ■ NOTE

When the mode is switched from remote to local, the setup condition in the remote mode remains effective in the local mode.

### 6-7-2 Remote mode

The generator enters the remote mode if it receives the MLA command with the REN line true.

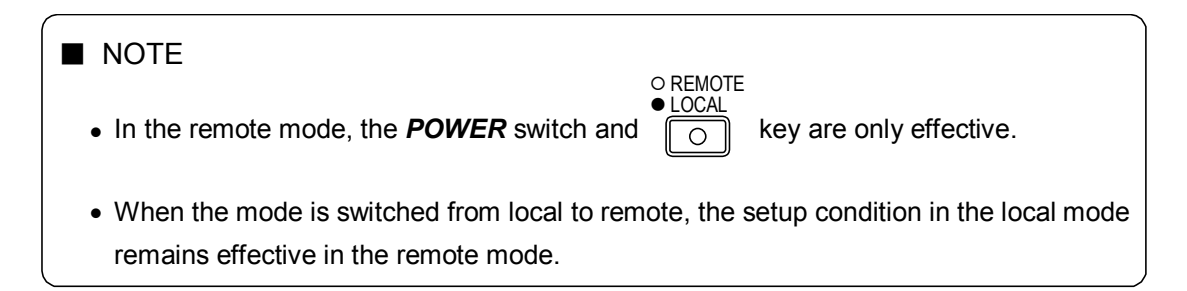

### 6-7-3 Remote mode with lockout

REMOTE
 LOCAL
 In this mode, the
 key cannot be used to switch to the local mode.

To set the generator in the local mode, 1) issue the GTL address command, 2) make the REN line false, or 3) turn the power off and then on again.

### 6-8 RESPONSE TO COMMANDS -

Table 6-3 shows the types of commands and the generator's response to each command.

| Туре               | Name   | Description                                                                                           | Response |
|--------------------|--------|----------------------------------------------------------------------------------------------------|----------|
|                    | DCL    | Clears all devices.                                                                                   | 0        |
|                    | SPE    | Enables serial polling.                                                                               | ×        |
| Liniversal command | SPD    | Clears serial polling.                                                                                | ×        |
| Universal command  | PPU    | Clears parallel polling.                                                                              | ×        |
|                    | LLO    | Sets all devices in the local lockout mode to disable manual operation.                               | 0        |
|                    | UNL    | Releases the specified listener.                                                                      | 0        |
|                    | UNT    | Releases the specified talker,                                                                        | 0        |
|                    | SDC    | Clears the specified device.                                                                          | 0        |
|                    | GTL    | Sets the specified device in the local mode.                                                          | 0        |
| Address command    | nd PPC | Enables parallel polling line assignment to the specified listener during parallel polling.           | ×        |
|                    | GET    | Issues a trigger to the specified device.                                                             | ×        |
|                    | тст    | Transfers bus control to the talker-specified controller when the system has two or more controllers. | ×        |

Table 6-3 Response to commands

# 6-9 PROGRAM CODE INPUT FORMAT

This paragraph describes the input format for GP-IB program codes.

### 6-9-1 Input program message format

To set the generator in a desired state through the GP-IB interface, several program codes must be sent from the controller to the generator.

The instrument can receive a program message of up to 255 bytes of program codes in 7-bit ASCII code. The program message format is as follows.

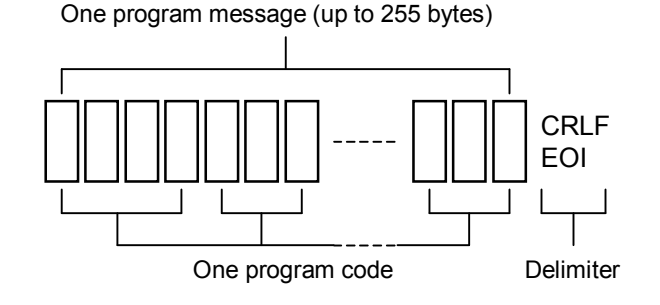

### 6-9-2 Delimiter for a program message

Either one of the following delimiters must be used for a program message.

- CRLF (0D+0A in hexadecimal notation)
- LF (0A in hexadecimal notation)
- EOI (GP-IB uniline message)

### 6-9-3 The end code

The end code "S" is required for frequency, output level, modulation, recall, and store functions.

Given below are examples.

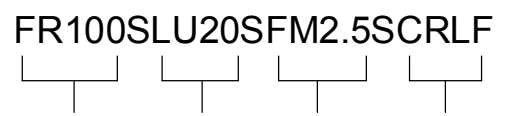

RF frequency Output level FM deviation Delimiter

Setup value: RF frequency.... 100 MHz Output level ...... - 20 dBµV FM deviation .... 2.5 kHz

### 6-9-4 Program code input format

A GP-IB program code consists of a header code, data code, and unit code. Most header codes consist of two English upper cases. A data code is generally a numeric value. A unit code consists of one or two English upper cases, but many of the program codes require no unit code.

For detailed description of the program codes for setting parameters. The GP-IB program codes are given in a list at the end of this manual.

CHAPTER 7

# CHAPTER 7 RS-232-C INTERFACE

# 7-1 GENERAL —

The instrument provides an RS-232-C interface on the rear panel. The RS-232-C interface makes the following functions effective.

- (1) Remote control for RF frequency, output level, and modulation settings by program codes that are sent from the host.
- (2) Sending and receiving of RDS data by the attached pattern software. (Only for LG 3219)

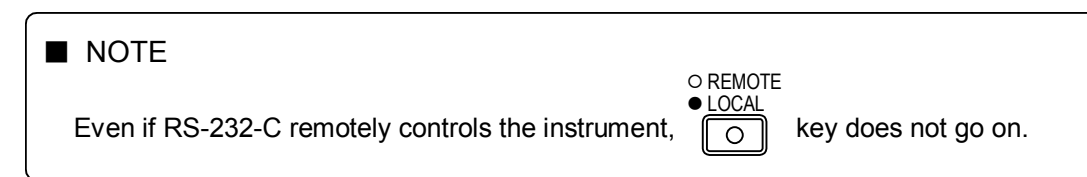

## 7-2 INTERFACE SPECIFICATIONS —

Table 7-1 shows the fixed RS-232-C interface conditions of the instrument.

| Table 7-1 RS-232-C interface specification | ons |
|--------------------------------------------|-----|
|--------------------------------------------|-----|

| Item                       | Description                                                           |
|----------------------------|-----------------------------------------------------------------------|
| Communication system       | Asynchronous system                                                   |
| Transmission rate          | 38 400 bps                                                            |
| Stop bit                   | 1 bit                                                                 |
| Character length           | 8 bits                                                                |
| Parity                     | EVEN                                                                  |
| Control line specification | DTE specification * <sup>1</sup>                                      |
| Flow control               | Software flow control (Xon: 11 <sub>H</sub> / Xoff: 13 <sub>H</sub> ) |

\*1: Use a cross cable to connect with a computer having DTE specifications.

### 7-3 RS-232-C CONNECTOR -

The RS-232-C interface connector of the instrument is 9-pin D-sub plug.

Figure 7-1 shows the pin assignment of the RS-232-C connector of the instrument.

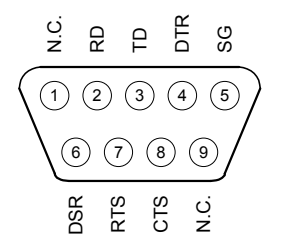

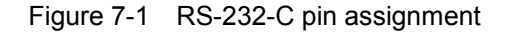

Table 7-2 lists signal functions.

| Pin No. | Signal | Description                                                  |  |
|---------|--------|--------------------------------------------------------------|--|
| 1       | N.C.   | Not connected                                                |  |
| 2       | RD     | Received data                                                |  |
| 3       | TD     | Transmitted data                                             |  |
| 4       | DTR    | Internal connection with No. 6 terminal                      |  |
| 5       | SG     | Ground for signal<br>Internal connection with No. 4 terminal |  |
| 6       | DSR    |                                                              |  |
| 7       | RTS    | Internal connection with No. 8 terminal                      |  |
| 8       | CTS    | Internal connection with No. 7 terminal<br>Not connected     |  |
| 9       | N.C.   |                                                              |  |

#### CHAPTER 8

# CHAPTER 8 EXTERNAL CONTROL INTERFACE

# 8-1 GENERAL -

Besides the GP-IB and RS-232-C interfaces, the instrument has an external control interface and relay drive output. The dedicated connector is provided on the rear panel. Given below is a general introduction of the basic function.

### 8-1-1 External control interface function

The following functions are available by using the **EXT CONTROL I/O** connector.

- (a) Remote sequential recall Memory sequential recall can be remotely controlled from the outside.
- (b) Remote modify

Modification of an RF frequency or output level can be remotely controlled with an external rotary encoder.

(c) Remote direct recall

Memory direct recall can be remotely controlled from the outside.

(d) Control output

The TTL output signal of 8 bits × 2 ports for external device control is available.

(e) Print out of memory contents (list output)

The preset memory contents can be printed out to a printer.

(f) Data read

The 8-bit TTL signal externally applied can be read with the GP-IB controller.

### 8-1-2 Relay drive output function

A drive signal is obtained from the *DRIVE OUTPUT* connector, which reverses between HIGH and LOW according to whether the frequency is higher or lower than the preset reverse frequency.

If the drive output is HIGH, a signal of +5 V, 50 mA is obtained. The signal can be used to drive a small reed relay and control a signal switch or dummy antenna switch.

### 8-2 EXT CONTROL I/O CONNECTOR -

Figure 8-1 shows the pin connection of the *EXT CONTROL I/O* connector and Table 8-1 shows the pin function.

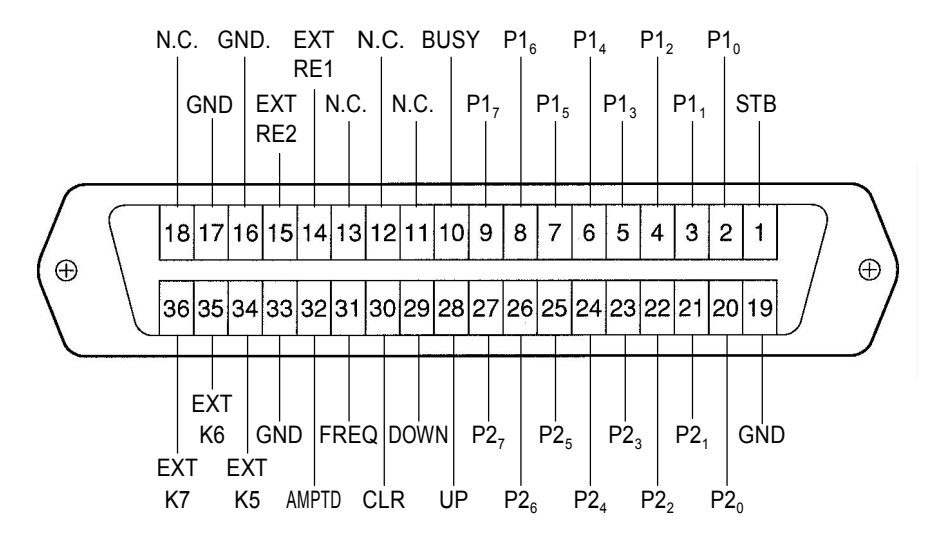

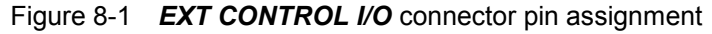

■ NOTE

Use a shield-type 36-pin plug and cable for connection. An unshielded plug or cable may cause an error due to electrostatic interference.

| Number                                              | Name             | Function                                                                                                    |  |
|-----------------------------------------------------|------------------|----------------------------------------------------------------------------------------------------|--|
| 1                                                   | STB              | Input terminal for a timing pulse to read address data in memory direct recall, or for a printer acknowledge signal in memory list output.                                                       |  |
| 2 to 9                                              | $P1_0$ to $P1_7$ | Input / output terminal for 8-bit data used in control output, memory direct recall, and, memory list output functions. (port 1)                                                                 |  |
| 10                                                  | BUSY             | Output terminal for a signal informing that the generator cannot receive<br>data during memory direct recall, or for a strobe signal from the generator<br>to the printer in memory list output. |  |
| 11 to 13                                            | N.C.             | Not connected to the internal circuit.                                                                                                    |  |
| 14                                                  | EXT RE1          | External rotary encoder terminal 1. (Corresponding to the <b>EDIIT</b> knob)                                                                                                    |  |
| 15                                                  | EXT RE2          | External rotary encoder terminal 2. (Corresponding to the <b>EDIIT</b> knob)                                                                                                    |  |
| 16                                                  | GND              | Frame ground                                                                                                    |  |
| 17                                                  | GND              | Frame ground                                                                                                    |  |
| 18                                                  | N.C.             | Not connected to the internal circuit.                                                                                                    |  |
| 19                                                  | GND              | Frame ground                                                                                                    |  |
| 20 to 27 P2 <sub>0</sub> to P2 <sub>7</sub> Input / |                  | Input / output terminal for 8-bit data used in control output and data read functions. (port 2)                                                                                                  |  |

Table 8-1 Pin function

| Number   | Name         | Function                                            |  |  |
|----------|--------------|-----------------------------------------------------|--|--|
| 28       | UP           | AUTO/MANU                                           |  |  |
| 29       | DOWN         | COPY<br>key input terminal for sequential recall.   |  |  |
| 30       | CLR          | CLR key input terminal for sequential recall.       |  |  |
| 31       | FREQ         | FREQ key of the FUNCTION block input terminal.      |  |  |
| 32       | AMPTD        | AMPTD key of the FUNCTION block input terminal.     |  |  |
| 33       | GND          | Frame ground                                        |  |  |
| 34 to 36 | EXT K5 to K7 | Spare pins. Do not connect to any external devices. |  |  |

Table 8-1 Pin function (cont'd)

# 8-3 MODE SETTING ------

Use panel keys to set the mode for the EXT CONTROL I/O interface.

The selected mode for the EXT CONTROL I/O interface is displayed with other I/O mode parameters only during the setup and verification operations.

Given below are the relationship between the numeric values of P1 and P2 and modes.

| P1 | Mode                 |
|----|----------------------|
| 0  | Control output       |
| 1  | Memory direct recall |
| 2  | Memory list output   |

| P2 | Mode           |
|----|----------------|
| 0  | Control output |
| 1  | Data read      |

### Ex. Verifying the EXT CONTROL I/O Interface mode

| 1 | Press the O key.                                                                                                    |                             |
|---|----------------------------------------------------------------------------------------------------|-----------------------------|
| 2 | Press the 0 key.                                                                                                    | SP A2 A1 TL P1 P2 AS        |
|   | The digits P1 and P2 in the <i>FREQUENCY</i> readout display the modes of port 1 and 2 of the EXT CONTROL I/O interface, respectively. |                             |
|   |                                                                                                    |                             |
|   | After pressing the 0 key, operating any key and kn                                                                                     | ob other than the mentioned |
|   | under turns the <i>I/O</i> light off; i.e. the generator returns to the                                                                | e normal setting state.     |

|   | Ex. Setting the mode of P1 to memory direct recall "1"                                                                           |                                                          |
|---|----------------------------------------------------------------------------------------------------|----------------------------------------------------------|
| 1 |                                                                                                    | 1234567                                                  |
| • |                                                                                                    |                                                          |
| 2 | Press the 0 key.                                                                                                    | 8 188888                                                 |
| 3 | Specify either P1 or P2 digit with the $\bigcirc$ $\bigcirc$ keys.                                                               |                                                          |
|   | The currently specified digit is displayed blinking.                                                                             |                                                          |
| 4 | Enter a mode number with <b>DATA</b> keys.                                                                                       |                                                          |
|   |                                                                                                    |                                                          |
| 5 | Press the O key.                                                                                                    |                                                          |
| 6 | Press the <b>POWER</b> switch.                                                                                                   |                                                          |
|   | Turn the power off.                                                                                                    |                                                          |
| 7 | Press the <b>POWER</b> switch.                                                                                                   | 1234557                                                  |
|   | Again turn the power on.                                                                                                    |                                                          |
|   |                                                                                                    |                                                          |
|   | The setting procedure is completed by turning the <b>POV</b> .<br>Note that if this step is omitted, the generator will maintain | <b>VER</b> switch off and then on. the previous setting. |

### 8-4 COMMON ITEMS ON EVERY OPERATION

The external control interface is a TTL-logic control I/O. Described in this paragraph are signals common to every EXTERNAL CONTROL interface operation.

### Input signal

An input signal is a TTL-level logic signal. Since each input connector pin is internally pulled up to +5 V, the applied signal is switched between HIGH and LOW by making the input connector pin and GND terminal open or short-circuited.

### Output signal

An output signal is also a TTL-level logic signal. The output fan-out of each connector is 1 (LS-TTL).

# 8-5 REMOTE SEQUENTIAL RECALL

| This function remotely controls U | AUTO/MANU<br>P(①①)), DOWN | ( []] ), and CLR ( | LIST<br>CLR ) of assorted preset |
|-----------------------------------|---------------------------|--------------------|----------------------------------|
| memory.                           |                           |                    |                                  |

### 8-5-1 Connector pins used

| Number | Name | Function                                  |
|--------|------|-------------------------------------------|
| 28     | UP   | AUTO/MANU<br>Connects the UP(①① ) signal. |
| 29     | DOWN | COPY<br>Connects the DOWN ( ) signal.     |
| 30     | CLR  | Connects the CLR ( CLR ) signal.          |
| 33     | GND  | Frame ground                              |

### 8-5-2 Specifications for electrical operation

The UP, DOWN, or CLR operation of the memory is activated at the rising edge where the signal applied to the UP, DOWN, or CLR connector changes from LOW to HIGH. The timing condition is shown in Figure 8-2.

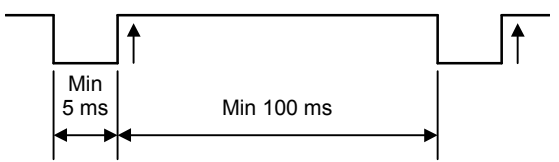

Figure 8-2 Timing diagram for the control signal of the preset memory

### 8-6 REMOTE MODIFY

This function remotely controls the modifying operation with the rotary encoder (EDIIT).

| Number | Name    | Function                                                                     |
|--------|---------|------------------------------------------------------------------------------|
| 14     | EXT RE1 | External rotary encoder terminal 1 (Corresponding to the <b>EDIIT</b> knob). |
| 15     | EXT RE2 | External rotary encoder terminal 2 (Corresponding to the <b>EDIIT</b> knob). |
| 31     | FREQ    | FREQ key input terminal.                                                     |
| 32     | AMPTD   | AMPTD key input terminal.                                                    |
| 33     | GND     | Frame ground                                                                 |

### 8-6-1 Connector pins used

### 8-6-2 Specifications for electrical operation

The external rotary encoder terminals 1 and 2 can be used for frequency (FREQ) control or output level (AMPTD) control.

The FREQ control or AMPTD control is selected at the rising edge where the pulse applied to the each pin changes from LOW to HIGH. The timing condition is same as that shown in Figure 8-2.

Use a rotary encoder of contact type dual-phase output to connect to EXT RE1 and EXT RE2. Figure 8-3 shows the timing conditions for a modify signal.

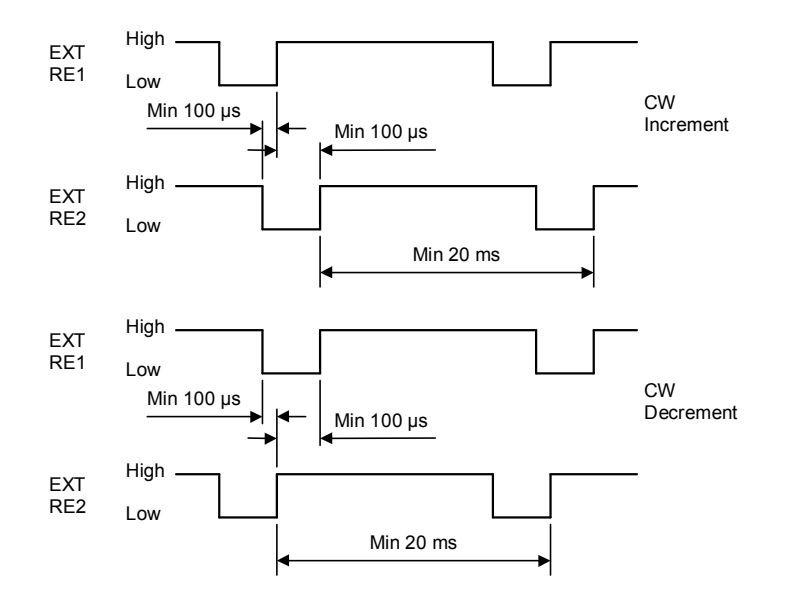

Figure 8-3 Timing diagram for a modify signal

# 8-7 REMOTE DIRECT RECALL

This function remotely controls the memory direct recall.

### 8-7-1 Connector pins used

| Number | Name                               | Function                                                      |
|--------|------------------------------------|---------------------------------------------------------------|
| 1      | STB                                | Connects a timing pulse for reading data.                     |
| 2 to 9 | P1 <sub>0</sub> to P1 <sub>7</sub> | Connects address data. (port 1)                               |
| 10     | BUSY                               | Outputs a signal informing the generator cannot receive data. |
| 19     | GND                                | Frame ground                                                  |

### 8-7-2 Specifications for electrical operation

For the pins  $P1_0$  to  $P1_7$ , set the address data of 00 to 99 in BCD code. Given below are the relationship between a signal to be applied to each connector pin and its address data.

| Input signal    |                 |     |     |     |                 |                 | Address data    |              |
|-----------------|-----------------|-----|-----|-----|-----------------|-----------------|-----------------|--------------|
| P1 <sub>7</sub> | P1 <sub>6</sub> | P1₅ | P14 | P1₃ | P1 <sub>2</sub> | P1 <sub>1</sub> | P1 <sub>0</sub> | Address data |
| 0               | 0               | 0   | 0   | 0   | 0               | 0               | 0               | 0            |
| 0               | 0               | 0   | 0   | 0   | 0               | 0               | 1               | 1            |
|                 |                 |     |     |     |                 |                 |                 |              |
| 0               | 0               | 0   | 0   | 1   | 0               | 0               | 1               | 9            |
| 0               | 0               | 0   | 1   | 0   | 0               | 0               | 0               | 10           |
|                 |                 |     | ••• |     |                 |                 |                 |              |
| 1               | 0               | 0   | 1   | 1   | 0               | 0               | 1               | 99           |

0: Low (= 0 V) 1: High (= 5 V)

After the address data is set, applying a timing pulse to the STB pin causes the memory at the set address to be recalled. Figure 8-4 shows the timing condition for each connector.

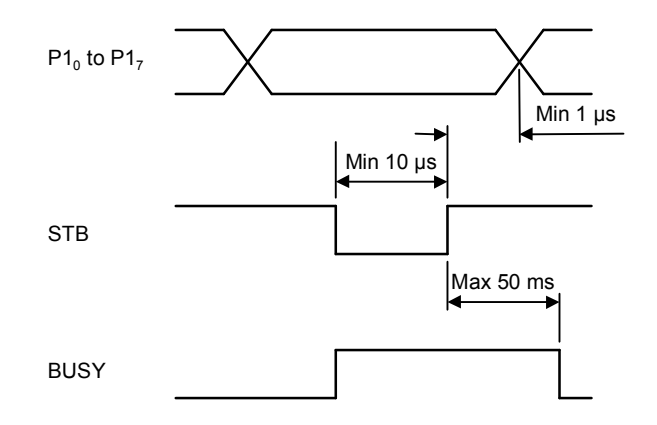

Figure 8-4 Timing diagram for address data

# 8-8 CONTROL OUTPUT -

This function provides TLL signals of up to 8 bits × 2 ports for external device control.

### 8-8-1 Connector pins used

| Number   | Name                               | Function                    |  |  |  |  |
|----------|------------------------------------|-----------------------------|--|--|--|--|
| 2 to 9   | P1 <sub>0</sub> to P1 <sub>7</sub> | Outputs 8-bit data (port 1) |  |  |  |  |
| 20 to 27 | P2 <sub>0</sub> to P2 <sub>7</sub> | Outputs 8-bit data (port 2) |  |  |  |  |
| 19       | GND                                | Frame ground                |  |  |  |  |

### 8-8-2 Readout

The set value for the control output signal is displayed in the *FREQUENCY* readout only during the setting and verifying operations. The readout value denotes the 8-bit data of port 1 or port2, which is expressed as decimal data of 0 to 255 with  $P1_0$  or  $P2_0$  considered as LSB and  $P1_7$  or  $P2_7$  as MSB. Given below are the set values and the signals obtained from the *EXT CONTROL I/O* connector.

| Set value | Output signal |                                  |                                  |                                  |                                  |                                  |                                  |                                  |  |
|-----------|---------------|----------------------------------|----------------------------------|----------------------------------|----------------------------------|----------------------------------|----------------------------------|----------------------------------|--|
|           | P17/P27       | P1 <sub>6</sub> /P2 <sub>6</sub> | P1 <sub>5</sub> /P2 <sub>5</sub> | P1 <sub>4</sub> /P2 <sub>4</sub> | P1 <sub>3</sub> /P2 <sub>3</sub> | P1 <sub>2</sub> /P2 <sub>2</sub> | P1 <sub>1</sub> /P2 <sub>1</sub> | P1 <sub>0</sub> /P2 <sub>0</sub> |  |
| 0         | 0             | 0                                | 0                                | 0                                | 0                                | 0                                | 0                                | 0                                |  |
| 1         | 0             | 0                                | 0                                | 0                                | 0                                | 0                                | 0                                | 1                                |  |
|           |               |                                  |                                  |                                  |                                  |                                  |                                  |                                  |  |
| 254       | 1             | 1                                | 1                                | 1                                | 1                                | 1                                | 1                                | 0                                |  |
| 255       | 1             | 1                                | 1                                | 1                                | 1                                | 1                                | 1                                | 1                                |  |

0: Low (= 0 V) 1: High (= 5 V)

### 8-8-3 Operating procedure

Ex. Setting control for port 1 and 2

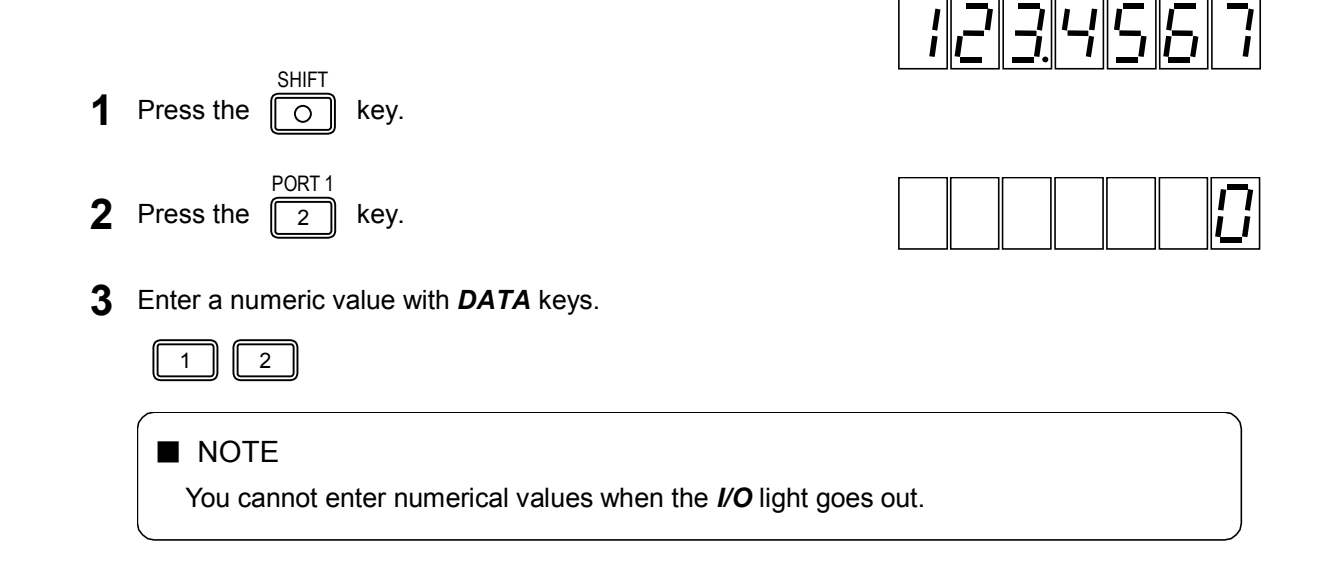
| 4 | Press the O key.                                                                                         |      |      |       |              |       |      | 12         |
|---|----------------------------------------------------------------------------------------------------|------|------|-------|--------------|-------|------|------------|
| 5 | Press the O key.                                                                                         |      |      |       |              |       |      |            |
| 6 | Press the . key.                                                                                         |      |      |       |              |       |      | 0          |
| 7 | Enter a numeric value with <i>DATA</i> keys.                                                             |      |      |       |              |       |      |            |
|   | ■ NOTE<br>You cannot enter numerical values when the <i>I</i> / <i>O</i> light goes a                    | out. |      |       |              |       |      |            |
| 8 | Press the O key.                                                                                         |      |      |       |              |       |      | <i>¦</i> Ч |
|   | ■ NOTE<br>Operating any key and knob other than the<br>the generator returns to the normal setting mode. | key  | turn | s the | e <b>I/O</b> | light | off; | i.e.       |

### 8-9 RELAY DRIVE OUTPUT

A drive output signal can be obtained from the **DRIVE OUTPUT** connector on the rear panel. The signal reverses between HIGH and LOW according to whether the frequency (F) is higher or lower than the preset reverse frequency (FR).

When the drive output is HIGH, a +5 V / 50 mA signal can be obtained to drive a small reed relay.

The signal is used for controlling a signal switch or dummy antenna switch. The setting range / resolution of the reverse frequency are:

0 MHz to 140 MHz / 1 MHz

The reverse frequency can be set with a minus (-) sign for an action reverse to that obtained when the reverse frequency is set without a minus sign.

Table 8-3 show the relationship among a reverse frequency set value, RF frequency condition, and drive output signal obtained.

| Reverse frequency                 | Condition set value                                              | Drive output              |  |  |  |
|-----------------------------------|------------------------------------------------------------------|---------------------------|--|--|--|
|                                   | F <fr< td=""><td colspan="4">F<fr low<="" td=""></fr></td></fr<> | F <fr low<="" td=""></fr> |  |  |  |
| set value Fr without a minus sign | F≧Fr                                                             | High                      |  |  |  |
|                                   | F <fr< td=""><td>High</td></fr<>                                 | High                      |  |  |  |
| Set value Fr with a minus sign    | F≧Fr                                                             | Low                       |  |  |  |

Table 8-3 Frequency and drive signal

#### 8-9-1 Output connector

A drive output signal is obtained from the **DRIVE OUTPUT** connector on the rear panel. The connector is an RCA-type pin connector whose center conductor provides an output signal and outer conductor is connected to the frame ground. Connect the center conductor of the **DRIVE OUTPUT** connector with the + terminal of the coil of the relay to be controlled. Also connect the outer conductor with the - terminal of the coil. If the coil of the relay to be controlled has no polarity, connect the center conductor of the **DRIVE OUTPUT** connector with one terminal of the coil, and the outer conductor with the other terminal.

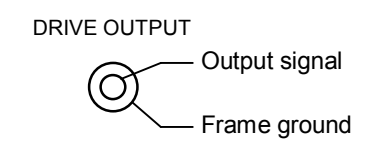

Figure 8-5 Drive output connector

#### 8-9-2 Operating procedure

| Ex. Setting a reverse frequency                                    |          |
|--------------------------------------------------------------------|----------|
| <b>1</b> Press the or key.                                         |          |
| <b>2</b> Press the $\begin{bmatrix} DRIVE \\ 4 \end{bmatrix}$ key. |          |
| <b>3</b> Enter an RF frequency value with <b>DATA</b> keys.        |          |
| <ul> <li>I I I I I I I I I I I I I I I I I I I</li></ul>           | bes out. |
| <b>4</b> Press the O key.                                          | - 123    |

## APPENDIX 1 GP-IB PROGRAM CODE LIST ------

| Parameter      | Header | Data code                                      | End  | Description                                            |
|----------------|--------|------------------------------------------------|------|--------------------------------------------------------|
|                |        |                                                | code |                                                        |
| RF frequency   | FR     | 0.100 0 to 140.000 0<br>162.000 0 to 163.000 0 | S    | Specifies an RF frequency. (MHz)                       |
| Output level   | LU     | -20.0 to 126.0                                 | S    | Specifies an output level. (dBuV emf)                  |
|                | LM     | -133.0 to 13.0                                 | S    | Specifies an output level. (dBm)                       |
| AM             | AO     | 0                                              |      | Turns amplitude modulation OFF.                        |
|                |        | 1                                              |      | Turns amplitude modulation ON.                         |
|                | AM     | T1                                             |      | Sets an amplitude modulation signal to INT 1kHz.       |
|                |        | T4                                             |      | Sets an amplitude modulation signal to INT 400Hz.      |
|                |        | XD                                             |      | Sets an amplitude modulation signal to EXT.            |
|                |        | TD                                             |      | Sets an amplitude modulation signal to DDS.            |
|                |        | D.0 to 100                                     | S    | Specifies an amplitude modulation degree.              |
| FM             | FO     | 0                                              |      | Turns frequency modulation OFF.                        |
|                |        | 1                                              |      | Turns frequency modulation ON.                         |
|                | FM     | T1                                             |      | Sets a frequency modulation signal to INT 1kHz.        |
|                |        | T4                                             |      | Sets a frequency modulation signal to INT 400Hz.       |
|                |        | XD                                             |      | Sets a frequency modulation signal to EXT.             |
|                |        | TD                                             |      | Sets a frequency modulation signal to DDS.             |
|                |        | 0.0 to 100                                     | S    | Specifies an FM deviation. (kHz)                       |
| Internal audio | IN     | 10                                             |      | Set the frequency of the internal oscillator to 1kHz.  |
| frequency      |        | 04                                             |      | Set the frequency of the internal oscillator to 400Hz. |
| Stereo mode    | SM     | 0                                              |      | Sets a FM stereo mode to L=R (MAIN).                   |
|                |        | 1                                              |      | Sets a FM stereo mode to L.                            |
|                |        | 2                                              |      | Sets a FM stereo mode to R.                            |
|                |        | 3                                              |      | Sets a FM stereo mode to L=-R (SUB).                   |
| Modulation     | MS     | 00                                             |      | Turns frequency modulation OFF.                        |
| mode           |        | 01                                             |      | Sets a modulation mode to FM MONO, INT.                |
|                |        | 02                                             |      | Sets a modulation mode to FM L=R (MAIN) , INT.         |
|                |        | 03                                             |      | Sets a modulation mode to FM L, INT.                   |
|                |        | 04                                             |      | Sets a modulation mode to FM R, INT.                   |
|                |        | 05                                             |      | Sets a modulation mode to FM L=-R (SUB) , INT.         |
|                |        | 11                                             |      | Sets a modulation mode to FM MONO, EXT.                |
|                |        | 12                                             |      | Sets a modulation mode to FM L=R (MAIN) , EXT.         |
|                |        | 13                                             |      | Sets a modulation mode to FM L, EXT.                   |
|                |        | 14                                             |      | Sets a modulation mode to FM R, EXT.                   |
|                |        | 15                                             |      | Sets a modulation mode to FM L=-R (SUB) . EXT.         |
| Pilot signal   | PT     | 0                                              |      | Turns a pilot signal OFF.                              |
| -              |        | 1                                              |      | Turns a pilot signal ON.                               |
|                | PM     | 0.0 to 10.0                                    | S    | Sets a pilot signal level. (kHz)                       |

| Pre-emphasis   | PR | 0              |   | Turns pre-emphasis OFF.                                   |  |  |
|----------------|----|----------------|---|-----------------------------------------------------------|--|--|
|                |    | 1              |   | Turns pre-emphasis OFF.                                   |  |  |
|                |    | 2              |   | Turns a time constant to 50 µs                            |  |  |
|                |    | 3              |   | Turns a time constant to 75 µs                            |  |  |
| DDS            | DS | 0.020 ~ 20.000 | S | Sets DDS frequency. (kHz)                                 |  |  |
| AF modulation  | MD | 0              |   | Turns AF modulation OFF.                                  |  |  |
|                |    | 1              |   | Turns AF modulation ON.                                   |  |  |
| EXT modulation | EX | 1              |   | Sets a modulation signal to EXT.                          |  |  |
| Preset         | RC | 0 to 99        | S | Recall a preset memory.                                   |  |  |
|                | ST | 0 to 99        | S | Stores settings in the preset memory.                     |  |  |
| Control output | P1 | B0000000       |   | Sets control output for port 1 or 2 in binary data.       |  |  |
|                | P2 | to B11111111   |   |                                                           |  |  |
|                |    | H00 to HFF     |   | Sets control output for port 1 or 2 in hexa-decimal data. |  |  |
|                |    | D0 to D255     |   | Sets control output for port 1 or 2 in decimal data.      |  |  |
|                |    | S0 to S7       |   | Sets (to 1) the specified bit of port 1 or 2.             |  |  |
|                |    | R0 to R7       |   | Resets (to 0) the specified bit of port 1 or 2.           |  |  |

#### Program codes for RDS (LG3219 only)

| Header | Data code | Unit code | Description                                                       |
|--------|-----------|-----------|-------------------------------------------------------------------|
| RD     | ON        |           | Turns an RDS signal ON.                                           |
|        | OF        |           | Turns an RDS signal OFF.                                          |
|        | 0.0 to 10 | PC        | Specifies an RDS signal level                                     |
|        | NULL      |           | Selects the pattern data Null.                                    |
|        | SC        |           | Selects the pattern data Sc.                                      |
|        | 0 to F    |           | Selects a registered pattern data.<br>(among the pattern 0 to 15) |
|        | P0        |           | Sets a sub-carrier phase to 0°.                                   |
|        | P9        |           | Sets a sub-carrier phase to 90°.                                  |
| SK     | ON        |           | Turns ARI SK signal ON.                                           |
|        | OF        |           | Turns ARI SK signal OFF.                                          |
|        | 0.0 to 10 | (PC)      | Specifies an ARI SK signal level.                                 |
| DK     | ON        |           | Turns ARI DK signal ON.                                           |
|        | OF        |           | Turns ARI DK signal OFF.                                          |
|        | 0 to 40   | (PC)      | Specifies the AM degree of an ARI DK signal                       |
| BK     | ON        |           | Turns ARI BK signal ON.                                           |
|        | OF        |           | Turns ARI BK signal OFF.                                          |
|        | 0 to 80   | (PC)      | Specifies the AM degree of an ARI BK signal                       |
|        | A to F    |           | Specifies the code data of an ARI BK signal.                      |

The unit codes in parentheses can be omitted.

# 所含有毒有害物质信息

## 部件号码: LG 3219/3238

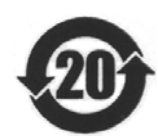

此标志适用于在中国销售的电子信息产品,依据2006年2月28日公布的 《电子信息产品污染控制管理办法》以及SJ/T11364-2006《电子信息产品污染 控制标识要求》,表示该产品在使用完结后可再利用。数字表示的是环境保护使 用期限,只要遵守与本产品有关的安全和使用上的注意事项,从制造日算起在数 字所表示的年限内,产品不会产生环境污染和对人体、财产的影响。 产品适当使用后报废的方法请遵从电子信息产品的回收、再利用相关法令。 详细请咨询各级政府主管部门。

| 部件名称                       | 有毒有害物质或元素 Hazardous Substances in each Part |      |      |          |       |        |  |
|----------------------------|---------------------------------------------|------|------|----------|-------|--------|--|
| Parts                      | 铅                                           | 汞    | 镉    | 六价铬      | 多溴联苯  | 多溴二苯醚  |  |
|                            | (Pb)                                        | (Hg) | (Cd) | (Cr(VI)) | (PBB) | (PBDE) |  |
| 机箱                         | ×                                           | 0    | ×    | ×        | 0     | 0      |  |
| 机架                         | ×                                           | 0    | ×    | ×        | 0     | 0      |  |
| 电路板組件                      | ×                                           | 0    | ×    | ×        | 0     | 0      |  |
| 連接电線                       | ×                                           | 0    | ×    | ×        | 0     | 0      |  |
| 附属品                        | 0                                           | 0    | 0    | 0        | 0     | 0      |  |
|                            |                                             |      |      |          |       |        |  |
|                            |                                             |      |      |          |       |        |  |
|                            |                                             |      |      |          |       |        |  |
|                            |                                             |      |      |          |       |        |  |
| 电路恢組件       連接电線       附属品 |                                             |      |      |          | 0     |        |  |

产品中有毒有害物质或元素的名称及含量

备注)

O: 表示该有毒有害物质在该部件所有均质材料中的含量均在SJ/T11363-2006 规定的限量要求以下。

×: 表示该有毒有害物质或元素至少在该部件的某一均质材料中的含量超出SJ/T11363-2006 标准规定的限量要求。

Ver.2

## LEADER

#### LEADER ELECTRONICS CORP.

2-6-33 Tsunashima-Higashi, Kohoku-ku, Yokohama 223-8505, Japan PHONE:81-45-541-2123 FAX:81-45-541-2823 http://www.leader.co.jp